auじぶん銀行

パソコンサービス ご利用マニュアル

最終更新日:2022年4月15日

ご利用の前に

|   | 1-1   | サービス一覧とご利用可能時間 4                                                      |
|---|-------|-----------------------------------------------------------------------|
|   | 1-2   | ご利用までの流れ                                                              |
|   | 1-3   | 推奨環境 6                                                                |
|   | 1-4   | 電子証明書取得 7                                                             |
|   | 1-5   | 電子証明書取得認証情報の確認10                                                      |
|   | 1-6   | 電子証明書の更新11                                                            |
|   | 1 - 7 | 電子証明書の削除14                                                            |
| 2 | ログイ   |                                                                       |
|   | 2-1   | ログイン                                                                  |
|   | 2-2   | パスワード強制変更18                                                           |
| 3 | トッフ   | 『画面                                                                   |
|   | 3-1   | トップ画面19                                                               |
| 4 | 利用者   | 行管理 计分子 计分子 计分子 计分子 计分子 计分子 计分子 化合合合合合合合合合合合合合合合合合合合合合合合合合合合合合合合合合合合合 |
|   | 4-1   | 利用者新規登録申請                                                             |
|   | 4-2   | 利用者照会                                                                 |
|   | 4-3   | 利用者変更申請                                                               |
|   | 4-4   | 利用者削除申請                                                               |
|   | 4-5   | パスワード変更                                                               |
|   | 4-6   | パスワードロック解除申請                                                          |
|   | 4-7   | 電子証明書取得パスワード再発行申請35                                                   |
| 5 | 操作履   | 量歴・契約内容照会                                                             |
|   | 5-1   | 操作履歷照会                                                                |
|   | 5-2   | 契約內容照会                                                                |
| 6 | 残高照   |                                                                       |
|   | 6-1   | 残高照会                                                                  |
| 7 | 入出金   | 时細照会                                                                  |
|   | 7-1   | 入出金明細照会40                                                             |
|   | 7-2   | 入出金明細照会結果 印刷42                                                        |
|   | 7-3   | 入出金明細照会結果 ダウンロード43                                                    |

| 8 | 振込   |
|---|------|
| ~ | 1000 |

|    | 8-1 扎  | 辰込先情報                            |    |
|----|--------|----------------------------------|----|
|    | 8-1-1  | 振込先情報 登録申請                       | 46 |
|    | 8-1-2  | 振込先情報 削除申請                       | 50 |
|    | 8-2 扨  | 辰込申請                             | 51 |
|    | 8-3 扎  | 辰込予約照会・取消                        | 53 |
|    | 8-4 敖  | 辰込照会                             | 55 |
| 9  | 承認     |                                  |    |
|    | 9-1 利月 | 月者管理                             |    |
|    | 9-1-1  | 利用者登録承認                          | 57 |
|    | 9-1-2  | 利用者変更承認                          | 60 |
|    | 9-1-3  | 利用者削除承認                          | 63 |
|    | 9-1-4  | ログインパスワードロック解除承認                 | 66 |
|    | 9-1-5  | 取引実行パスワード解除承認                    | 69 |
|    | 9-2 振道 | 2.先情報承認                          |    |
|    | 9-2-1  | 振込先登録承認                          | 72 |
|    | 9-2-2  | 振込先削除承認                          | 75 |
|    | 9-3 振道 | 2承認                              |    |
|    | 9-3-1  | 振込申請承認                           | 78 |
|    | 9-3-2  | 振込予約取消承認                         | 81 |
| 10 | その他の   | お取引き                             | 83 |
| 11 | ご注意い   | ただきたい事項                          |    |
|    | 11-1   | ブラウザの設定について                      | 84 |
|    | 11-2   | 電子証明書、ログインパスワード、取引実行パスワードの管理について | 90 |
|    | 11-3   | 「スパイウエア」にご注意ください                 | 91 |
| 12 | お問い合   | わせ先                              | 92 |

# 1-1 サービス一覧とご利用可能時間

## ごあいさつ

このたびは、auじぶん銀行に普通預金口座を開設いただきありがとうございます。 当マニュアルは、auじぶん銀行「パソコンサービス」の内容とご利用手順について説明したものです。 当マニュアルを適宜ご参照のうえ、「パソコンサービス」をご利用ください。 ※当マニュアルに掲載された「パソコンサービス」の画面はイメージであり、実際の画面と異なる場合があります。

## サービス一覧・ご利用可能時間

|             | サービス一覧                                                                     | ご利用可能時間                |
|-------------|----------------------------------------------------------------------------|------------------------|
| 残高照会        | 残高照会 (当日・前月末)                                                              |                        |
| 入出金明細照会     | 全明細照会<br>照会結果ダウンロード                                                        |                        |
| 振込          | 振込申請<br>振込照会<br>振込予約照会・取消<br>振込先登録・照会                                      |                        |
| 利用者管理       | 利用者一覧照会<br>利用者新規登録・変更・削除申請<br>パスワードロック解除申請<br>電子証明書取得パスワード再発行申請<br>パスワード変更 | 8:00~21:00 (365日) (*1) |
| 取引承認        | 振込承認 (*1)<br>振込先登録承認<br>利用者管理承認                                            |                        |
| 操作履歴・契約内容照会 | 操作履歴照会<br>契約内容照会                                                           |                        |
| 電子証明書取得     | 新規発行・更新                                                                    | 0:00~24:00 (365日) (*2) |

(\*1) 振込みの当日受付承認時限は以下の通りです。

・当日の場合: (当行本支店あて) 8:00~21:00

(他行本支店あて)8:00~15:00

(\*2)システムメンテナンスによりご利用いただけない場合がございます。システムメンテナンスについて は、当行法人専用ウェブサイトにてご案内いたします。

#### お問い合わせ先

auじぶん銀行 法人専用デスク 03-6479-0544 (通話料有料) 9:00 ~ 17:00 (土・日・祝休日、年末年始を除く)

## 1-2 ご利用開始までの流れ

■サービス管理者の方へ「パソコンサービス」のご利用開始までの流れについてご説明します。

#### 「サービスご利用のご案内」のお受取 1.

口座開設時にお届出いただいた「サービス管理者」あてに、「サービスご利用のご案内」をご郵送いたし ます。「サービスご利用のご案内」をお受取になりましたら、以下の手順で電子証明書を取得してくださ *د*ر ا

#### 書類のご用意

お手元に「サービスご利用のご案内」および当行にお届出いただいた「普通預金口座開設申込書およびEB 契約申込書(法人・任意団体専用)(写し)」をご用意ください。

#### 3. 電子証明書取得

「パソコンサービス」をご利用いただくためには、電子証明書が必要となります。 ご利用になるパソコンから、以下のURLのauじぶん銀行法人専用ウェブサイトのトップページにアクセス し、お気に入り登録後に、画面の案内に沿って電子証明書を取得してください。

auじぶん銀行法人専用ウェブサイトURL http://www.jibunbank.co.jp/pc/business/

#### 4. 初回ログイン

電子証明書が取得できましたら、「パソコンサービス」にログインしてください。初回ログインパスワー ドは「普通預金口座開設申込書およびEB契約申込書(法人・任意団体専用)」にご記入いただいた初回ロ グインパスワードをご入力ください。初回ログイン時にログインパスワード、取引実行パスワードをご変 更いただき、ご利用いただけます。

#### 5. 利用者の登録、権限設定

「パソコンサービス」を利用される方の利用者登録、権限設定を行います。 初期設定では、「サービス管理者」に、すべての取引の申請・承認権限が設定されています(\*1)。 初回ご利用時に「サービス管理者」が利用者新規登録の申請および承認を行ってください。

(\*1) 振込取引における承認限度額(「1回あたり」および「1日あたり」)の設定はされておりません。 「サービス管理者」が振込取引承認を行う場合は、メインメニュー「利用者管理」の「利用者一覧」 画面の「変更申請]より承認限度額設定後に変更申請し、その後メインメニュー「承認・申請変更」 の「利用者管理」より承認してください。

- →「4-3 利用者変更申請」 (P.25) へ
- →「9-1-2 利用者変更承認」 (P.60) へ

## 1-3 推奨環境

■「パソコンサービス」のご利用には、以下の環境を推奨します。

#### 1. パソコン動作環境

推奨OS・ブラウザ

SSL128bit暗号化通信方式を利用できる以下のOS・ブラウザ(OS・ブラウザともに日本語版のみ)

| 対象OS(*1)   | 対象ブラウザ(*2)                               |
|------------|------------------------------------------|
| Windows 10 | Microsoft Edge<br>(Internet Explorerモード) |

- (\*1)電子証明書の取得を行う場合、事前にブラウザでの設定作業が必要となる場合があります。 設定方法につきましては、「11.ご注意いただきたい事項」「11-1 ブラウザの設定について」 をご参照ください。
- (\*2) 前対象ブラウザであるMicrosoft社のInternet Explorerは、2022年6月16日(日本時間)にサポ ートが終了するため、互換性のあるMicrosoft Edge(Internet Explorerモード)へ変更させていただきます。

<使用上のご注意>

- ・Microsoft Edge (Internet Explorerモード)をご利用の場合、電子証明書取得ページで対象外ブラ ウザと判定されますので互換表示設定を追加するようお願いいたします。また、同ブラウザの場合、 追加した互換表示設定が消えることがあります。互換表示設定を追加する際には「終了時に閲覧の履 歴を削除する」のチェックを外すようお願いいたします。
- ・ActiveXフィルターが有効な場合、電子証明書取得ページで電子証明書が取得できません。 ActiveXフィルターは無効にしてご利用ください。
- ・入出金明細照会と振込明細書画面で印刷プレビューを表示する機能がありますが、ActiveXの設定を 許可しないと印刷プレビューが表示されません。セキュリティレベルを変更し、「スクリプトを実行 しても安全だとマークされていないActiveXコントロールの初期化と実行」、「未署名のActiveXコン トロールのダウンロード」の2つを有効にすることで、印刷プレビューを表示することができます。

# 1-4 電子証明書取得

#### ご利用いただけける方 〔全利用者〕

■「パソコンサービス」のご利用にあたっては、電子証明書の取得が必要になります。電子証明書取得パ スワードの有効期間は発行後、30日間です。必ず有効期間内に取得を行ってください。

#### 電子証明書取得 + HOME **ロレ**じぶん銀行 法人専用ウェブサイト ■更新時もこちらから 法人メニュー お知らせ 回サービスのご案内 ■ご利用マニュアル(PDF) 2010年1月14日 パソコンサービスを開始しました。 回ご利用時間 □ 推奨環境 セキュリティについて 回よくあるご質問 □ 法人書式集 □ 預金金利 □ 手数料一覧 回お問い合わせ先 金融機関コード(銀行コード):0039 金<mark>穂北那にごは走くたむ。| 会社傍板 | 個人情報取扱方針 | 勧誘方針</mark> 利益相反管理方針 | 反社会的券力に対する基本方針 | 当<u>り 小のご利用にあたって</u> | 規約 | 預金得殃制度

1. 法人専用ウェブサイトへアクセス

auじぶん銀行法人専用ウェブサイトのトップペー ジ(<u>http://www.jibunbank.co.jp/pc/business/</u>) ヘアクセスし、[電子証明書取得]を押します。

| au Usih                   | ノ銀行 法人のお客さまのお取                          | 51                        | ► <u>ヘルブ</u>  |
|---------------------------|-----------------------------------------|---------------------------|---------------|
| 電子証明書取得                   | ŧ                                       | እታ                        | 取得完了          |
| この電子証明書はご利<br>取得した証明書はご利  | 用者がご本人であることを証明するも<br>用者ご自身がパンコンに保存してくだ? | のです。<br>さい。               |               |
| 以下の内容をすべて入                | カして[取得]を押してください。                        |                           |               |
| 新規取得の場合                   |                                         |                           |               |
| ■サービス管理者の:<br>当行より送付させてい  | ヶ<br>ただいた『サービスご利用のご案内』                  | に記載されている内容をご入力ください。       |               |
| ■サービス管理者以(<br>「サービス管理者」ま; | れのご利用者の方<br>とは「電子証明書取得バスワード再発           | 行申請権限者」より遺知された内容をご入力ください。 |               |
| 更新する場合<br>「サービス管理者」ま?     | には「電子証明書取得バスワード再発                       | 行申請権限者」より通知された内容を二入力ください。 |               |
|                           | ご契約番号                                   |                           |               |
|                           | 利用者ID                                   |                           |               |
|                           | 電子証明書取得パスワード                            |                           |               |
|                           | パスワード発行日                                | YYYY/MM/DD形式(半角)でご入力下さい。  |               |
| 🕕 アルファベットの大3              | 文字と小文字を区別しますので、ご注                       | 意ください。                    |               |
|                           |                                         | ・聞じる ・ 取得                 |               |
| ▶法人専用ウェブサイ                | トヘートお問い合わせ先                             |                           | ≭ TOP OF PAGE |

#### 2. 認証情報の入力

| 認証情報を入力し         | て「取得」を押してください。                          |
|------------------|-----------------------------------------|
| ご契約番号            | 半角数字で入力します。                             |
| 利用者ID            | 半角英数字で入力します。<br>(英字は大文字・小文字を<br>区別します。) |
| 電子証明書取得<br>パスワード | 半角英数字で入力します。<br>(英字は大文字・小文字を<br>区別します。) |
| パスワード<br>発行日     | 半角数字で、YYYY/MM/DD 形<br>式で入力します。          |

※「サービス管理者」は、当行よりお送りする 「サービスご利用のご案内」に記載された、 ご契約番号、電子証明書取得パスワード、パ スワード発行日をご入力ください。利用者ID は「普通預金口座開設申込書およびEB契約申 込書(法人・任意団体専用)」にご記入いた だいたものをご入力ください。

※「サービス管理者」以外の利用者は、「サービ ス管理者」に上記情報をご確認のうえ、ご入 力ください。

- ※ 電子証明書取得パスワードを連続して一定回 数以上誤入力すると、電子証明書取得パス ワードが失効します。 電子証明書取得パスワード再発行の申請手続 後に、再度お手続きください。
- → 「4-5 電子証明書取得パスワード再発行申請」 (P.35) へ

## ※書式サンプル

「サービス管理者」は、以下の書類から、電子証 明書取得に必要な各情報をご確認のうえ、ご入力 ください。

| 〒1 <del>時 朝町</del><br>重立編載5大本末1-6-1 <u>泉</u> ガーダンタリー                                                                                                    | サービスご利用のご案内                                               |
|----------------------------------------------------------------------------------------------------|-----------------------------------------------------------|
|                                                                                                    | 当行ご案内書面より以下の情報をご確認ください。  ・ご契約番号  ・電子証明書取得パスワード  ・パスワード発行日 |
| イフコンテービスのご利用の受機が高いたしましたのでご協力申し上げます。<br>ご利用目的につきまして、目下の「ご知知を知う」と「日本知道が必要なスワード」を使った前年な事的特徴が必要です。<br>動作方法につきましては同時の「イフコンサービスご利用マニュアル」をご参照ください。<br>数号<br>重 要 |                                                           |
| エ連携書を変換されるまで大切取名者してくごさい。 (ご在在) (ゆ)パスワード以来行日を含むの日間のみ有効です。     エ連携書を変換されるまで大切取名者してくごさい。 (ご在在) (ゆ)パスワード以来行日を含むの日間のみ有効です。                                    |                                                           |
| <ul> <li>● お気感でのお時、合わせ auじぶん供行 法人専用デスク<br/>03-6479-0544 (通路料有料)</li> <li>● 予付時間 9:00~17:00 (土・日・名体日・年末年坊を除く)</li> </ul>                                  |                                                           |

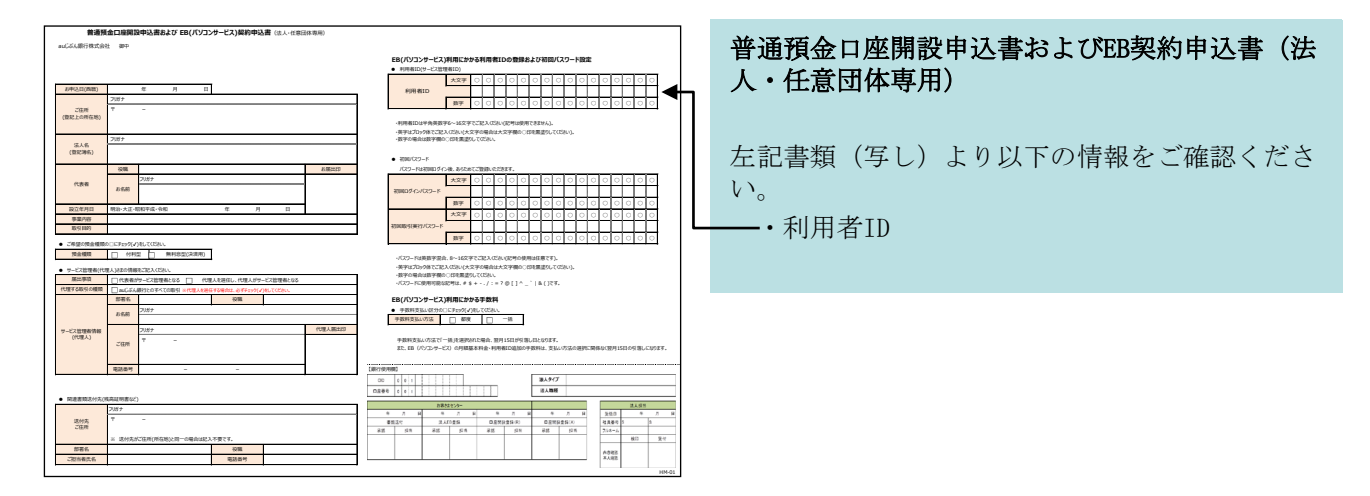

| 着在するスクリプト違反     この Web サイトはユーザーの代かりに新しい証明書を要求しています。ユーザーの代わりに証明書を要求できるのは、信頼なりた Web サイトだけに制限すると要があります。       証明書を要求しますか?                                                                                                    | 「潜在するスクリプト違反」画面が表示されます<br>ので、[はい]を押します。      |
|----------------------------------------------------------------------------------------------------|----------------------------------------------|
| <ul> <li>活在するスクリプト違反</li> <li>この Web サイトは1 コ以上の証明書をこのコンピュータに追加しています。信頼なれていない、Web サイトは2-サーの証明書を更新できるようにすると、セキュリティ上、危険です。信頼されていない近日建築がWeb サイトによりインストールされ、さらに信頼なれていないプログラムがたのコンピュータ上で実行され、ユーザーのテーのCアウゼスする可能性があります。</li> <li>このプログラムで証明書を加加しますか?この Web サイトを信頼している場合は、(はい)をクリックします。信頼していない 場合は、(いいえ)をグリックします。信頼していない</li> </ul> | 再度、「潜在するスクリプト違反」画面が表示さ<br>れますので、 [はい] を押します。 |

※電子証明書の取得と同時に秘密鍵を生成します。 時間がかかる場合がありますが、ブラウザを 途中で終了しないでください。

#### 4. 完了

電子証明書の取得が終了すると自動的に取得完了 画面が表示されますので、「閉じる」を押します。

以上で電子証明書の取得は完了です。

3. 電子証明書発行待ち

「パソコンサービス」にログインするには、ブラ ウザを起動して、auじぶん銀行法人専用ウェブサ イトのトップページ (<u>http://www.jibunbank.co.jp/pc/business/</u>)か ら[ログイン]を押してください。

→「2-1 ログイン」 (P.16) へ

| A.3 60193 |
|-----------|
|           |
|           |
|           |
|           |
|           |
|           |
|           |

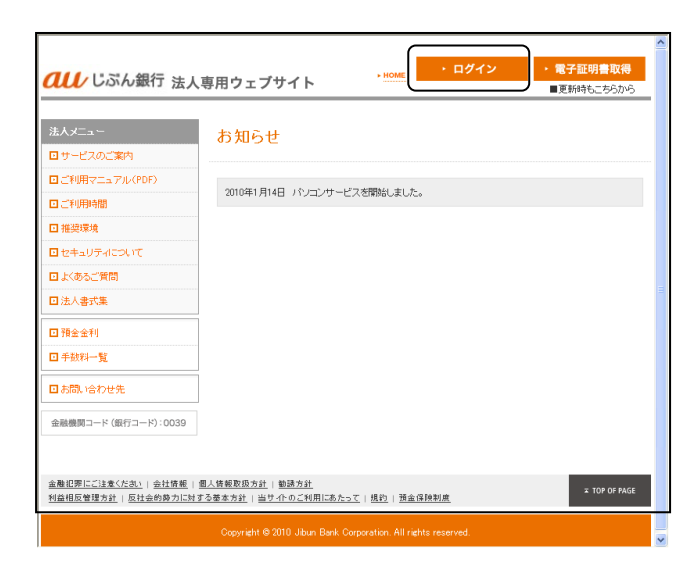

## 1-5 電子証明書取得認証情報の確認

ご利用いただける方 〔サービス管理者、電子証明書取得パスワード再発行申請権限者〕

■「サービス管理者」、「電子証明書取得パスワード再発行申請権限者」は、別の利用者の電子証明書取 得に関する認証情報が発行された場合、この情報を確認することができます。対象の利用者本人に対し、 速やかにこの情報を通知し、電子証明書を取得するようご指示ください。

ヘルプ ◆ログアウト

現在のご利用者ID:jbk00001 最終ログイン日時:2009/08/03 12:00

操作履歴 契約内容照会

| 株式会社じぶん 配 ご利用ありがとうござい                                      | 有事 自分太郎さま<br>ます。                        | Ę                        |            | 現在の<br>最終ログインE  | ご利用者ID:jbk00001<br>B時:2009/08/03 12:00 |
|------------------------------------------------------------|-----------------------------------------|--------------------------|------------|-----------------|----------------------------------------|
| 口座照会                                                       | 振込                                      | 承認・申請変更                  | 利用者管理      | 操作履歴·<br>契約内容照会 |                                        |
| お取引トップ                                                     |                                         |                          |            |                 |                                        |
| お取引のお知らせ                                                   |                                         |                          |            |                 |                                        |
| 101 mit o 2000 110                                         | 100/6 #11++                             |                          |            |                 |                                        |
| <ul> <li>・ 振込中諸の座戻取引か</li> <li>・ 1833 申述の主張認知?!</li> </ul> | 1007+00ります。                             | キロ中心を認める事が取る             | 1.7 50(4)  |                 |                                        |
| 1022-Patron (2415)                                         |                                         | ÷⊡170746201909€688051    | 11ax 00147 |                 |                                        |
| 100044000442405194                                         | 24 #1 1 ===                             | ٠                        |            |                 |                                        |
| <ul> <li>         ・</li></ul>                              |                                         |                          |            |                 |                                        |
| · 抓心元豆脉中請心差误<br>· 抓扒牛蚕鍋由排小牛蚕                               | 4051/011001+000ます。<br>12月12日1100(4本) ませ |                          |            |                 |                                        |
|                                                            |                                         | 。<br>第71 ±1 th (008505公) |            |                 |                                        |
| · )(112-994003-05-4-                                       | - Mad P-1 70001 Middle                  | E1 GACOCS (000400337     |            |                 |                                        |
| その他のお知らせ                                                   |                                         |                          |            |                 |                                        |
| <ul> <li>利用者管理の差戻内容</li> </ul>                             | が100件あります。                              |                          |            |                 |                                        |
| ・利用者管理の未承認内                                                | 容が100件あります。                             |                          |            |                 |                                        |
| 利用者の有効期限が近                                                 | づいております。更新を                             | お願いします。有効期限:20           | 09年08月03日  |                 |                                        |
| ・電子証明書の更新また」                                               | よ切替えを実行してださ                             | <u>い。</u> 有効期限:2009年08月0 | 38         |                 |                                        |
|                                                            |                                         |                          |            |                 |                                        |

#### 1. お知らせの確認

「パソコンサービス」にログインし、「お取引 トップ」に表示される「その他のお知らせ」の 「電子証明書取得パスワードを発行しました。」 という件名のご案内を選択してください。

#### 2. 電子証明書取得認証情報の確認・通知

「電子証明書取得パスワード確認」画面が表示されます。

電子証明書取得パスワード、パスワード発行日を 確認後、対象の利用者本人に対し、速やかに電子 証明書取得に関する認証情報を書面または口頭に より通知してください。

通知後、[OK]を押してください。

- ※電子証明書取得パスワードの有効期間は、パス ワード発行後30日間です。
- ※本画面の内容は、一度[OK]を押すと、再度表示することはできませんのでご注意ください。
- ※「電子証明書取得パスワード再発行申請権限 者」が複数存在する場合、そのうちの一人が 本画面を表示して[OK]を押すと、別の「電 子証明書取得パスワード再発行申請権限者」 はこの画面内容を確認することはできなくな りますのでご注意ください。

| z 穫一郎                        | j6k00001 | jstb4dgw | 2009/04/28   |
|------------------------------|----------|----------|--------------|
| 生藤一郎                         | jbk00002 | jstb4dgw | 2009/04/28   |
| 上藤一郎                         | jbk00003 | jstb4dew | 2009/04/28   |
|                              |          |          |              |
| THE R PROPERTY OF AN ADDRESS |          |          | - 10F OF PAG |

承認·申請変更

電子証明書取得バスワードを再発行しました。 電子証明書取得時には、下記「利用者ID」、「電子証明書取得バスワード」、「バスワード発行日」が必要です。

利用者管理

↓ じぶん銀行 法人のお客さまのお取引 トトッフ

振込

株式会社じぶん商事 自分太郎さま

電子証明書取得バスワード確認

口座照会

#### 1.ご利用の前に

# 1-6 電子証明書の更新

ご利用いただける方 電子証明書更新 〔全利用者〕 認証情報確認〔サービス管理者、電子証明書取得パスワード再発行申請権限者〕

■電子証明書の有効期間は発行後、1年間です。サービスを継続してご利用いただくためには電子証明書 の更新が必要となります(取得方法は新規取得時と同じです)。

有効期限内に更新できなかった場合は、再発行と同じ手続きで電子証明書を取得してください。

| ご利用ありがとうござい                                        | 商事 自分太郎さま<br><sup>ます。</sup> |                |            | 現在のご利<br>扁終ログイン日時:: | 用者ID:jbk00001<br>2009/08/03 12:00 |
|----------------------------------------------------|-----------------------------|----------------|------------|---------------------|-----------------------------------|
| 口座照会                                               | 振込                          | 承認·申請変更        | 利用者管理      | 操作履歴·<br>契約内容照会     |                                   |
| お取引トップ                                             |                             |                |            |                     |                                   |
| お取引のお知らせ                                           |                             |                |            |                     |                                   |
| ・振込申請の蓬戻取引が                                        | 100件あります。                   |                |            |                     |                                   |
| ・振込申請の未承認取ら                                        | が100件あります。(うち本              | 日中の承認が必要な取引    | は、50(牛)    |                     |                                   |
| ・振込申請の承認取引則                                        | 限切れが100件あります。               |                |            |                     |                                   |
| ・振込実行のエラーが10                                       | の件あります。                     |                |            |                     |                                   |
| ・振込先登録申請の差票                                        | 調防1が100件あります。               |                |            |                     |                                   |
| ・振込先登録申請の未承                                        | 認取引が100件あります。               |                |            |                     |                                   |
| <ul> <li>入出金明細のダウンロー</li> </ul>                    | -ド用ファイルの作成が完了               | 7しました。(08時05分) |            |                     |                                   |
|                                                    |                             |                |            |                     |                                   |
| その他のお知らせ                                           |                             |                |            |                     |                                   |
| <ul> <li>利用者管理の差戻内容</li> </ul>                     | が100件あります。                  |                |            |                     |                                   |
|                                                    | 容が100件あります。                 |                |            |                     |                                   |
| ・利用者管理の未承認内                                        |                             |                |            |                     |                                   |
| <ul> <li>利用者管理の未承認体</li> <li>利用者の有効期限が近</li> </ul> | けいております。 東新法お               | 陶川,主す、有効運服・200 | NGEOR E03E |                     |                                   |

#### 1. お知らせの確認

有効期限が近づくと、「パソコンサービス」の 「お取引トップ」に表示される「その他のお知ら せ」に、「電子証明書の更新または切替を実行し てください。有効期限YYYY年MM月DD日」という件 名のご案内が表示されます。

「サービス管理者」または「電子証明書パスワー ド再発行申請権限者」に、有効期限間近であるこ とを連絡し、電子証明書取得認証情報の通知を受 けてください。

# →「1-5 電子証明書取得認証情報の確認」 (P.10) へ

※本お知らせは、電子証明書有効期限の30日前か ら表示されます。

## 2. 法人専用ウェブサイトへアクセス

auじぶん銀行法人専用ウェブサイトのトップペー ジ(<u>http://www.jibunbank.co.jp/pc/business/</u>) ヘアクセスし、[電子証明書取得]を押します。

| <b>のし/</b> じぶん銀行 法人                                                                                                    | <ul> <li>・ログイン・電子証明書取得</li> <li>■更新時もこちらから</li> </ul>                                                                                     | Ì |
|----------------------------------------------------------------------------------------------------|----------------------------------------------------------------------------------------------------|---|
| 法人メニュー<br>ロサービスのご案内<br>ロご利用マニュアル(PDF)<br>ロご利用物間<br>ロ注利用物間<br>ロセキュリアイについて<br>ロ大あるご質問<br>ロ法人者式集<br>ロ社会社<br>ロチ会社<br>ロチ会社<br>ロチ会社<br>ロチ会社<br>ロチ会社 | お知らせ<br>2010年1月1日 パノコンサービスを開始しました。                                                                                                    |   |
| □ お問い合わせ先<br>金融機関コード (銀行コード):0039                                                                                                    |                                                                                                    |   |
| <u>金融犯罪にご注意くたれ</u> )   会社情 <u>新</u>   !<br>利益相反管理方計   反社会的終力に対な                                                                               | <u>国人保険取扱力は</u> (製造力 <u>は)</u><br><u>工 109 0FAGE</u><br><u>工 109 0FAGE</u><br>Copyright © 2010 Jban Bark Corporation All rights reserved. |   |

潜在するスクリプト違反

| 電子証明書取                                            | 又得                                                                                         | 入力                                                                                                | 取得完了 |
|---------------------------------------------------|--------------------------------------------------------------------------------------------|---------------------------------------------------------------------------------------------------|------|
| の電子証明書は                                           | 「利用者が、「本人である」ことを証明する                                                                       | f.Ø.F.t.                                                                                          |      |
| 収得した証明書はご                                         | 利用者ご自身がパソコンに保存してくだ                                                                         | "ව. 1.                                                                                            |      |
| 以下の内容をすべて                                         | こ入力して[取得]を押してください。                                                                         |                                                                                                   |      |
| 新規取得の場合                                           |                                                                                            |                                                                                                   |      |
| ■サービス管理者<br>当行より送付させ                              | iの方<br>ていただいた『サービスご利用のご案内                                                                  | 皿に記載されている内容をご入力ください。                                                                              |      |
| ■サービス管理者<br>「サービス管理者                              | は以外のご利用者の方<br>」または「電子証明書取得バスワード再発                                                          | 発行申請権援者」より通知された内容をご入力ください。                                                                        |      |
| 更新する場合                                            |                                                                                            |                                                                                                   |      |
| 「サービス管理者                                          | 」または「電子証明書取得パスワード再参                                                                        | 発行申請権限者」より避知された内容をご入力ください。                                                                        |      |
| 「サービス管理者                                          | 」または「電子証明書取得バスワード再3                                                                        | 発行申請権限者」より過知された内容をご入力ください。                                                                        |      |
| 「サービス管理者                                          | Jまたは『電子証明書取得』(スワード再<br>ご契約番号<br>利用者ID                                                      | 発行申請編纂者」より追加された内容をご入力ください。                                                                        |      |
| 「サービス管理者                                          | <ul> <li>はたしば電子証明書取得パスワード再建</li> <li>ご契約番号</li> <li>利用者ID</li> <li>電子証明書取得パスワード</li> </ul> | 発行申請備課者」より通知された内容をご入力ください。                                                                        |      |
| 「サービス管理者                                          | はたは10年7日20月8日期時パスワード再計<br>ご契約番号<br>利用者10<br>電子証明書取得パスワード<br>パスワード発行日                       | 発行甲基備提考上が過加された内容をご入力(ださい。                                                                         |      |
| 「サービス管理者」 ● アルファベットの                              | はたは1電子経明書取得パスワード再<br>ご契約番号<br>利用者10<br>電子証明書取得パスワード<br>パスワード第行日<br>バスマード第行日                | 発行甲基備提考上が過加された内容をご入力ください。                                                                         |      |
| <ul> <li>「サービス管理者」</li> <li>〕 アルファペットの</li> </ul> | はたは1年子経明書取得パスワード商<br>ご契約書号<br>利用者加<br>電子証明書取得パスワード<br>パスワード発行日<br>パ文文半と小文半在区別しますので、ごお      | 第5年単編編集またが追加された内容をご入力(ださ)、<br>第5年単編集集またが追加された内容をご入力(ださ)、<br>(************************************ |      |

3. 認証情報の入力

認証情報を入力して「取得」を押してください。

| ご契約番号            | 半角数字で入力します。                             |
|------------------|-----------------------------------------|
| 利用者ID            | 半角英数字で入力します。<br>(英字は大文字・小文字を<br>区別します。) |
| 電子証明書取得<br>パスワード | 半角英数字で入力します。<br>(英字は大文字・小文字を<br>区別します。) |
| パスワード発行<br>日     | 半角数字で、YYYY/MM/DD で<br>入力します。            |

※「サービス管理者」または「電子証明書取得パ スワード申請権限者」に上記情報をご確認の うえ、ご入力ください。

※電子証明書取得パスワードを連続して一定回数 以上誤入力すると、電子証明書取得パスワー ドが失効します。

電子証明書取得パスワード再発行の申請手続 後に、再度お手続きください。

→「4-5 電子証明書取得パスワード再発行 申請」 (P.35) へ

4. 電子証明書発行待ち

「潜在するスクリプト違反」画面が表示されます ので、[はい]を押します。

再度、「潜在するスクリプト違反」画面が表示さ れますので、[はい]を押します。

※電子証明書の取得と同時に秘密鍵を生成します。 時間がかかる場合がありますが、ブラウザを 途中で終了しないでください。

 ▲ この Web サイトはユーザーの代わいこ新しん「証明書を要求しています。ユーザーの代わりに証明書を要求できるのは、信 種なた Web サイトだけに制限する必要があります。 証明書を要求しますが?
 ▲ この Web サイトは1 つとしたの証明書をこのコンピュータン自動しています。信頼れていない Web サイトがユーザーの証 明書を更新できるよなに考え、とすいリアム・加速です。信頼れていない Web サイトがユーザーの証 明書を更新できるよなに考え、とすいリアム・加速です。信頼れていない Web サイトがユーザーの証 明書を更新できるよなに考え、とすいリアム・加速です。信頼れていない Web サイトがユーザーの証 明書を更新できるよなに考え、とすいリアム・プロングは、信頼れていない Web サイトなカイントルまた、 この プログラムで証明書を追加しますか この Web サイトを信頼している場合は、ほいりを知ックします。信頼れていない 場合は、ほいなどを知りったは、ことであり、こうして、「こさい」を知っクします。信頼れていない

| ℓしぶん銀行 法人のお客さまのお取引                                                            |    | ► <u>へル</u> フ |
|-------------------------------------------------------------------------------|----|---------------|
| 電子証明書取得                                                                       | 入力 | 取得完了          |
| 電子証明書の取得が売てしました。<br>ご判用の準備が整いましたので、一旦ブラウザを終了してからサービスをご判用ください。<br>・ <u>用じる</u> |    |               |
| ▶ 法人専用ウェブサイトへ ▶ お問い合わせ先                                                       |    | TOP OF PAGE   |

## 5. 完了

電子証明書の取得が終了すると自動的に取得完了 画面が表示されますので、「閉じる」を押します。

以上で電子証明書の取得は完了です。

電子証明書を更新または再取得した場合、利用者 のパソコン内に、同一利用者IDの有効期限が異な る複数の電子証明書が存在することになります。 今まで使用していた電子証明書は無効となります ので、削除してください。

→「1-7 電子証明書の削除」 (P.14) へ

# 1-7 電子証明書の削除

ご利用いただける方 〔全利用者〕

■電子証明書の更新または再取得を行った場合、今まで使用していた電子証明書は無効となりますので、 削除してください。

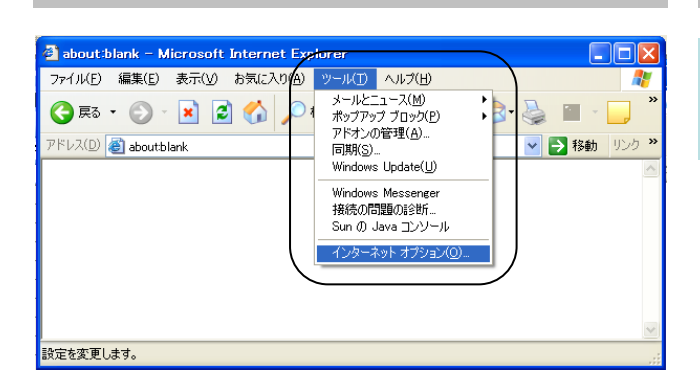

# 1. ブラウザの起動

ブラウザを起動し、メーニューバーの[ツール]か ら、「インターネットオプション]を選択します。

2. コンテンツ画面の表示

「コンテンツ」タブの、[証明書]を選択します。

| 全般 セキュリティ ブライバット コンテンツ 接続 プログラム 詳細設定                          |
|---------------------------------------------------------------|
| 規制システムを使用すると、このコンピュータから表示できるインターネット<br>の内容を制御できます。            |
| 有効にする(E)                                                      |
| 証明書                                                           |
| ***         SSL 状態のクリア(S)         証明書(C)         発行元(B)       |
| - 個人情報                                                        |
| オートコンプリートは、以前の設定内容を保存 オートコンプリード(10)<br>し、入力する内容に一致するものを提示します。 |
| Microsoft プロファイル アシスタントは個人情 個人情報( <u>P</u> )<br>報を保存します。      |
|                                                               |
| OK キャンセル 適用(A)                                                |

| 証明書                                                                       |               |               | ? 🛛                                 |
|---------------------------------------------------------------------------|---------------|---------------|-------------------------------------|
| 目的(N): くすべて>                                                              |               |               | ~                                   |
| 個人 ほかの人 中間証明機関                                                            | 信頼されたルート証明機問  | 閣 信頼された発行元 信頼 | されない発行元                             |
| 発行先                                                                       | 発行者           | 有効期限          | フレンドリ名 🔺                            |
| 🔤 su0010000888 2009/11/12                                                 | Jibun Bank CA | 2010/11/14    | 〈なし〉                                |
| Su0010000888 2010/08/31                                                   | Jibun Bank CA | 2010/11/20    | くなし>                                |
| ×                                                                         |               |               |                                     |
| <ul> <li>インボート(①) (エクスボート(E)</li> <li>証明書の目的</li> <li>くすべて&gt;</li> </ul> |               |               | [詳細設定( <u>A</u> )<br>表示( <u>V</u> ) |
|                                                                           |               |               | 閉じる( <u>C</u> )                     |

3. 削除する電子証明書の選択

「個人」タブを選択するとインストールされてい る電子証明書の一覧が表示されます。 ご自身の電子証明書(\*1)のうち、発行日が古い 電子証明書を選択し、[削除]を押します。

(\*1) 「発行先」に表示されている、利用者IDと 電子証明書取得パスワード発行日でご確認 ください。

## 4. 電子証明書削除の確認

削除を確認する画面が表示されますので、[はい]を押します。

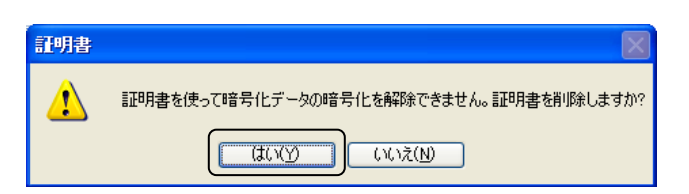

## 5. 完了

選択した古い電子証明書が削除されていることを 確認して、[閉じる]を押します。

| 証明書              |                         | ? 🛛                            |
|------------------|-------------------------|--------------------------------|
| 目的(N):           | <বৃ <b>শ</b> ্য>        | <b>v</b>                       |
| 個人はかの人中間         | 間証明機関(信頼されたルート証明機関)(    | 信頼された発行元(信頼されない発行元)            |
| 発行先              | 発行者                     | 有効期限 フレンドリ名 🛆                  |
| ₩ su0010000888 2 | 010/08/31 Jibun Bank CA | 2010/11/20 <tal.><br/>₽</tal.> |
|                  |                         |                                |
| インボートロ エク        | パポート(E) 削除(B)           | 詳細設定(A)                        |
| - 証明書の目的         |                         | 表示(少                           |
|                  |                         |                                |

# 2-1 ログイン

ご利用いただける方 〔全利用者〕

■「パソコンサービス」にログインします。

| <b><i>(し)</i></b> じぶん銀行 法人                   | 専用ウェブサイト ・Hote ・ログイン ・電子証明書取得<br>■更新時に55/0-5 |
|----------------------------------------------|----------------------------------------------|
| 法人メニュー                                       | お知らせ                                         |
| ロ サービスのご果内<br>ロ ご利用マニュアル(PDF)                | 2016年1月14日 ノシノコンサービスを開始しました。                 |
|                                              |                                              |
| 日モーエリティに入って                                  |                                              |
| <ul> <li>□ 法へ書い業</li> <li>□ 預金金利</li> </ul>  |                                              |
| <ul> <li>●手数料一覧</li> <li>■お問い合わせ先</li> </ul> |                                              |
| 金融機関コード (銀行コード):0039                         |                                              |
| 金融犯罪にご注意くたえい。  会社情報                          | 显人族被取扱方註 10秒 0F PAGE x 10₱ 0F PAGE           |
| 利益相反管理方計   反社会的勢力に対す                         | 2 2 金本方計   曲丁110 2 70 用にめたっく   挑約   預置課税制度   |

## 1. 法人専用ウェブサイトへアクセス

auじぶん銀行法人専用ウェブサイトのトップペー ジ(<u>http://www.jibunbank.co.jp/pc/business/</u>) へアクセスし、[ログイン]を押します。

#### 2. 電子証明書の選択

ご自身の電子証明書(\*1)を選択して、[OK]を 押します。

(\*1) 「名前」に表示されている、利用者IDと電 子証明書取得パスワード発行日でご確認く ださい。

| デジタル証 | 明書の選択                                         | ? 🛛      |
|-------|-----------------------------------------------|----------|
|       | 表示しようとしている Web サイトには識別が必要です。証明書<br>を違択してください。 |          |
|       | 名前 発行者                                        | _        |
|       | su0010000888 2010/08/31 Jibun Bank CA         |          |
|       |                                               |          |
|       |                                               |          |
|       | 詳細な情報( <u>M</u> )     証明書の表示(                 | <u>v</u> |
|       | OK 747                                        | セル       |

| ログイン |           |                                                                                                    |  |
|------|-----------|----------------------------------------------------------------------------------------------------|--|
|      | ご契約番号     | 1234567890                                                                                                    |  |
|      | 利用者ID     | jbk.00001                                                                                                    |  |
|      | ログインパスワード | <ul> <li>(半角英数系,記号○-16文字)</li> <li>(半角英数系,記号○-16文字)</li> <li>(アルラマットの大文字をと力文字を区別しますので、ご注意ください。</li> <li>ご使用うなれる記号はこちら</li> </ul> |  |
|      |           | <ul> <li>・入カクリア</li> <li>・ログイン</li> </ul>                                                                                        |  |

## 3. ログインパスワードの入力/ログイン

| ログインパスワー<br>します。 | ドを入力して [ログイン] を押        |
|------------------|-------------------------|
| ログイン             | 半角英数字で入力します。            |
| ハスリート            | (央子は人父子・小父子を<br>区別します。) |

※<初めてログインされる場合>

「サービス管理者」は、「普通預金口座開設申 込書およびEB契約申込書(法人・任意団体専 用)」にご記入いただいた初回ログインパス ワードをご入力してください。

「サービス管理者」以外の利用者は、「サービ ス管理者」に初回ログインパスワードをご確 認のうえ、ご入力ください。

※ログインパスワードを連続して一定回数以上誤 入力すると、ログインパスワードがロックさ れます。

→「4-6 パスワードロック解除申請」(P.32)へ

### ※書式サンプル

「サービス管理者」は、以下の書類から、電子証 明書取得に必要な各情報をご確認のうえ、ご入力 ください。

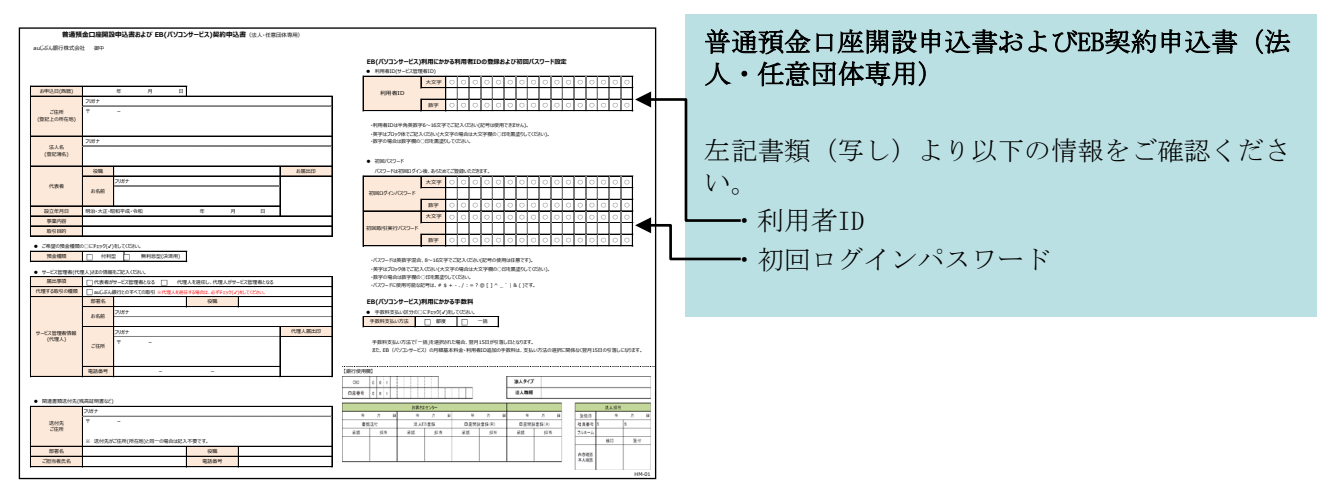

のし じぶん銀行 法人のお客さまのお取引

初回/現在のログインパスワード

初回/現在の取引実行パスワード

変更後の取引実行パスワード

再入力(確認用)

アルファペットの大文字と小文字を区別しますので、ご注意ください。
 英字、数字は必ず文字以上入れてご数定ください。
 ご使用になれる紀号はこちら

▶法人専用ウェブサイトへ ▶お問い合わせ先

変更後のログインパスワード

再入力(確認用)

〈スワード再登録

以下のバスワードをご変更ください。

ログインパスワードの変更

取引実行パスワードの変更

# 2-2 パスワード強制変更

ご利用いただける方 〔全利用者〕

■以下の場合、必ずパスワードの変更を行う必要があります。

► \\.\.

- ・初めてログインした場合
- ・パスワードの有効期限が経過した場合

..... (半角英数字、記号8~16文字)

..... (半角英数字、記号8~16文字)

.....

..... (半角英数字、記号8~16文字)

..... (半角英数字、記号8~16文字)

.....

確認用ですので、コピーサずにもう一度ご入力ください。

④ 確認用ですので、コピーせずにもう一度ご入力ください。

・パスワード再発行後、初めてログインした場合 ・パスワードロック解除後、初めてログインした場合

#### 1. パスワードの入力/完了

初回利用時は「普通預金口座開設申込書およびEB 契約申込書(法人・任意団体専用)」にご記入い ただいた初回パスワードと変更後のパスワードを、 2回目以降は現在のパスワードと変更後のパス ワードを入力して「登録」を押します。

|     | 初回/現在のログ<br>インパスワード | 直前まで使用していたログイ<br>ンパスワードを入力します。                    |
|-----|---------------------|---------------------------------------------------|
| ] = | 変更後のログイン<br>パスワード   | 今後使用する新しいログイン<br>パスワードを入力します。<br>(半角英数字、記号8~16文字) |
|     | 再入力<br>(確認用)        | 確認のため、上記で入力した<br>新しいログインパスワードを<br>再度入力します。        |
|     | 初回/現在の取引<br>実行パスワード | 直前まで使用していた取引実<br>行パスワードを入力します。                    |
|     | 変更後の取引実行<br>パスワード   | 今後使用する新しい取引実行<br>パスワードを入力します。<br>(半角英数字、記号8~16文字) |
|     | 再入力<br>(確認用)        | 確認のため、上記で入力した<br>新しい取引実行パスワードを                    |

※「サービス管理者」のほか、「振込」・「利用者管 理」の承認権限者は、取引実行パスワードをご入 カください。

再度入力します。

(確認用)

- ※ログインパスワード、取引実行パスワードの変更に あたり、以下の事項にご注意ください。
  - ・英字・数字を必ず混在させてください。
  - ・英字は大文字・小文字を区別します。
  - ・使用できる記号は以下の通りです。
  - # \$ + . / : = ? @ [ ] ^ ` & ( )
  - ・前回と同じパスワードは使用できません。
  - ・利用者IDと同値など、他人に推測されやす いパスワードは使用しないでください。

※初回/現在のログインパスワード、初回/現在の取 引実行パスワードとも連続して一定回数以上誤入 力すると、パスワードがロックされます。

→「4-6 パスワードロック解除申請」(P.32)へ

3-1 トップ画面

ご利用いただける方 〔全利用者〕

■「パソコンサービス」のトップ画面です。メインメニューとお知らせが表示されます。

|   |                                                                                                    | (う)ルブ ・ログアウト                                    |
|---|----------------------------------------------------------------------------------------------------|-------------------------------------------------|
| 1 | 株式会社じぶん商事 自分太郎さま<br>ご利用ありがとうごさいます。                                                                                                    | 現在のご利用者ID:jbk00001<br>前回ログイン日時:2009/08/03 12:00 |
| 2 | 口座照会 振込 承認·申請変更 利用者管理                                                                                                    | 操作履歴 契約内容照会                                     |
|   | お取引トップ                                                                                                    |                                                 |
|   | あ取引のお知らせ                                                                                                    |                                                 |
| 3 | <ul> <li>・振込中請の差戻取31が100件あります。</li> <li>・振込中請の未承認取31所100件あります。(うち本日中の承認が必要な取31は、50件)</li> <li>・振込実行のエラーが100件あります。</li> <li>・振込先登録申請の差戻取31が100件あります。</li> <li>・振込先登録申請の未承認取31が100件あります。</li> <li>・振込先登録申請の未承認取31が100件あります。</li> <li>・入出金明編のダウンロード用ファイルの作成が完了しました。(08時05分)</li> </ul> |                                                 |
| 4 | その他のお知らせ<br>・利用者管理の差異内容が100件あります。<br>・利用者管理の未承認内容が100件あります。<br>・利用者の有効期限が近づいております。更新をお願いします。有効期限:2009年08月03日<br>・電子証明者の更新または切替えを実行してださい。有効期限:2009年08月03日<br>・電子証明者取得バスワードを発行しました。                                                                                                   |                                                 |
|   | ▶法人専用ウェブサイトへ ▶お問い合わせ先                                                                                                    | ≍ TOP OF PAGE                                   |

## 1. トップ画面

| ①利用者情報    | 法人名、利用者名、利用者ID、前回ログイン日時が表示されます。                                                                                                    |
|-----------|----------------------------------------------------------------------------------------------------|
| ②メインメニュー  | パソコンサービスのメインメニューです。権限設定により、各利用<br>者ごとに利用できるメニューが異なります。                                                                              |
| ③お取引のお知らせ | 利用者の権限設定により表示内容が異なります。<br>各種取引申請のステータス状況別の明細数、振込エラー件数、入出<br>金明細照会のダウンロードファイル完成等をお知らせします。<br>クリックすると各メインメニューヘリンクします。                 |
| ④その他のお知らせ | 利用者の権限設定により表示内容が異なります。<br>利用者管理の各種申請のステータス状況別の明細数、利用者の利用<br>有効期限、電子証明書の有効期限、電子証明書取得パスワード発行<br>等をお知らせします。クリックすると各メインメニューへリンクし<br>ます。 |
| ⑤ログアウト    | パソコンサービスを終了します。ご利用後は必ず [ログアウト] を<br>押してください。                                                                                        |

#### <auじぶん銀行 パソコンサービス ご利用マニュアル 共通編>

## 4-1 利用者新規登録申請

ご利用いただける方 〔サービス管理者、利用者登録権限者(申請のみ可、申請可・承認可)〕

■「パソコンサービス」を利用される方の利用者新規登録申請を行います。

| ~~~ じぶん銀行 まん                                                                                                    | のお客さまのお取引・トップ                                                                                                    | ► <u>ヘルブ</u> ►ログアウト                                                     |
|----------------------------------------------------------------------------------------------------|----------------------------------------------------------------------------------------------------|-------------------------------------------------------------------------|
| は式会社にぶん音事 自分太郎     ご判用助けたどこさいます。     「単用助けたどこさいます。     「重要照会 11<br>利用者一覧 11月間一日<br>利用者新規登録     以下の項目をご入力のうえ、ご登録 | たま<br>■込 承愛・申請変更 ・利用者管理<br><u>パスワード変更</u><br><u>パスワード変更</u><br>変払入7<br>だおしら                                                          | 現在のご利用者10:30010002983<br>16回17-12日時:2009/06/00 12:00<br>操作履歴:<br>契約內容無会 |
| 基本情報<br>のついた項目は必ずご入力                                                                                            | (ださい。                                                                                                    |                                                                         |
| 利用者D ※                                                                                                    | 〈半角英数字1~16文字〉                                                                                                    |                                                                         |
| 利用者名(漢字) <mark>※</mark>                                                                                         |                                                                                                    |                                                                         |
| ロダインパスワード ※                                                                                                    | (注角英数字、記号8~16文字)<br>● アルファベットの大文字と小文字を区別しますので、ご注意(<br>● 英字、数字14を引文字ギルレスれてご設定(ださい。<br>● ご使用されると引えたの)<br>● 利用者の初回ログイン場にご自身で変更していただきます。 | ださい。                                                                    |
| 再入力(確認用) ※                                                                                                    | <ul> <li>● 確認用ですので、コピーせずにもう一度ご入力ください。</li> </ul>                                                                                     |                                                                         |
| 部署名(渎字)                                                                                                    |                                                                                                    |                                                                         |
| 役職名(漢字)                                                                                                    |                                                                                                    |                                                                         |
| 利用有効期限                                                                                                    | <ul> <li>         ・ 無期限         <ul> <li>             年 月 日         </li> <li>             年 月 日             日</li></ul></li></ul>   |                                                                         |

1. 基本情報の入力と権限設定

| [次へ]を押します。    |                                                                           |  |
|---------------|---------------------------------------------------------------------------|--|
| [基本情報]        |                                                                           |  |
| 利用者ID         | 半角英数字1~16文字で入力しま<br>す。                                                    |  |
| 利用者名          | 全角で入力します。                                                                 |  |
| ログイン<br>パスワード | 半角英数字、記号8~16文字で入<br>力します。                                                 |  |
| 再入力<br>(確認用)  | 確認のため、上記で入力したログ<br>インパスワードを再度入力します。                                       |  |
| 部署名           | 【任意】全角で入力します。                                                             |  |
| 役職名           | 【任意】全角で入力します。                                                             |  |
| 利用有効<br>期限    | 利用者の「パソコンサービス」利<br>用期限を設定する場合は、期限日<br>をご入力ください。設定しない場<br>合は「無期限」をご選択ください。 |  |

メインメニュー「利用者管理」の「利用者新規登録」画面で、登録する利用者の情報を入力して

- ※利用者IDの設定にあたっては以下の事項にご注 意ください。
  - 記号は使用できません。
     利用者IDは、半角英数字6文字以上の設定を 推奨します。
- ※ ログインパスワード、取引実行パスワードの 設定にあたっては以下の事項にご注意ください。
  - •英字・数字を必ず混在させてください。
  - •英字は大文字・小文字を区別します。
  - 使用できる記号は以下の通りです。
  - # \$ + . / : = ? @ []\_\_\_& ()
  - •前回と同じパスワードは使用できません。
  - •利用者IDと同値など、他人に推測されやすい パスワードは使用しないでください。

| 権限設定                                                                                                    |                                       |  |  |  |  |                                         |
|----------------------------------------------------------------------------------------------------|---------------------------------------|--|--|--|--|-----------------------------------------|
| 残高·明細照会                                                                                                    | <ul> <li>利用不可</li> <li>利用可</li> </ul> |  |  |  |  |                                         |
| 利用者登録         ●利用不可         ○申議のみ可         ○承認のみ可         ○申請可·承認可           パスワードロッグ編集         ●利用不可         ○申議のみ可         ○承認のみ可         ○申請可·承認可                                                                                       |                                       |  |  |  |  |                                         |
|                                                                                                    |                                       |  |  |  |  | 電子経明表報時1220-ド<br>再発行申請<br>●利用不可 ○ 全利用者分 |
| 操作履歴照会                                                                                                    | ● 個人のみ ○ 全利用者分                        |  |  |  |  |                                         |
| 施込         ● 利用不可         ● 単識のみ可         ○ 単識のみ可         ○ 単語の・承認の皮頭           承認際皮類(1件あたり)         100000000         円         上层金額: 998.998,994円(9桁)           小記3線皮類(1倍あたり)         100000000         円         上层金額: 998.998,994円(9桁) |                                       |  |  |  |  |                                         |
| 取引実行パスワード                                                                                                    |                                       |  |  |  |  |                                         |
| 高入力(確認用)<br>・・・・・・・・・・・・・・・・・・・・・・・・・・・・・・・・・・・・                                                                                                    |                                       |  |  |  |  |                                         |
|                                                                                                    | トップへ ・ 戻る                             |  |  |  |  |                                         |
| ▶法人専用ウェブサイトへ → お問い                                                                                                    | 승 <mark>하한뜻.</mark> 또 TOP OF PAGE     |  |  |  |  |                                         |

| [権限設定]                        | 【全項目入力必須】                                                                                                    |  |
|-------------------------------|----------------------------------------------------------------------------------------------------|--|
| 残高・明細<br>照会                   | 残高照会、入出金明細照会の利用<br>権限を設定します。                                                                                                |  |
| 利用者登録                         | 登録 利用者登録・登録内容変更の申<br>請・承認の権限を設定します。                                                                                         |  |
| パスワード<br>ロック解除                | ログインパスワード、取引実行パ<br>スワードがロックした場合の、<br>ロック解除申請、承認の権限を設<br>定します。                                                               |  |
| 電子証明書<br>取得<br>パスワード<br>再発行申請 | 全利用者の電子証明書取得パス<br>ワード再発行申請や、各利用者別<br>に発行された電子証明書取得パス<br>ワードを画面上で一覧で確認でき<br>る権限を設定します。<br>※権限者は、確認したパスワード<br>を各利用者に通知してください。 |  |
| 操作履歴                          | 「パソコンサービス」にかかわる<br>操作履歴照会の利用権限を設定し<br>ます。                                                                                   |  |

※ 1法人・団体あたりの振込の承認限度額は、各 利用者の承認限度額の合計額になります。限度 額設定の際はご注意ください。

(例)

承認限度額(1件あたり)999,999,999円、 承認限度額(1日あたり)999,999,999円を 2名の振込承認権限者に設定した場合、 1法人・団体あたりの 1件あたりの承認限度額は999,999,999円、 1日あたりの承認限度額は1,999,999,998円

(=999,999,999円×2名)となります。

| ● ● ● ● ● ● ● ● ● ● ● ● ● ● ● ● ● ● ●                                                                                                    | 株式会社じぶん<br>ご利用ありがとうござ | 商事 自分太郎さま<br>,ます。 |                   |          | 現在の<br>最終ログインE  | ご利用者ID:jbk00001<br> 時:2009/08/03 12:00 |
|----------------------------------------------------------------------------------------------------|-----------------------|-------------------|-------------------|----------|-----------------|----------------------------------------|
| 利用者・1         利用者・1         バンワード変更           1月着新規登録         343.70         74300         74760           FordPatchaRD         543.70         74300         74760           ###400         543.70         74300         74760           ###450         543.70         74300         74760           ###400         543.70         74300         74760           ###400         543.70         74300         74760           ###400         69.75         69.75         69.75         69.75         69.75         69.75         69.75         69.75         69.75         69.75         69.75         69.75         69.75         69.75         69.75         69.75         69.75         69.75         69.75         69.75         69.75         69.75         69.75         69.75         69.75         69.75         69.75         69.75         69.75         69.75         69.75         69.75         69.75         69.75         69.75         69.75         69.75         69.75         69.75         69.75         69.75         69.75         69.75         69.75         69.75         69.75         69.75         69.75         69.75         69.75         69.75         69.75         69.75         69.                                                                                                    | 口座照会                  | 振込                | 承認·申請変更           | ▼ 利用者管理  | 操作履歷·<br>契約内容照会 |                                        |
| 内名 新規 登録         2032.70         247820         201021           下の内容 名 編記のうえ、よろしければ 登録してお 手 敬慕 ください、         基本 竹橋                                                                                                    | 利用者一覧                 | 利用者新規登録           | パスワード変更           |          |                 |                                        |
| Bit Print Print P                                                                                                    |                       |                   |                   |          |                 |                                        |
| Ava free         Ava free           Pille ava         Ava free           Pille ava         Box 0001           Pille ava         Box 0001           Pille ava         Box 0001           Pille ava         Box 0001           Pille ava         Box 0001           Pille ava         Ava free           Bille ava         Box 0001           Bille ava         Box 0001           Bille ava         Box 0001           Bille ava         Box 0001           Bille ava         Bille ava           Bille ava         Ava free           Bille ava         Ava free           Bille ava         Ava free           Bille ava         Ava free           Bille ava         Ava free           Bille ava         Ava free           Bille ava         Ava free           Bille ava         Ava free           Bille ava         Ava free           Bille ava         Ava free           Bille ava         Ava free           Bille ava         Bille ava           Bille ava         Bille ava           Bille ava         Bille ava           Bille ava         Bille ava           Bi                                                                                                    | 下の内容をご確認の             | うえ、よろしければ【登録申】    | 請しを押してお手続きください    | 6        |                 |                                        |
| Ave Filt RE         jac0001           APURE ADD         jac0001           APURE ADD         GAXXXXXXXXXXXXXXXXXXXXXXXXXXXXXXXXXXXX                                                                                                    | ****                  |                   |                   |          |                 |                                        |
| 利用40         jk0001           利用43(3P)         6)5/5           10 <sup>2</sup> /2/1/20 <sup>-1</sup> 60/5           10 <sup>2</sup> /2/1/20 <sup>-1</sup> 60/5           10 <sup>2</sup> /2/1/20 <sup>-1</sup> 60/5           10 <sup>2</sup> /20 <sup>2</sup> /20 <sup>2</sup> 10 <sup>2</sup> /20 <sup>2</sup> /20 | 95-4×18 m             |                   |                   |          |                 |                                        |
| 利用名公徒学)         自分大郎           ログイハ(スワード         ・・・・・・・・・・・・・・・・・・・・・・・・・・・・・・・・・・・・                                                                                                    | 利用者ID                 | jt                | bk00001           |          |                 |                                        |
| ログロパスワード         ・・・・・・・・・・・・・・・・・・・・・・・・・・・・・・・・・・・・                                                                                                    | 利用者名(漢字)              | É                 | 自分太郎              |          |                 |                                        |
| 容易名(決字)         人報税務           役員名(決字)         短期           利用有効期保         2007/02/04           利用有効期保         2007/02/04           株式の中国地区         1           内市の地区         1           大学の中国地区         1           利用者分属         1           利用者分属         1           利用者分属         1           利用者分属         1           利用者分属         1           利用者分属         1           新設備         1           新設備(当該)         2           利用分         1           新設備(当該)         1           市政院 (10 あたり)         1           1000000円         1           1000000日         1000000日           1000000日         10000000日           10000000日         1000000000000000000000000000000000000                                                                                                    | ログインパスワード             | *                 | 14881488148814881 |          |                 |                                        |
| 資価名(条字)         經当           利用有効期限         2009/08/04           化学校会会会会会会会会会会会会会会会会会会会会会会会会会会会会会会会会会会会会                                                                                                    | 部署名(漢字)               | )                 | 人事総務部             |          |                 |                                        |
| 利用有効期限         2009/08/04           相联会                                                                                                    | 役職名(漢字)               | ŧ                 | 担当                |          |                 |                                        |
| 構築設定           発売・明細型会         利用可           利用者登録         申請可・承認可           パスワードロック解除         申請可・承認可           電子基礎表し         全利用音分           権内国会社         会利用音分           権内国会社         会利用音分           構成         会利用音分           構成         中請可・承認可           希認確実施(11時点とり)         1000000円           第2時間を行くのとり・         1000000円           第2時間であたり)         1000000円           第2時間であたり)         1000000円                                                                                                    | 利用有効期限                | 2                 | 2009/08/04        |          |                 |                                        |
| <ul> <li>構築設定</li> <li>構築設定</li> <li>対局者登録</li> <li>利用市</li> <li>利用市</li> <li>中国市・定辺市</li> <li>マールジの解除</li> <li>中国市・定辺市</li> <li>金利用市分</li> <li>金利用市分</li> <li>金利用市分</li> <li>金利用市分</li> <li>金利用市分</li> <li>金利用市分</li> <li>本辺辺市(東京)</li> <li>金辺辺市(東京)</li> <li>ロンロンのロー</li> <li>中国市・小正ジー</li> <li>中国市・小正ジー</li> <li>中国市・小正</li></ul>                                                                                                    |                       |                   |                   |          |                 |                                        |
| 共高・明編県会         利用可           利用者登録         申請可·定認可           パスワードロッグ解除         申請可·定認可           電子証明書取得パスワード<br>高野正中語         会利用希分           体行期歴史会         会利用希分           確認認識(11年あたり)         1000000円           確認認識(11年あたり)         1000000円           確認認識(11年あたり)         1000000円           解説書作パスワード         ************************************                                                                                                    | 権限設定                  |                   |                   |          |                 |                                        |
| 利用者登録         申請可·承認可           パスワードロッグ解除         申請可·承認可           電子証明書取得パスワード<br>再発作申請         会利用希分           な利用希分         会利用希分           筆店認識(11年あたり)         10000000円           第記課時代スワード         10000000円           第記書記書になった。         10000000円           第記書記書になった。         10000000円           第記書記書になった。         10000000円                                                                                                    | 残高・明細照会               | Ŧ                 | 训用可               |          |                 |                                        |
| パスワードロック解除         申請可・承認可           電子証明書取得パスワード<br>再発作申請         会利用報分           建作篇歴史会         会利用報分           筆記認定質論(11年初たり)         1000000円           報記課度質論(11名かたり)         1000000円           取る課書になってり         ************************************                                                                                                    | 利用者登録                 | Ę                 | 申請可・承認可           |          |                 |                                        |
| 電子証明書取得パスワード         会利用番分           再発作事語         会利用番分           体活展歴金         会利用番分           審込         甲括可・承認可           承認現意識(1日あたり)         10000000円           取る課意報(1日あたり)         10000000円           取る課書(1日あたり)         10000000円                                                                                                    | パスワードロック解             | \$ E              | 申請可・承認可           |          |                 |                                        |
| 操作編集組会         全利用省分           編込         申請可・確認可           希認認度識((日あたり)         1000000円           承認認度識((日あたり)         000000円           取引書方14.70-F         ************************************                                                                                                    | 電子証明書取得パ<br>再発行申請     | スワード 合            | 全利用者分             |          |                 |                                        |
| 編込         申請可・確認可           承認際度額(1件あたい)         1000000円           承認際度額(1日あたい)         1000000円           取引またパスワード         ************************************                                                                                                    | 操作履歷照会                | 3                 | 全利用者分             |          |                 |                                        |
| 承認現度額(1件あたり) 10,000,000円<br>承認現度額(1日あたり) 10,000,000円<br>取引体行人スワード ********                                                                                                    | 振込                    | Ę                 | 申請可・承認可           |          |                 |                                        |
| 液20線度線(1日あたり) 10,000,000円 取引またパスワード ************************************                                                                                                    | 承認限度額(1件あ)            | -IJ) 1            | 10,000,000円       |          |                 |                                        |
| 取引実行パスワード *****************                                                                                                    | 承認限度額(1日あ)            | <u>-</u> IJ) 1    | 0,000,000円        |          |                 |                                        |
|                                                                                                    | 取引実行パスワート             | *                 | ******            |          |                 |                                        |
| ▲トップへ ▶ 戻る ● 登録中国                                                                                                    |                       |                   | ▲トップへ ▶ 戻る        | 5 ▶ 登祭申請 | ]               |                                        |

2. 確認/完了

登録内容を確認して [登録申請] を押します。 申請完了画面が表示されましたら、承認権限者に 承認の依頼を行ってください。

→「9-1-1 利用者登録承認」(P.57)へ

# 4-2 利用者照会

ご利用いただける方 〔全利用者〕

■利用者の照会を行います。

|                       |                                                                                                    |                                                                                                    |                           | •                |  |  |  |
|-----------------------|----------------------------------------------------------------------------------------------------|----------------------------------------------------------------------------------------------------|---------------------------|------------------|--|--|--|
| <b>au</b> แล          | ん銀行 法人のお                                                                                            | 8客さまのお取引 <u>トップ</u>                                                                                                    | *≏                        | <u>ルプ</u> ・ログアウト |  |  |  |
| 株式会社じん                | 株式会社じぶん商事自分太郎さま         現在のご利用者ID: bA00001           ご利用形力にとごさいます。         最終ロワイン日時:1000/16/1011:00 |                                                                                                    |                           |                  |  |  |  |
| 口座照会                  |                                                                                                    | ك <b>承認・申請変更</b> ▼ 利用者管理 契                                                                                                    | 兼作履歷·<br>約內容照会            |                  |  |  |  |
| 利用者一覧                 | 利用者新規                                                                                               | 2録 パスワード変更                                                                                                    |                           |                  |  |  |  |
| 利用者一覧                 |                                                                                                    |                                                                                                    |                           | 利用者一覧            |  |  |  |
| 現在登録されてい<br>該当のボタンを押し | る利用者は以下の通<br>してお手続きください。                                                                            | Jহ <del>য</del> ়                                                                                                    |                           |                  |  |  |  |
| 利用者ID                 | 利用者名                                                                                                | 管理                                                                                                    | 電子証明書<br>取得<br>パスワード      | 前回ログイン日時         |  |  |  |
| サービス管理者               | 2                                                                                                   |                                                                                                    |                           |                  |  |  |  |
| S.Ichiro              | 佐藤一郎<br>(代表取締役)                                                                                     | • 登録內容確認 ◆変更申請                                                                                                    | ・再発行申請                    | 2009/05/01 08:45 |  |  |  |
| 承認者                   |                                                                                                    |                                                                                                    |                           |                  |  |  |  |
| S.Jiro                | 佐藤二郎<br>(総務部 部長)                                                                                    |                                                                                                    | ▶ 再発行申請                   | 2009/05/01 08:45 |  |  |  |
| S.Saburo              | 佐藤三郎<br>(経理グループ)                                                                                    | •登録内容確認 ◆変更申請 ◆削除申請                                                                                                    | ▶ 再発行申請                   | 2009/05/01 08:45 |  |  |  |
| 申請者                   |                                                                                                    |                                                                                                    |                           |                  |  |  |  |
| S.Shiro               | 佐藤四郎                                                                                                | ・登録内容確認         ・変更中請         ・別除申請           ログインパスワード:ロック中         2009/05/01 0845         ・解除申請           取引実行パスワード:ロック中         2009/05/01 0845         ・解除申請 | ▶再発行申請                    | 2009/05/01 08:45 |  |  |  |
| S.Shiro               | 佐藤四郎<br>(情報システム<br>部 担当)                                                                            | ・登録内容確認         ・変更申請         ・削除申請           取引実行パスワード:ロック中         2009/05/01 0845         ・解除申請                                                                | <ul> <li>再発行申請</li> </ul> | 2009/05/01 08:45 |  |  |  |
|                       |                                                                                                    | ▲トップへ ・新規利用者登録                                                                                                    |                           |                  |  |  |  |
| ▶法人専用ウェフ              | サイトへ 下お同じ                                                                                           | 合わせ先                                                                                                    |                           | ¥ TOP OF PAGE    |  |  |  |

## 1. 利用者一覧の表示

メインメニュー「利用者管理」の「利用者一覧」 画面で、登録済の利用者一覧を表示します。

各利用者の情報は、[登録内容確認]を押すと表 示されます。

|                                     |             |       |                 | ^                                    |
|-------------------------------------|-------------|-------|-----------------|--------------------------------------|
| 2000 じぶん銀行 法人のお客さまのお取引 ▶ トップ トログアウト |             |       |                 |                                      |
| 株式会社じぶん商事 自分太郎さ<br>ご利用のりがとうございます。   | ŧ           |       | 現在の)<br>最終ログイン日 | 利用者ID:jbk00001<br>時:2009/08/03 12:00 |
| 口座照会 振込                             | 承認・申請変更     | 利用者管理 | 操作履歴<br>契約内容照会  |                                      |
| 利用者一覧利用者新規登録                        | バスワード変更     |       |                 |                                      |
| ▼<br>利用者登録内容確認                      |             |       | 利用者一覧           | 214912                               |
| 現在のご登録内容は以下の通りです。                   |             |       |                 |                                      |
|                                     |             |       |                 |                                      |
| 基本情報                                |             |       |                 |                                      |
| 利用者ID                               | jbk00001    |       |                 |                                      |
| 利用者名(渎字)                            | 自分太郎        |       |                 |                                      |
| 部署名(漢字)                             | 人事総務部       |       |                 |                                      |
| 役職名(漢字)                             | 担当          |       |                 |                                      |
| 利用有効期限 2009/08/04                   |             |       |                 |                                      |
|                                     |             |       |                 |                                      |
| 権限設定                                |             |       |                 |                                      |
| 残高·明細照会                             | 利用可         |       |                 |                                      |
| 利用者登錄                               | 申請可·承認可     |       |                 |                                      |
| パスワードロック解除                          | 申請可·承認可     |       |                 |                                      |
| <b>電子証明達取得パスワード</b> 全利用者分<br>再発行申請  |             |       |                 |                                      |
| <b>排作服题照会</b> 全利用者分                 |             |       |                 |                                      |
| 指込 申請可・承認可                          |             |       |                 |                                      |
| 承認限度額(1件あたり)<br>の認識の額(1日またい)        | 10,000,000円 |       |                 |                                      |
| 44420483838811000/2507              | 100,000,000 |       |                 |                                      |
|                                     | ▲トップへ ▶     | 戻る    |                 |                                      |
|                                     |             |       |                 |                                      |
| ▶法人専用ウェブサイトへ ▶お問い合わせ                | 先           |       |                 | ≖ TOP OF PAGE                        |

## 2. 照会結果の表示

選択した利用者の登録内容情報が表示されます。

#### 4. 利用者管理

# 4-3 利用者変更申請

ご利用いただける方 〔サービス管理者、利用者登録権限者(申請のみ可、申請可・承認可)〕

■利用者の登録内容の変更申請を行います。

| 株式会社(<br>ご利用ありが)<br>口座照5 | ンぶん商事 自分<br>とうございます。      | →太郎さま<br>122 承認・申請変更 - 利用者管理                                                                                                    | 現在の<br>最終ログイン日<br>操作履歴・<br>契約内容照会      | ご利用者ID:jbk00001<br>時:2009/08/03 12:00 |
|--------------------------|---------------------------|----------------------------------------------------------------------------------------------------|----------------------------------------|---------------------------------------|
| <u>利用者一</u><br>↓<br>月君一賢 | <u>11月者新規</u><br>11月      | 12日日 バスワード変更<br>12日日 - 12日 - 12<br>- 12日 - 12日 - 120 - 120 - 1 | -                                      | 利用者一覧                                 |
| 在登録されて<br>当のボタンを持        | いる利用者は以下の注<br>押してお手続きください | ●Jです。<br>◇                                                                                                    |                                        |                                       |
| 利用者ID                    | 利用者名                      | 管理                                                                                                    | 電子証明書<br>取得<br>パスワード                   | 前回ログイン日時                              |
| サービス管理                   | 里者                        |                                                                                                    |                                        |                                       |
| SIchiro                  | 佐藤一郎<br>(代表取締役)           | ・登録内容確認<br>・変更申請                                                                                                    | ▶ 再発行申請                                | 2009/05/01 08:45                      |
| 承認者                      |                           |                                                                                                    |                                        |                                       |
| S.Jiro                   | 佐藤二郎<br>(総務部 部長)          |                                                                                                    | <ul> <li>再発行申請</li> <li>申請</li> </ul>  | 2009/05/01 08:45                      |
| SSaburo                  | 佐藤三郎<br>(経理グループ)          | ▶ 登録内容確認 ▶ 変更申請 ▶ 削除申請                                                                                                    | ▶ 再発行申請                                | 2009/05/01 08:45                      |
| 申諸者                      |                           |                                                                                                    |                                        |                                       |
| S.Shiro                  | 佐藤四郎                      | <ul> <li>         ・登録内容確認         ・変更申請         ・削除申請         ・         ・         ・</li></ul>                                                                                                    | <ul> <li>→再発行申請</li> <li>申請</li> </ul> | 2009/06/01 08:45                      |
| S.Shiro                  | 佐藤四郎<br>(情報システム<br>部 担当)  | <ul> <li>・登録内容確認</li> <li>・変更申請</li> <li>・別除申請</li> <li>取引実行パスワード:ロック中</li> <li>2009/05/01 0845</li> <li>・解除</li> </ul>                                                                                                    | ▶再発行申請<br>申請                           | 2009/05/01 08:45                      |

## 1. 対象利用者の選択

メインメニュー「利用者管理」の「利用者一覧」 画面で、登録内容を変更する利用者を選択し、 [変更申請]を選択します。

| 株式会社じぶん商事 自                                          | 分太郎さま        |         | 現在のご利用者ID: su001000298                                                                                                    |
|------------------------------------------------------|--------------|---------|----------------------------------------------------------------------------------------------------|
| 口座照会                                                 | 振込 i         | 承認・申請変  | #131131217219-20076076772<br>使更 ↓ 利用者管理 操作履歴 会                                                                                                    |
| 利田孝一覧 利                                              | 田老新祖登録 パン    | スワード変更  | X473BMA                                                                                                    |
| 10/0 H 10                                            |              | 1 1 2 2 |                                                                                                    |
| 用者登録内容変                                              | 更            |         | 利用者一覧 整錢変更 申請確認 受付完了                                                                                                    |
| 体情報                                                  |              |         |                                                                                                    |
|                                                      | 変更前          |         | 変更内容                                                                                                    |
| 明者名ID                                                | su0010002983 |         |                                                                                                    |
| 明者名(漢字)                                              | サービス管理者情     |         | 自分太郎                                                                                                    |
| コダインパスワード                                            | ****         |         | <ul> <li>(半角素粉末,記号9~16文字)</li> <li>アルファベットの大文字と小文字を区別しますので、ご注意ください。</li> <li>英末,飲有はなす1文字以上入れてご該定ください。</li> <li>ご時用はれる記号に本ろ。</li> <li>刊用者の初回ログイル和にご自身で変更していただきます。</li> </ul> |
| 转入力(確認用)                                             |              |         | ・・・・・・・・・・・・・・・・・・・・・・・・・・・・・・・・・・・・                                                                                                    |
| 隋名(漢字)                                               |              |         | 人事総務部                                                                                                    |
| 微磁名(漢字)                                              |              |         | 抱当                                                                                                    |
| 1000 25 25 26 20 20 20 20 20 20 20 20 20 20 20 20 20 | 無期限          |         | () 無期限                                                                                                    |

## 2. 変更内容の入力

変更する項目に☑(チェック)を入力し、変更内 容欄に変更後の情報をご入力ください。 入力が終わりましたら「次へ」を押します。

#### [基本情報]

| 利用者ID         | 半角英数字1~16文字で入力しま<br>す。                                                    |
|---------------|---------------------------------------------------------------------------|
| 利用者名          | 全角で入力します。                                                                 |
| ログイン<br>パスワード | 半角英数字、記号8~16文字で入<br>力します。                                                 |
| 再入力<br>(確認用)  | 確認のため、上記で入力したログ<br>インパスワードを再度入力します。                                       |
| 部署名           | 【任意】全角で入力します。                                                             |
| 役職名           | 【任意】全角で入力します。                                                             |
| 利用有効<br>期限    | 利用者の「パソコンサービス」利<br>用期限を設定する場合は、期限日<br>をご入力ください。設定しない場<br>合は「無期限」をご選択ください。 |

- ※利用者IDの設定にあたっては以下の事項にご注 意ください。
  - 記号は使用できません。 利用者IDは、半角英数字6文字以上の設定を 推奨します。
- ※ ログインパスワード、取引実行パスワードの 設定にあたっては以下の事項にご注意くださ W.
  - 英字・数字を必ず混在させてください。
  - 英字は大文字・小文字を区別します。
  - 使用できる記号は以下の通りです。
    # \$ + . / : = ? @ [ ] ^ \_ & ( )

  - •前回と同じパスワードは使用できません。
  - •利用者IDと同値など、他人に推測されやすい パスワードは使用しないでください。

| 残高・明細照会 料<br>利用者登録 年<br>パスワードロック研除 年<br>電子証明書取得 よ スワード再発行申請                                                                                                    | 山用可<br>申請可・承認可<br>申請可・通認可 |     |                                                                                                    |
|----------------------------------------------------------------------------------------------------|---------------------------|-----|----------------------------------------------------------------------------------------------------|
| 利用者登録     申       パスワードロック解除     申       電子証明書取得     全       パスワード再発行申請     合                                                                                                    | P諸可・承認可<br>P諸可・承認可        |     |                                                                                                    |
| パスワードロック解除     申       電子証明書取得     全       パスワード再発行申請     合                                                                                                    | 明清可・承認可                   |     | ○利用不可 ○申請のみ可 ○承認のみ可 ○申請可・承認可                                                                                                    |
| 電子証明書取得 全<br>パスワード再発行申請                                                                                                    | 1.1.1.1                   |     | ○利用不可 ○申請のみ可 ○承認のみ可 ○申請可・承認可                                                                                                    |
|                                                                                                    | 2利用者分                     |     | ○利用不可 ○全利用者分                                                                                                    |
| 操作履題照会 全                                                                                                    | 注利用者分                     |     | ○ 個人のみ ○ 全利用者分                                                                                                    |
| 施込         申請可・承辺可         □         ●利用下可         ●申請のみ可         ○ 承辺のみ可         ●申請可・承辺可           承辺際皮類(14万/20)         0円         □         □0000000         円         上段金額:993.993.995円(14所)         □           取び原方が(スワード         ********         □         ●取りの情報歴史12(1条型の入可)(2420)         ●目前・承辺可         □           取りま方が(スワード         ********         □         ●取りの情報歴史12(1条型の入可)(2420)         ●見たき額:14(1年時間・英辺りの時期を与えた時に、<br>は、取り時代パスワード基金里した(たきは、ホパスワードは、差型中の時期を会社)<br>がスワードです。         ●、 |                           |     |                                                                                                    |
| 再入力(確認用)                                                                                                    |                           |     | アルファベルの大文モント文字を空刻しますので、ご注意ください。     ● 本来、終すまなインタマルと入れてご該定ください。     ● 実用しなれる起気にご自身で変更していただきます。     ・・・・・・・・・・・・・・・・・・・・・・・・・・・・・・・・・ |
|                                                                                                    | A 1-3                     | ップへ | ▶ 戻る <b>→ 次へ</b>                                                                                                    |

| [権限設定]                        | 【全項目入力必須】                                                                                                    |
|-------------------------------|----------------------------------------------------------------------------------------------------|
| 残高・明細<br>照会                   | 残高照会、入出金明細照会の利用<br>権限を設定します。                                                                                                |
| 利用者登録                         | 利用者登録・登録内容変更の申<br>請・承認の権限を設定します。                                                                                            |
| パスワード<br>ロック解除                | ログインパスワード、取引実行パ<br>スワードがロックした場合の、<br>ロック解除申請、承認の権限を設<br>定します。                                                               |
| 電子証明書<br>取得<br>パスワード<br>再発行申請 | 全利用者の電子証明書取得パス<br>ワード再発行申請や、各利用者別<br>に発行された電子証明書取得パス<br>ワードを画面上で一覧で確認でき<br>る権限を設定します。<br>※権限者は、確認したパスワード<br>を各利用者に通知してください。 |
| 操作履歴<br>照会                    | 「パソコンサービス」にかかわる<br>操作履歴照会の利用権限を設定し<br>ます。                                                                                   |

※ 1法人・団体あたりの振込の承認限度額は、 各利用者の承認限度額の合計額になります。 限度額設定の際はご注意ください。

(例)

承認限度額(1件あたり)999,999,999円、 承認限度額(1日あたり)999,999,999円を 2名の振込承認権限者に設定した場合、

1法人・団体あたりの

1件あたりの承認限度額は999,999,999円、

1日あたりの承認限度額は1,999,999,998円

(=999,999,999円×2名)となります。

| all Using                  | 銀行法人のお客さま         | ἑのお取引 ▶トップ        | ▶ ヘルブ → ログアウト                                     |
|----------------------------|-------------------|-------------------|---------------------------------------------------|
|                            |                   |                   |                                                   |
| 株式会社じぶん<br>ご利用ありがとうござ      | ,商事 自分太郎さ<br>います。 | is.               | 現在のご利用者ID; jbk00001<br>最終ログイン日時: 2009/08/03 12:00 |
| 口座照会                       | 振込                | 承認・申請変更 ▼ 利用者管理   | 操作履歴·<br>契約内容照会                                   |
| 利用者一覧                      | 利用者新規登録           | バスワード変更           |                                                   |
| 利用者登録内容                    |                   | 利用者一覧 登録          | 建浓更 中議雜記 受付完了 。                                   |
| 以下の内容をご確認の                 | うえ、よろしければ[変更      |                   |                                                   |
|                            |                   |                   |                                                   |
| 基本情報                       |                   |                   |                                                   |
|                            |                   | 変更前               | 変更後                                               |
| 利用者ID                      |                   | jbk00001          | (変更なし)                                            |
| 利用者名(淒字)                   |                   | 自分太郎              | (変更なし)                                            |
| ログインパスワード                  |                   | *******           | (変更なし)                                            |
| 部署名(漢字)                    |                   | 人事総務部             | 経理課                                               |
| 役職名(渎字)                    |                   | 担当                | (]『除)                                             |
| 利用有効期限                     |                   | 2009/08/04        | 無期限                                               |
|                            |                   |                   |                                                   |
| 権限設定                       |                   |                   |                                                   |
|                            |                   | 変更前               | 変更後                                               |
| 残高・明細照会                    |                   | 利用可               | 利用不可                                              |
| 利用者登錄                      |                   | 申請可・承認可           | 利用不可                                              |
| パスワードロック解                  | 除                 | 申請可・承認可           | (変更なし)                                            |
| 電子証明書取得パ<br>再発行申請          | スワード              | 全利用者分             | 〈変更なし〉                                            |
| 操作履歷照会                     |                   | 全利用者分             | 利用不可                                              |
| 振込                         |                   | 申請可·承認可           | 利用不可                                              |
| 承認限度額(1件あ)                 | (는년)<br>* + 11)   | 100,000円          | (削除)                                              |
| #320岐度課(1日00/<br>取引実行バスワー) | (EU)<br>F         | 100,000           | (AURE)<br>************                            |
|                            |                   |                   |                                                   |
|                            |                   | ▲トップへ ▶ 戻る ▶ 変更申請 |                                                   |
|                            |                   | _                 |                                                   |
| ▶法人専用ウェブサイ                 | 小へ ▶お問い合わせ        | 先                 | ∓ TOP OF PAGE                                     |

3. 確認/完了

変更内容を確認して[変更申請]を押します。 変更申請完了画面が表示されましたら、承認権限 者に承認依頼を行ってください。

→「9-1-2 利用者変更承認」 (P.60) へ

#### 4. 利用者管理

# 4-4 利用者削除申請

ご利用いただける方 〔サービス管理者、利用者登録権限者(申請のみ可、申請可・承認可)〕

■登録済の利用者の削除申請を行います。

| 朱式会社(<br>(利用ありが)   | <b>ぶん商事 自分</b><br>とうございます。 | ま5碑太/                                                                                                    | 現在の)<br>最終ログイン日                       | 二利用者ID:jbk00001<br>時:2009/08/03 12:00 |
|--------------------|----------------------------|----------------------------------------------------------------------------------------------------|---------------------------------------|---------------------------------------|
| 口座照台               | <u> </u>                   | 込 承認・申請変更 <b>▼</b> 利用者管理                                                                                                 | 操作履歴,<br>契約内容照会                       |                                       |
| 利用者一               | 覧 利用者新規                    | <b>1登録</b> バスワード変更                                                                                                    | ,                                     |                                       |
| 用者一賢               |                            |                                                                                                    |                                       | 利用者一覧                                 |
| E登録されて!<br>iのボタンを持 | いる利用者は以下のi<br>Pしてお手続きください  | <b>割</b> りです。<br>。                                                                                                    |                                       |                                       |
| <b>川用者ID</b>       | 利用者名                       | 管理                                                                                                    | 電子証明書<br>取得<br>パスワード                  | 前回ログイン日時                              |
| トービス管理             | L#                         |                                                                                                    |                                       |                                       |
| Ichiro             | 佐藤一郎<br>(代表取締役)            | • 登録内容確認 • 変更申請                                                                                                    | ▶ 再発行申請                               | 2009/05/01 08:45                      |
| 認者                 |                            |                                                                                                    |                                       |                                       |
| .Jiro              | 佐藤二郎<br>(総務部 部長)           | <ul> <li>・登録内容確認</li> <li>・変更申請</li> <li>・削除申請</li> <li>ログインパスワード:ロック中</li> <li>2009/05/01 08:45</li> <li>・解除</li> </ul> | ▶ 再発行申請                               | 2009/05/01 08:45                      |
| Saburo             | 佐藤三郎<br>(経理グループ)           | ◆登録内容確認 ◆変更申請 ◆削除申請                                                                                                    | <ul> <li>再発行申請</li> </ul>             | 2009/05/01 08:45                      |
| 諸者                 |                            |                                                                                                    |                                       |                                       |
| Shiro              | 佐藤四郎                       |                                                                                                    | <ul> <li>再発行申請</li> <li>申請</li> </ul> | 2009/05/01 0845                       |
| Shiro              | 佐藤四郎<br>(情報システム<br>部 担当)   | <ul> <li>・登録内容確認</li> <li>・変更申請</li> <li>・削除申請</li> <li>取引実行パスワード:ロック中</li> <li>2009/05/01 0845</li> <li>・解除</li> </ul>  | <ul> <li>再発行申請</li> <li>申請</li> </ul> | 2009/05/01 08:45                      |

### 1. 対象の利用者の選択

メインメニュー「利用者管理」の「利用者一覧」 画面で、削除する利用者を選択し、[削除申請] を押します。

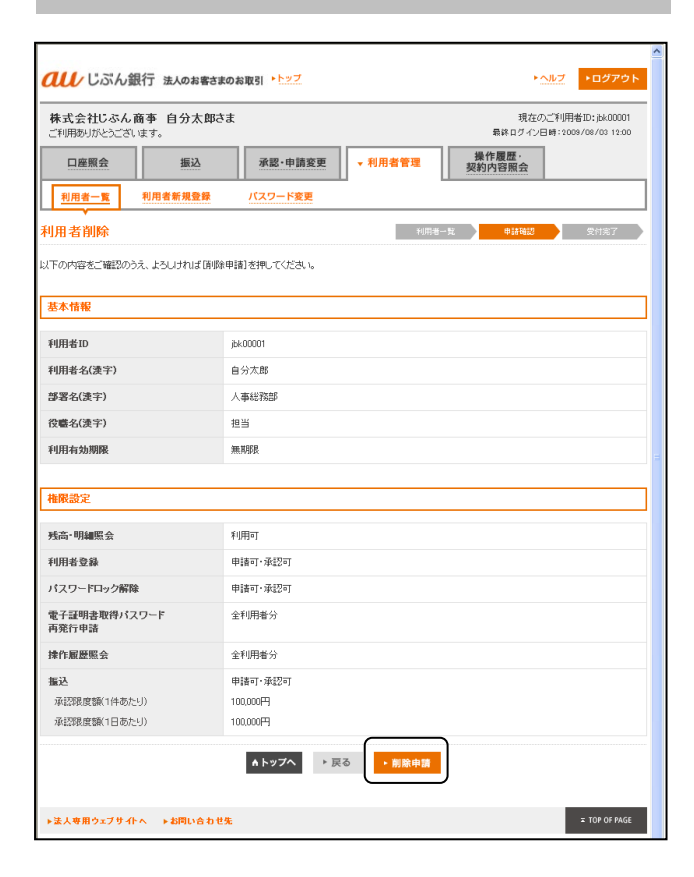

2. 確認/完了

メインメニュー「利用者管理」の「利用者削除」 画面の表示内容を確認して[削除申請]を押しま す。

削除申請完了画面が表示されましたら、承認権限 者に承認依頼を行ってください。

→「9-1-3 利用者削除承認」(P.63)へ

# 4-5 パスワード変更

#### ご利用いただける方 〔全利用者〕

■ログインパスワード、取引実行パスワードを変更します。

|                                                                         | 111 法人のお客さまのお取51 ▶▶>>>>>>>>>>>>>>>>>>>>>>>>>>>>>>>>>>>           |                                                  |
|-------------------------------------------------------------------------|------------------------------------------------------------------|--------------------------------------------------|
| 株式会社じぶん<br>ご利用ありがとうごさ                                                   | <b>,商事 自分太郎さま</b><br>Stata                                       | 現在のご判用者ID:jok00001<br>最終ログイン日時:2009/08/03 12:00  |
| 口座照会                                                                    | 振込 承認・日                                                          | 申請変更 ▼利用者管理 操作履歴·契約内容照会                          |
| 利用者一覧                                                                   | 利用者新規登録                                                          |                                                  |
| スワード変更                                                                  |                                                                  |                                                  |
| 更するパスワードを                                                               | ご入力ください。                                                         |                                                  |
| ログインパスワー                                                                | Fの変更                                                             |                                                  |
|                                                                         | 現在のログインパスワード                                                     |                                                  |
|                                                                         | 変更後のログインパスワード                                                    | ●●●●●●●●●●●●●●●●●●●●●●●●●●●●●●●●●●●●             |
|                                                                         | 再入力(確認用)                                                         | <ul> <li>● 確認用ですので、コピーセザにもう一度ご入力ください。</li> </ul> |
| 取引実行バスワー                                                                | -Fの変更                                                            |                                                  |
|                                                                         | 現在の取引実行パスワード                                                     | (半角英赦宋、記号8~16文平)                                 |
|                                                                         | 変更後の取引実行パスワード                                                    | •••••••••••••••••••••••••••••••••••••            |
|                                                                         | 再入力《確認用》                                                         | <ul> <li>● 確認用ですので、コピーせずにもう一度ご入力ください。</li> </ul> |
| <ol> <li>● アルファペットの:</li> <li>● 英字、数字は必:</li> <li>● ご使用になれる#</li> </ol> | 大文字と小文字を区別しますので、ご注意<br>ず1文字以上入れてご設定ください。<br>2号は <mark>こちら</mark> | KEB V                                            |
|                                                                         | *                                                                | 入力クリア • ОК                                       |

パスワードの入力/完了

メインメニュー「利用者管理」の「パスワード変 更」画面を表示します。

現在および変更後のパスワードと、変更後のパス ワードを確認のため再度入力し、[OK]を押して ください。

変更完了画面が表示されると、即時にパスワードが変更となります。

次回からは変更後のパスワードをご利用ください。

※「パスワード変更」画面のうち、「取引実行パ スワードの変更」欄は、「利用者登録」・ 「パスワードロック解除」・「振込」の承認 権限をもつ利用者のみに表示されます。 上記以外の利用者は、「ログインパスワード の変更」欄のみ表示されます。

## 4-6 パスワードロック解除申請

ご利用いただける方 〔サービス管理者、パスワードロック解除権限者(申請のみ可、申請可・承認可)〕

■利用者がパスワードを連続して一定回数以上誤入力しパスワードロックした場合、別の利用者がパス ワードロック解除の申請を行います。

| 株式会社し              | このん商事 自分                  | 太郎さま                                                                                                    | 現在の、<br>最終ログイン日                       | 二利用者ID:jbk00001<br>時:2009/08/03 12:00 |
|--------------------|---------------------------|----------------------------------------------------------------------------------------------------|---------------------------------------|---------------------------------------|
| 口座照台<br>利用者一       |                           | <ul> <li></li></ul>                                                                                                    | 操作履歴·<br>契約内容照会                       |                                       |
| ▼<br> 用者一賢         | <br>[                     |                                                                                                    |                                       | 利用者一覧                                 |
| 生登録されて!<br>当のボタンを持 | いる利用者は以下のi<br>Pしてお手続きください | 割」です。<br>。                                                                                                    |                                       |                                       |
| 间用者ID              | 利用者名                      | 管理                                                                                                    | 電子証明書<br>取得<br>パスワード                  | 前回ログイン日時                              |
| ナービス管理             | 出                         |                                                                                                    |                                       |                                       |
| i Ichiro           | 佐藤一郎<br>(代表取締役)           | ◆登録内容確認 ◆変更申請                                                                                                    | ▶ 再発行申請                               | 2009/05/01 08:45                      |
| 承認者                |                           |                                                                                                    |                                       |                                       |
| i.Jiro             | 佐藤二郎<br>(総務部 部長)          | <ul> <li>・登録内容確認</li> <li>・変更申請</li> <li>・削除申請</li> <li>ログインパスワード:ロック中</li> <li>2009/05/01 0846</li> <li>・解除</li> </ul>  | ▶ 再発行申請                               | 2009/06/01 08:45                      |
| i Saburo           | 佐藤三郎<br>(経理グループ)          | ◆登録内容確認 ◆変更申請 ◆削除申請                                                                                                    | ▶ 再発行申請                               | 2009/05/01 08:45                      |
| 申請者                |                           |                                                                                                    |                                       |                                       |
| Shiro              | 佐藤四郎                      |                                                                                                    | <ul> <li>再発行申請</li> <li>申請</li> </ul> | 2009/05/01 08:45                      |
| Shiro              | 佐藤四郎<br>(情報システム<br>部 担当)  | <ul> <li>・登録内容確認</li> <li>・変更申請</li> <li>・削除申請</li> <li>取引実行パスワード:ロック中</li> <li>2009/05/01 08:45</li> <li>・解除</li> </ul> | <ul> <li>再発行申請</li> <li>申請</li> </ul> | 2009/05/01 08:45                      |

## 1. 対象利用者の選択

メインメニュー「利用者管理」の「利用者一覧」 画面で、ログインパスワードまたは取引実行パス ワードがロック中の利用者を確認します。

ロック解除をする利用者を選択し、[解除申請] を押します。

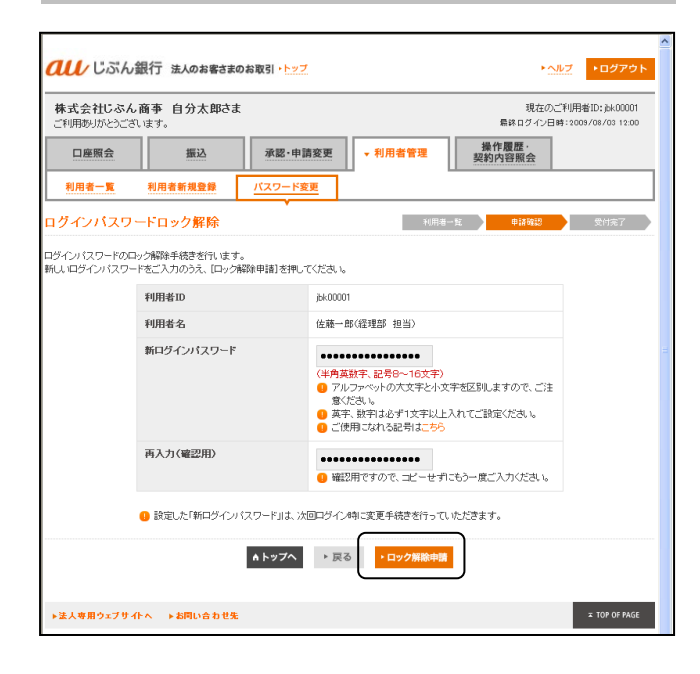

## 2. <ログインパスワードロック解除の場合> パスワードの入力/完了

「新ログインパスワード」を入力して、 [ロック解除申請]を押します。

ログインパスワードロック解除申請の完了画面が 表示されると申請完了です。 承認権限者に承認依頼を行ってください。

→「9-1-4 ログインパスワードロック解除承認」 (P.66) へ

| 新ログイン        | 半角英数字、記号8~16文字で入                         |
|--------------|------------------------------------------|
| パスワード        | 力します。                                    |
| 再入力<br>(確認用) | 確認のため、上記で入力した新ロ<br>グインパスワードを再度入力しま<br>す。 |

※ログインパスワードの設定にあたっては以下の 事項にご注意ください。

- ・英字・数字を必ず混在させてください。
- ・英字は大文字・小文字を区別します。
- ・使用できる記号は以下の通りです。
  - # \$ + . / : = ? @ [ ] ^ \_ ` & ( )
- ・前回と同じパスワードは使用できません。
- ・利用者IDと同値など、他人に推測されやす いパスワードは使用しないでください。
- ※「新ログインパスワード」は、対象利用者がロ グインした際に、強制的に変更を求められま す。左記画面で入力した「新ログインパス ワード」が必要となりますので、申請者は、 対象利用者に入力した「新ログインパスワー ド」を連絡してください。
  - →「2-2 パスワード強制変更」 (P.18) へ

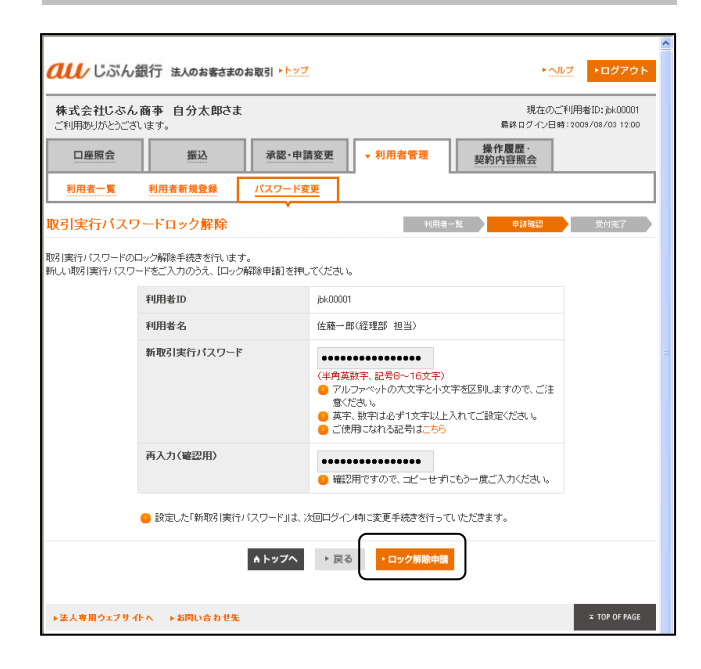

## 3. 〈取引実行パスワードロック解除の場合〉 パスワードの入力/完了

「新取引実行パスワード」を入力して、[ロック 解除申請]を押します。

取引実行パスワードロック解除申請の完了画面が 表示されると申請完了です。 承認権限者に承認依頼を行ってください。

→「9-1-5 取引実行パスワードロック解除承認」 (P.69) へ

| 新取引実行        | 半角英数字、記号8~16文字で入                            |
|--------------|---------------------------------------------|
| パスワード        | 力します。                                       |
| 再入力<br>(確認用) | 確認のため、上記で入力した新取<br>引実行パスワードを再度入力して<br>ください。 |

※取引実行パスワードの設定にあたっては以下の 事項にご注意ください。

- ・英字・数字を必ず混在させてください。
- ・英字は大文字・小文字を区別します。
- ・使用できる記号は以下の通りです。
  - # \$ + . / : = ? @ [ ] ^ \_ ` & ( )
- ・前回と同じパスワードは使用できません。
- ・利用者IDと同値など、他人に推測されやす いパスワードは使用しないでください。
- ※「新取引実行パスワード」は、対象利用者がロ グインした際に、強制的に変更を求められま す。左記画面で入力した「新取引実行パス ワード」が必要となりますので、申請者は、 対象利用者に入力した「新取引実行パスワー ド」を連絡してください。

→「2-2 パスワード強制変更」 (P.18) へ

# 4-5 電子証明書取得パスワード再発行申請

ご利用いただける方 〔サービス管理者、電子証明書取得パスワード再発行申請権限者〕

■利用者が電子証明書取得パスワードを失念した場合には、「サービス管理者」または「電子証明書取得 パスワード再発行申請権限者」が対象者の依頼を受けて、電子証明書取得パスワード再発行の申請を行い ます。

| <u>ณ</u> แล          | ん銀行 法人のお                    | 客さまのお取引 → <u>トップ</u>                                                                                                    | *^                   | ▲ ・ログアウト                              |
|----------------------|-----------------------------|----------------------------------------------------------------------------------------------------|----------------------|---------------------------------------|
| 株式会社じっ<br>ご利用ありがと    | <b>ぶん商事 自分</b> だ<br>えございます。 | ま5組オ                                                                                                    | 現在のご<br>最終ログイン日      | 〔利用者ID:jbk00001<br>時:2009/08/03 12:00 |
| 口座照会<br>利用者一覧        |                             | △ 承認・申請変更 ▼利用者管理<br>2録 バスワード変更                                                                                            | 操作履歴,<br>契約内容照会      |                                       |
| 利用者一覧                | <u>ن</u>                    |                                                                                                    |                      | 利用老一覧                                 |
| 現在登録されてい<br>該当のボタンを押 | る利用者は以下の通<br>してお手続きください。    | Jです。                                                                                                    |                      |                                       |
| 利用者ID                | 利用者名                        | 管理                                                                                                    | 電子証明書<br>取得<br>パスワード | 前回ログイン日時                              |
| サービス管理者              | f.                          |                                                                                                    |                      |                                       |
| S.Ichiro             | 佐藤一郎<br>(代表取締役)             | ◆登録内容確認 ◆変更申請                                                                                                    | ▶ 再発行申請              | 2009/05/01 08:45                      |
| 承認者                  |                             |                                                                                                    |                      |                                       |
| S.Jiro               | 佐藤二郎<br>(総務部 部長)            | <ul> <li>・登録内容確認</li> <li>・変更申請</li> <li>・削除申請</li> <li>ログインパスワード:ロック中</li> <li>2009/05/01 0845</li> <li>・解除申請</li> </ul> | ▶再発行申請               | 2009/06/01 08:45                      |
| S.Saburo             | 佐藤三郎<br>(経理グループ)            | ◆登録内容確認 ◆変更申請 ◆削除申請                                                                                                    | ▶ 再発行申請              | 2009/05/01 08:45                      |
| 申請者                  |                             |                                                                                                    |                      |                                       |
| S.Shiro              | 佐藤四郎                        |                                                                                                    | • 再発行申請              | 2009/06/01 0845                       |
| S.Shiro              | 佐藤四郎<br>(情報システム<br>部 担当)    | ・登録内容確認         ・変更申請         ・削除申請           取引実行パスワード:ロック中         2009/06/01 08:45         ・解除申請                       | ▶再発行申請               | 2009/05/01 08:45                      |
|                      |                             | Aトップへ ・新規利用者登録                                                                                                    |                      |                                       |
| ▶法人専用ウェン             | 7サイトへ ▶お同い                  | 合わせ先                                                                                                    |                      | × TOP OF PAGE                         |

## 1. 対象利用者の選択

メインメニュー「利用者管理」の「利用者一覧」 画面を表示します。

「利用者一覧」画面から、再発行対象者の電子証 明書取得パスワード欄にある[再発行申請]を押 します。

|                                   |                           |               |         |                     |                                   | ^ |
|-----------------------------------|---------------------------|---------------|---------|---------------------|-----------------------------------|---|
| <b><i><b>れい</b> じぶん銀行</i></b>     | 法人のお客さまのお                 | お取引 ▶▶ップ      |         | ► <u>ヘルフ</u>        | ▶ログアウト                            |   |
| 株式会社じぶん商事<br>ご利用ありがとうございます。       | 自分太郎さま                    |               |         | 現在のご利<br>最終ログイン日時:・ | 開着ID:jbk00001<br>2009/08/03 12:00 |   |
| 口座照会                              | 振込                        | 承認·申請変更       | ▼ 利用者管理 | 操作履歴<br>契約内容照会      |                                   |   |
| 利用者一覧利用                           | 者新規登録                     | バスワード変更       |         |                     |                                   |   |
| ▼<br>電子証明書取得バス                    | マード再発行                    | ī             | 利用潜     | 一致 申請確認             | 受付完了                              |   |
| 再発行手続きには、申請受付行<br>再発行完了後、トップ画面の「a | g、約7日かかります。<br>約知らせ」でご案内に | ್ಲ<br>ಗುರಿತರ. |         |                     |                                   |   |
| 発行対象者                             |                           |               |         |                     |                                   |   |
| 利用者ID                             | jbk00001                  |               |         |                     |                                   |   |
| 利用者名                              | 佐藤一郎(経理部                  | 『担当〉          |         |                     |                                   |   |
|                                   |                           | ▲トップへ ► ]     | 戻る ▶ 申請 |                     |                                   |   |
| ▶法人専用ウェブサイトへ                      | ▶お問い合わせ先                  |               |         |                     | × TOP OF PAGE                     |   |

2. 確認/完了

再発行対象者を確認し、[申請]を押します。

電子証明書取得パスワード再発行申請の受付完了 画面が表示されると、申請完了です。

※再発行された電子証明書取得パスワードは、 「サービス管理者」および「電子証明書取得 パスワード再発行申請権限者」の「お取引 トップ」画面の「その他のお知らせ」から確 認できます(「1-6 電子証明書取得認証情報 の確認」(P.11)と同様に表示されます)。 確認後は、対象の利用者に対し画面表示され た認証情報を速やかに通知してください。

→「1-5 電子証明書取得認証情報の確認」 (P.10)へ
## 5-1 操作履歴照会

契約内容照会

~

2009年04月01日00時00分~2009年04月01日23時59分 「年川は西暦4版「月」「日」は2桁でご入力がださい。(入力納: 2010年03年01日)

▲トップへ

▶検索

振込

承認·申請変更

利用者管理

株式会社じぶん商事 自分太郎さま

▶法人専用ウェブサイトへ ▶お問い合わせ先

口座照会

操作履歷照会

操作履歷照会

照会対象者 全利用者

昭全期間

ご利用いただける方 〔全利用者〕

■利用者はパソコンサービスの操作履歴を照会できます。「サービス管理者」および「操作履歴照会(全利用者分)権限者」はすべての利用者の操作履歴を照会できます。

・ヘルプ

最終ログインE

→ 操作履歴・ 契約内容照会

現在のご利用者ID:jbk00001

服会結果

| -1 | 松声を伴っとつ |
|----|---------|
| 1. | 使業衆性の指定 |
|    |         |

メインメニュー「操作履歴・契約内容照会」の 「操作履歴照会」を表示します。 照会期間を指定して[検索]を押すと、指定した 期間の操作履歴の一覧が表示されます。

[検索条件]

| 照会対象者 | <ul> <li>(A)「サービス管理者」、「操作<br/>履歴照会(全利用者分)権限<br/>者」の場合、「全利用者」また<br/>は個々の利用者1名を選択しま<br/>す。</li> <li>(B)上記以外の利用者の場合、利<br/>用者本人のみ表示します。</li> </ul> |
|-------|----------------------------------------------------------------------------------------------------|
| 照会期間  | 期間は過去13ヶ月間の範囲で指定します。                                                                                                    |

## 2. 照会結果の表示

1回の照会では最大5,000明細まで照会可能です (30明細ずつ表示します)。

照会結果が5,000明細を超過する場合は、エラー 画面が表示されますので、お手数をおかけします が、上限明細数の範囲となるよう照会期間を調整 してください。

| all Usik              | 銀行 法人のお客          | さまのお取引 トレッフ         | <u>t</u>             |                        | ▶ <u>ヘルプ</u> ▶ログアウト                                                             |
|-----------------------|-------------------|---------------------|----------------------|------------------------|---------------------------------------------------------------------------------|
| 株式会社じぶん<br>ご利用ありがとうごさ | ノ商事 自分太郎<br>います。  | まちむ                 |                      | 相対                     | 現在のご利用者ID:jbk00001<br>ログイン日時:2009/08/03 12:00                                   |
| 口座照会                  | 振込                | 承認・申[               | 清変更 利用者              | 皆管理<br>▼契約内容           | 歴・<br>照会                                                                        |
| 操作履歷照会                | 契約内容照会            |                     |                      |                        |                                                                                 |
| 操作履歷照会                |                   |                     |                      | ji,                    | 間相定 脱会結果                                                                        |
| 検索条件                  |                   |                     |                      |                        |                                                                                 |
| 照会対象者                 | 全利用者              |                     |                      |                        |                                                                                 |
| 照会期間                  | 2009/04/0         | 1 00:00 ~ 2009/04/2 | 8 23:59              |                        |                                                                                 |
| 照会日時                  | 2009/04/0         | 11 11:00            |                      |                        |                                                                                 |
| 直近から30件ずつ表            | 示します。             |                     |                      |                        |                                                                                 |
|                       |                   | ◆前                  | 1の画面へ   次の画面へ        | *                      | 全530件 3/15ページ                                                                   |
| 操作日時                  | 利用者               | 操作内容                | 受付番号                 | 振込金額(円)<br>振込手動料(円/税込) | 備考                                                                              |
| 2009/04/01 10:00      | jbk00001<br>佐藤一郎  | ログイン                |                      |                        |                                                                                 |
| 2009/04/01 10:00      | jbk00001<br>佐藤 一郎 | 振込先事前<br>登録 申請      | J090803000001-<br>01 |                        |                                                                                 |
| 2009/04/01 10:00      | jbk00001<br>佐藤一郎  | 振込 申請               | F090803000001-<br>01 | 100,000<br>210         | <b>振込予定日</b> 2009/05/01<br>振込先日度<br>三菱東京UFJ銀行<br>本店(123) 普通 1234567<br>力)××ショウジ |
|                       |                   | <b>←</b> 前          | 1の画面へ   次の画面へ        |                        | 全530件 3/15ページ                                                                   |
|                       |                   | •                   | <b>トップへ</b> ▶ 戻る     |                        |                                                                                 |
|                       |                   |                     |                      |                        |                                                                                 |

#### <auじぶん銀行 パソコンサービス ご利用マニュアル 共通編>

## 5-2 契約内容照会

ご利用いただける方 〔全利用者〕

■当行にお届出いただいている契約内容および「パソコンサービス」にかかわる手数料単価等の情報を照 会します。

| ℓℓℓ じぶん銀行 法人の                  | お客さまのお取引 ▶ <u>▶ップ</u>        |        | ▶ <u>ヘルブ</u> ▶ログアウト                             |
|--------------------------------|------------------------------|--------|-------------------------------------------------|
| 株式会社じぶん商事 自分<br>ご利用ありがとうございます。 | ま500ま                        |        | 現在のご利用者ID:jbk00001<br>最終ログイン日時:2009/08/03 12:00 |
| 口座照会 振                         | 込 承認・申請変更                    | 利用者管理  | 操作履歴・<br>▼契約内容照会                                |
| 操作履歷照会 契約內容照                   | <u>≜</u>                     |        |                                                 |
| 契約内容照会                         |                              |        |                                                 |
| 現在、ご契約いただいている内容は以「             | 下の通りです。                      |        |                                                 |
| ご契約内容                          |                              |        |                                                 |
| 契約日                            | 2009年04月01日                  |        |                                                 |
| ご契約番号                          | 1234567890                   |        |                                                 |
| ご契約口座                          | 本店(001) 普通 1234567 じぶん       | 海事株式会社 |                                                 |
| 貴社名                            | じぶん商事株式会社<br>ジブンショウジカブシキガイシャ |        |                                                 |
| 代表者名                           | 代表取缔役 自分一郎                   |        |                                                 |
| 住所                             | 〒123-4567<br>東京都千代田区千代田1-1-1 |        |                                                 |
| 手数料支払方法                        | 都度引落とし<br>1) 引落とし口座は上記ご契約口度  | となります。 |                                                 |
| 利用申込サービス                       | 基本サービス                       |        |                                                 |
| サービス管理者                        |                              |        |                                                 |
| 利用者ID                          | ibk00001                     |        |                                                 |
| 管理者名                           | 自分太郎 (経理部 部長)                |        |                                                 |
|                                | ジザンタロウ                       |        |                                                 |
| 利用者ID数                         |                              |        |                                                 |
| 利用者ID数                         | 6                            |        |                                                 |
| 手教料                            |                              |        |                                                 |
| 基本サービス手動料(税込)                  |                              |        |                                                 |
| 契約手数料                          |                              | 0円     |                                                 |
| 基本科金                           |                              | 2,200円 |                                                 |
| 利用者ID追加手数料<br>(5件超過分)          |                              | 220円   |                                                 |
| 振込手数料(税込)                      |                              |        |                                                 |
| 当行本支店あて                        | 描込金額 3万円未満                   | 55円    |                                                 |
|                                | 振込金額 3万円以上                   | 55円    |                                                 |
| 三菱UFJ銀行本支店あて                   | 指込金額 3万円未満                   | 178円   |                                                 |
|                                | 描込金額 3万円以上                   | 283円   |                                                 |
| 他行本支店(三菱UFJ銀行を<br>除く)あて        | 描込金額 3万円未満                   | 178円   |                                                 |
|                                | 描述金額 3万円以上                   | 283円   |                                                 |
|                                |                              |        | (2020年2月9日現在)                                   |
|                                | 4 4                          | ップヘ    |                                                 |
| ▶法人専用ウェブサイトへ ▶お同し              | 合わせ先                         |        | # TOP OF PAGE                                   |
|                                |                              |        |                                                 |

### 1. 契約内容等の表示/完了

メインメニュー「操作履歴・契約内容照会」の 「契約内容照会」を選択します。 当行にお届出いただいている契約内容、「パソコ ンサービス」にかかわるサービス管理者名、利用 者ID数および手数料等の情報が表示されます。

※手数料支払方法は次の通りです。

#### 都度引落とし:

「パソコンサービス」で振込された手数料 をご契約口座から取引の都度引落とししま す。

その他の「パソコンサービス」にかかわる 手数料については、手数料計算書を作成し、 翌月15日(土・日・祝休日の場合は翌平 日)にご契約口座よりまとめて引落としい たします。

#### 一括引落とし:

「パソコンサービス」にかかわるすべての 手数料についての、手数料計算書を作成し、 翌月15日(土・日・祝休日の場合は翌平 日)にご契約口座よりまとめて引落としい たします。

### 6. 残高照会

# 6-1 残高照会

ご利用いただける方 〔サービス管理者、残高・明細照会権限者〕

■ご契約の普通預金口座の残高を照会します。

| <b><i>乱し</i>じぶん銀行</b> | - 法人のお客さまのお    | 取引 ▶ <u>トッブ</u> |       |                 | ▶ヘルプ ▶ログアウ                                 | •   |
|-----------------------|----------------|-----------------|-------|-----------------|--------------------------------------------|-----|
| 株式会社じぶん商              | 事 自分太郎さま<br>す。 |                 |       | 現<br>扁談ログ       | 在のご利用者ID:jbk00001<br>イン日時:2009/08/03 12:00 |     |
| <b>▼</b> 口座照会         | 振込             | 承認·申請変更         | 利用者管理 | 操作履歴·<br>契約内容照会 |                                            |     |
| 残高照会 入出会              | 金明細照会 照会結      | 果ダウンロード         |       |                 |                                            |     |
| 残高照会                  |                |                 |       |                 |                                            |     |
| ご契約口座の残高は以下の          | 通りです。          |                 |       |                 |                                            |     |
| 現在の残高                 |                |                 |       |                 |                                            |     |
|                       |                |                 |       | 照会時点:200        | 9年04月28日 10時01分 則                          | 桩   |
| お取扱店                  | 預金科目           | 口座番号            | 口座:   | 名義              | 残高(円)                                      |     |
| 本店(001)               | 普通             | 1234567         | UJTA  | 商事株式会社          | 100,000,00                                 | 0   |
|                       |                |                 |       |                 |                                            |     |
| 前月末の残高                |                |                 |       |                 |                                            |     |
|                       |                |                 |       | 82              | 会時点:年-月末日 18                               | э.¢ |
| お取扱店                  | 預金科目           | 口座番号            | 口座    | 名義              | 残高(円)                                      |     |
| 本店(001)               | 普通             | 1234567         | USA   | 商事株式会社          |                                            | -   |
|                       |                | ▲ <b>ト</b> ッ    | ブヘ    |                 |                                            |     |
| ▶法人専用ウェブサイトへ          | ▶お問い合わせ先       |                 |       |                 | ≖ TOP OF PAGE                              |     |

## 1. 口座残高の表示/完了

メインメニュー「口座照会」の「残高照会」画面 を表示します。 ご契約の普通預金口座の「現在の残高」、「前月 末の残高」を確認できます。

## 7. 入出金明細照会

| 7–1 | 入出金明細照会 |
|-----|---------|
|-----|---------|

ご利用いただける方 〔サービス管理者、残高・明細照会権限者〕

■入出金明細を画面表示し、出力します。

|                                                                                               |                                          |                                | ^ |
|-----------------------------------------------------------------------------------------------|------------------------------------------|--------------------------------|---|
| ●●●●●●●●●●●●●●●●●●●●●●●●●●●●●●●●●●●●                                                          | トヘルプ                                     | ▶ログアウト                         |   |
| 株式会社じぶん商事自分太郎さま<br>ご利用形がとうごはす。           ・口座照会         振込           ・口座照会         振込          | 現在のご利用<br>最終ログイン日時:20<br>操作履歴・<br>契約内容照会 | 者ID:jbk00001<br>08/08/03 12:00 |   |
| 残高照会 入出金明細照会 照会結果ダウンロード                                                                       |                                          |                                |   |
| 入出金明細照会                                                                                       | 期間指定                                     | 照会結果                           |   |
| ご契約口座 本店(001) 普通 1234567 じぶん商事株式会社                                                            |                                          |                                |   |
| 期間を指定して【検索】を押してください。<br>● 13ヶ月前の1日から本日までの入出金明線の開会が可能です。                                       |                                          |                                |   |
| 照会期間                                                                                          |                                          |                                |   |
| 2009 年 04 月 01 日 ~ 2009 年 04 月 01 日<br>● 「年山波西暦415、「月」「日山北316でご入力ください、(入力例: 2010 年 03 年 01 日) |                                          |                                |   |
| ▲トップへ ・ 検索                                                                                    |                                          |                                |   |
| ▶法人専用ウェブサイトへ ▶お問い合わせ先                                                                         |                                          | # TOP OF PAGE                  |   |

## 1. 照会期間の入力

メインメニュー「口座照会」の「入出金明細照 会」を表示します。

照会期間をYYYY年MM月DD日形式 で入力し、 [検 索]を押します。

(例) 2010年 01月 01日~ 2010年 01月31日

#### [検索条件]

| 照会期間 | 期間は過去13ヶ月間の範囲で指定 |
|------|------------------|
|      | します。             |

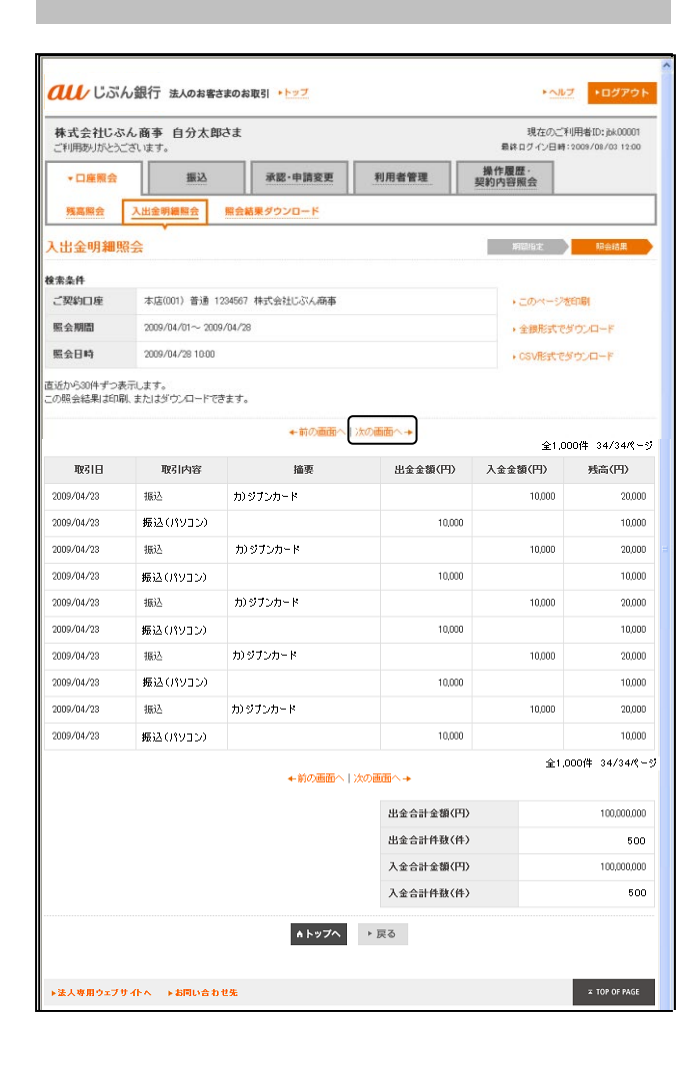

## 2. 照会結果の表示

照会結果を1画面30明細ずつ表示します。

[次の画面へ]を押すと、次の照会結果画面を表示します。

なお、照会結果の最終画面に照会結果明細に加え、 以下の項目を表示します。

- ·出金合計金額(円)
- ·出金合計件数(件)
- 入金合計金額(円)
- ·入金合計件数(件)

ドしてください。

※ 照会結果が9,999明細を超過する場合、エラー 画面「!検索結果件数が9,999件を超えたため、 入出金明細のダウンロードができません。照 会期間を変えて再度検索してください。」と 表示されます。 照会結果をダウンロードする場合は、お手数 をおかけしますが、上限明細数の範囲となる よう照会期間を調整し、検索後にダウンロー

→「7-3 入出金明細照会結果 ダウンロード」 (P.43) へ

## 7. 入出金明細照会

# 7-2 入出金明細照会結果 印刷

ご利用いただける方 〔サービス管理者、残高・明細照会権限者〕

■画面表示された入出金明細結果を印刷します。

|                 |                     |                  |           |                   |                                       |   | 1.                              | 脫会                    | 結果の同           | 印刷/        | 「完了     |           |                             |         |
|-----------------|---------------------|------------------|-----------|-------------------|---------------------------------------|---|---------------------------------|-----------------------|----------------|------------|---------|-----------|-----------------------------|---------|
|                 |                     |                  |           |                   |                                       |   |                                 |                       |                |            |         |           |                             |         |
| <b>au</b> 53    | ん銀行 法人のお客る          | さまのお取引 ・トップ      |           | <b>₽ \\</b>       |                                       |   | 入出<br>ジを                        | 金明<br>印刷              | 細結果表<br>] を押し  | 示画面<br>ます。 | の右上に    | こある [3    | ニのペー                        |         |
| 株式会社しる ご利用ありがとう | ぶん間争 目分太周<br>ございます。 | ₽d a.            |           | 現在のこう<br>最終ログイン目時 | 10779810:jbk00001<br>2009/08/03 12:00 |   | 照会                              | 結果                    | が複数画           | 面に渡        | る場合、    | 各画面に      | こて [こ                       |         |
| ▼口座照会           | 振込                  | 承認·申請変更          | 利用者管理     | 操作履歴・<br>契約内容照会   |                                       |   | うく                              | ミージ                   | を印刷]           | を押し        | てくださ    | きい。       |                             |         |
| 残高照会            | 入出金明編照会             | 照会結果ダウンロード       |           |                   |                                       |   | 以下                              | の帳                    | 票 (※書          | 式サン        | プル)な    | が画面表え     | 下されま                        |         |
| 1 中全的如何         |                     |                  |           | MC212-4-          | Decem                                 |   | すの                              | )で、                   | ブラウザ           | の印刷        | アイコン    | /を押し~     | て印刷し                        |         |
| 人口至明神》          | 11 ZA               |                  |           | APTINITIA JE.     | PArticipation                         |   | ます                              |                       |                |            |         |           |                             |         |
| 検索条件<br>ご 契約口座  | 本店(001) 普通 1        | 234567 株式会社じぶん麻事 |           | +=0xt-==28        | ren Bi                                |   |                                 |                       |                |            |         |           |                             |         |
| 照会期間            | 2009/04/01~ 200     | 9/04/28          |           | , 全線形式 中          | 800-F                                 |   |                                 |                       |                |            |         |           |                             |         |
| 照会日時            | 2009/04/28 10:00    |                  |           | ・CSVRetで          | 72-0-F                                |   |                                 |                       |                |            |         |           |                             |         |
| 直近から30件ずつま      | 表示します。              |                  |           |                   | $\backslash$                          |   |                                 |                       |                |            |         |           |                             |         |
| この照会結果は印刷       | 刷、またはダウンロードで        | きます。             |           |                   | $\sim$                                |   |                                 |                       |                |            |         |           |                             |         |
|                 |                     | ←前の画面へ丨>         | 次の画面へ→    | 全1.0              | DO(# 34/34 <b>X</b> - *)              |   |                                 |                       |                |            |         |           |                             |         |
| 取引日             | 取引内容                | 撞要               | 出金金額(円)   | 入金金額(円)           | 残高(円)                                 |   |                                 |                       |                |            |         |           |                             |         |
| 2009/04/23      | 振込                  | カ) ジブンカード        |           | 10,000            | 20,000                                | Г |                                 |                       |                |            |         |           |                             |         |
| 2009/04/23      | 振込(パソコン)            |                  | 10,000    |                   | 10,000                                |   | ※書                              | 試サ                    | ンプル            |            |         |           |                             |         |
| 2009/04/23      | 振込                  | カ) ジブンカード        |           | 10,000            | 20,000                                |   |                                 |                       |                |            |         |           |                             |         |
| 2009/04/23      | 振込(パソコン)            |                  | 10,000    |                   | 10,000                                |   |                                 |                       |                | 入出金明       | 細照会     |           |                             | -       |
| 2009/04/23      | 振込                  | カンジナンカード         |           | 10,000            | 20,000                                |   | お取扱店 au                         | じぶん銀行                 | 本店(001)        |            |         |           | 作成日 2009/4/1718<br>34枚目/34枚 | 39<br>中 |
| 2009/04/23      | 振込(パソコン)            |                  | 10,000    |                   | 10,000                                |   | 口座番号 音<br>口座名義 じ                | 油<br>ぶん商事株式会          | 234567<br>11年1 |            |         |           |                             |         |
| 2009/04/23      | 振込                  | カ)ジブンカード         |           | 10,000            | 20,000                                |   | 照会期間 200<br>照会種類 全 <sup>6</sup> | 09/04/14 ~ 20<br>明細照会 | 09/04/17       |            |         |           |                             |         |
| 2009/04/23      | 振込(パソコン)            |                  | 10,000    |                   | 10,000                                |   | 取引日                             | 取引内容                  | 撞要             |            | 出金金額(円) | 入金金額(円)   | 残高(円)                       |         |
| 2009/04/23      | 振込                  | カ) ジブンカード        |           | 10,000            | 20,000                                |   | 2009/04/23                      | 振込<br>振込(パション)        | カ) ジブンカード      |            | 1 0.000 | 10,000    | 20,00                       | 0       |
| 2009/04/23      | 振込(パソコン)            |                  | 10,000    |                   | 10,000                                |   | 2009/04/23                      | 振込                    | カンジプンカード       |            |         | 10,000    | 20,00                       | ō       |
|                 |                     |                  |           | 全1,               | 100件 34/34パージ                         |   | 2009/04/23 2009/04/23           | 備込(パワコン)<br>振込        | カ) ジブンカード      |            | 10,000  | 1 0,000   | 20,00                       | 5       |
|                 |                     | ←前の画面へ丨>         | 次の画面へ→    |                   |                                       |   | 2009/04/23                      | 振込(パション)<br>振い        | t) STATE K     |            | 10,000  | 10.000    | 10,0                        | 0       |
|                 |                     |                  | 出全合計全額(円) |                   | 100,000,000                           |   | 2009/04/23                      | #222<br>振込(パション)      | 707979757      |            | 1 0,000 | 10,000    | 10,0                        | ó       |
|                 |                     |                  | 出金合計件数(件) |                   | 500                                   |   | 2009/04/23                      | 振込<br>振込(パワコン)        | カ) ジブンカード      |            | 10,000  | 1 0,000   | 20,0                        | 0       |
|                 |                     |                  | 入金合計金額(円) |                   | 100,000,000                           |   |                                 |                       |                |            |         |           |                             | 7       |
|                 |                     |                  | 入全合計件数(件) |                   | 500                                   |   |                                 |                       |                |            |         |           |                             | 1       |
|                 |                     |                  |           |                   |                                       |   |                                 |                       |                |            |         |           |                             | 1       |
|                 |                     | A トップへ           | ▶ 戻る      |                   |                                       |   |                                 |                       |                |            |         |           |                             | -       |
|                 |                     |                  |           |                   |                                       |   |                                 |                       |                |            |         | 出金合計金額(円) | 1 00,000,00                 | ົ       |
| ▶法人専用ウェブ        | サイトへ ▶お同い合わ         | )世先              |           |                   | # TOP OF PAGE                         |   |                                 |                       |                |            |         | 出金合計件数(件) | 50                          | 5       |
|                 |                     |                  |           |                   |                                       |   |                                 |                       |                |            |         | 人金合計金額(円) | 1 00,000,0                  | 의       |
|                 |                     | (C)auUiSi        | ん銀行       |                   |                                       |   |                                 |                       |                |            |         |           |                             | -       |

### 7. 入出金明細照会

# 7-3 入出金明細照会結果 ダウンロード

ご利用いただける方 〔サービス管理者、残高・明細照会権限者〕

■画面表示し入出金明細を、指定したファイル形式でダウンロードします。

| 株式会社じぶん               | ん商事 自分太郎<br>ざいます。     | ゆきま               |           | 現在のご利<br>最終ログイン日時: | 川用者ID:jbk00001<br>2009/08/03 12:00 |
|-----------------------|-----------------------|-------------------|-----------|--------------------|------------------------------------|
| ▼口座照会                 | 振込                    | 承認·申請変更           | 利用者管理     | 操作履歴 契約内容照会        |                                    |
| 残高照会                  | 入出金明編照会               | 照会結果ダウンロード        | 11        |                    |                                    |
| 山中今明知昭                | I<br>☆                |                   |           | <b>期限时指示</b>       | 82会は毎                              |
|                       |                       |                   |           | 99000AL            |                                    |
| :索条件<br>:"现约口座        | 木店(001) 普通:           | 1934567 株式会社に行く商家 |           |                    | F05(                               |
| 昭会期期                  | 2009/04/01~ 200       | 9/04/28           |           |                    | CON DUE                            |
| 昭令日時                  | 2009/04/28 10:00      |                   |           | · cendicit-rat     |                                    |
| 近から30件ずつ表<br>の照会結果は印刷 | 示します。<br>. またはダウンロードで | きます。<br>←前の画面へ    | 次の画面へ→    | 全1,0               | 00件 34/34/《~                       |
| 取引日                   | 取引内容                  | 撞要                | 出金金額(円)   | 入金金額(円)            | 残高(円)                              |
| 2009/04/23            | 振込                    | カ) ジブンカード         |           | 10,000             | 20,000                             |
| 2009/04/23            | 振込(パソコン)              |                   | 10,000    |                    | 10.000                             |
| 2009/04/23            | 振込                    | カ) ジブンカード         |           | 10,000             | 20,000                             |
| 2009/04/23            | 振込(パソコン)              |                   | 10,000    |                    | 10,000                             |
| 2009/04/23            | 振込                    | カンジプンカード          |           | 10,000             | 20,000                             |
| 2009/04/23            | 振込(パソコン)              |                   | 10,000    |                    | 10,000                             |
| 2009/04/23            | 振込                    | カ) ジブンカード         |           | 10,000             | 20,000                             |
| 2009/04/23            | 振込(パソコン)              |                   | 10,000    |                    | 10,000                             |
| 2009/04/23            | 振込                    | カ) ジブンカード         |           | 10,000             | 20,000                             |
| 2009/04/23            | 振込(パソコン)              |                   | 10,000    |                    | 10,000                             |
|                       |                       | ←前の画面へ            | 次の画面へ→    | 全1,0               | 000件 34/34代〜                       |
|                       |                       |                   | 出全合計全額(円) |                    | 100,000,000                        |
|                       |                       |                   | 出金合計件数(件) |                    | 500                                |
|                       |                       |                   | 入金合計金額(円) |                    | 100,000,000                        |
|                       |                       |                   | 入全合計件数(件) |                    | 500                                |
|                       |                       |                   |           |                    |                                    |

### 1. ダウンロードファイル形式の選択

ダウンロードの形式は、「CSV形式(CSVファイル)」または「全銀形式(全国銀行協会統一フォーマット)」のいずれかを指定できます。 入出金明細結果画面表示後、ページ右上の「CSV 形式でダウンロード」か「全銀形式でダウンロー ド」のいずれかを選択してください。

- ※1回のダウンロードで取得可能な明細は最大 9,999件です。9,999件を超過する場合は、エ ラーメッセージが表示されますので、お手数 をおかけしますが、上限明細数の範囲となる よう照会期間を調整してください。
  - →「7-1 入出金明細照会」 (P.40) へ

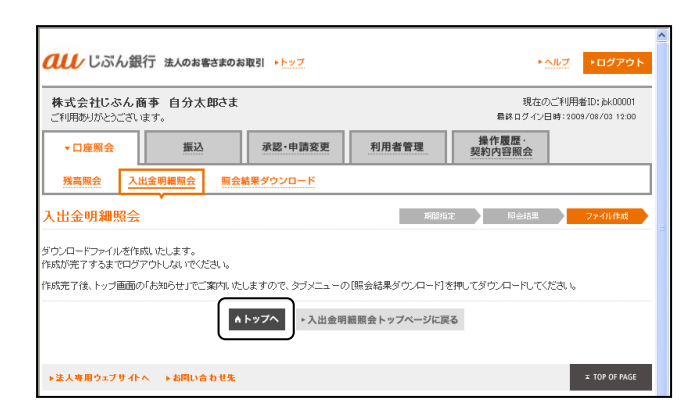

### 2. ダウンロードファイル作成の受付

正常にダウンロードファイル作成を受付けた場合、 左図画面が表示されます。

ダウンロードファイルの作成が完了すると、トッ プ画面の「お取引のお知らせ」に表示いたします。

※ダウンロードファイルの作成が完了するまでは、 ログアウトせずにお待ちください。ダウン ロードファイル作成中にログアウトすると、 作成中のファイル情報が削除されます。

※ダウンロードファイル作成中も、他の「パソコ ンサービス」のお取引をご利用いただけます。

### 3. お知らせの確認

ダウンロードファイルの作成が完了すると、トッ プ画面の「お取引のお知らせ」に「入出金明細の ダウンロード用ファイルの作成が完了しました。 (HH時MM分)」という件名のご案内が表示されま す。

本ご案内画面から、メインメニュー「口座照会」 の「照会結果ダウンロード」画面に移動してくだ さい。

※ダウンロードファイルを取得するまでは、ログ アウトしないでください。取得前にログアウ トすると作成したダウンロードファイルは削 除され取得できなくなります。

| <b><i><b>へい</b></i></b> じぶん銀行   | _<br>丁 法人のお客さまのお | 取引 トップ           |          | *              | <u>ヽレレフ</u> ・ログアウト                     |
|---------------------------------|------------------|------------------|----------|----------------|----------------------------------------|
| 株式会社じぶん商<br>ご利用ありがとうござい?        | 事 自分太郎さま<br>き。   |                  |          | 現在の<br>扁終ログインE | ご利用者ID:jbk00001<br>3時:2009/08/03 12:00 |
| 口座照会                            | 振込               | 承認·申請変更          | 利用者管理    | 操作履歷,契約內容照会    |                                        |
| お取引トップ                          |                  |                  |          |                |                                        |
| お取引のお知らせ                        |                  |                  |          |                |                                        |
| ・振込申請の差戻取引が1                    | 00件あります。         |                  |          |                |                                        |
| ・振込申請の未承認取引は                    | 8100件あります。(うち本)  | 日中の承認が必要な取引      | ま、50(牛)  |                |                                        |
| ・振込申譜の承認取引期                     | 見切れが100件あります。    |                  |          |                |                                        |
| ・振込実行のエラーが100                   | 牛あります。           |                  |          |                |                                        |
| ・振込先登録申請の差戻期                    | 図 が100件あります。     |                  |          |                |                                        |
| ・振込先登録申請の未承請                    | 「取引が100件あります。    |                  |          |                |                                        |
| <ul> <li>入出金明細のダウンロー</li> </ul> | ド用ファイルの作成が完了     | 7しました。(088時05分)  |          |                |                                        |
| その他のお知らせ                        |                  |                  |          |                |                                        |
| <ul> <li>利用者管理の差戻内容が</li> </ul> | 6100件あります。       |                  |          |                |                                        |
| ・利用者管理の未承認内容                    | 訪100件あります。       |                  |          |                |                                        |
| ・利用者の有効期限が近                     | いております。更新をおり     | 職、します。 有効期限: 200 | 9年08月03日 |                |                                        |
| ・電子証明書の更新または                    | 切替えを実行してださい。     | ,有効期限:2009年08月03 | 8        |                |                                        |
| ・電子証明書取得バスワー                    | ドを発行しました。        |                  |          |                |                                        |
|                                 |                  |                  |          |                |                                        |
| ▶法人専用ウェブサイト々                    | 、▶お問い合わせ先        |                  |          |                | # TOP OF PAGE                          |

| 株式会社じぶん商事                                                                                                    | 自分太郎さま                                                                                                    | 現在のご利用者ID:bk0000                                                    |
|----------------------------------------------------------------------------------------------------|----------------------------------------------------------------------------------------------------|---------------------------------------------------------------------|
| ご利用ありがとうございます                                                                                                    |                                                                                                    | 最終ログイン日時:2009/08/03 12:0                                            |
| ▼口座照会                                                                                                    | 振込 承認·申請変更                                                                                                    | 利用者管理 操作履歴 契約內容照会                                                   |
| 残高照会 入出金明                                                                                                    | 月細照会 照会結果ダウンロード                                                                                                    |                                                                     |
| 絵結果ダウンロー                                                                                                    | F                                                                                                    |                                                                     |
|                                                                                                    |                                                                                                    |                                                                     |
| ランロード用ファイルの作成;                                                                                                    | が完了しました。                                                                                                    |                                                                     |
| ウンロード用ファイルの作成。<br>ァイル名を押して、ダウンロー                                                                                                    | が完了しました。<br>-ドしてください。                                                                                                    |                                                                     |
| ウンロード用ファイルの作成<br>ァイル名を押して、ダウンロー<br>お、作成したファイルは、現在                                                                                      | が完了しました。<br>-ドしてください。<br>生のログイン中のみダウンロードできます。                                                                                         |                                                                     |
| ウンロード用ファイルの作成<br>ァイル名を押して、ダウンロー<br>ち、作成したファイルは、現れ<br>ったんログアウトすると、ファ                                                                    | が完了しました。<br>-ドしてください。<br>42のログイン中のみダウンロードできます。<br>イルは御除されますので、ご注意ください。<br>                                                            |                                                                     |
| ウンロード用ファイルの作成<br>ァイル名を押して、ダウンロー<br>お、作成したファイルは、現だ<br>ったんログアウトすると、ファ<br>ト次回ログイン時にはダウン                                                   | が完了しました。<br>- ドしてください。<br>12のログイン中のみダウンロードできます。<br>イルは邦隊されますので、ご注意ください。<br>ロードできません。                                                  |                                                                     |
| ウンロード用ファイルの作成<br>ァイル名を押して、ダウンロー<br>あ、作成したファイルは、現な<br>ったんログアウトすると、ファ<br>1 次回ロダイン時日まダウン<br>作成日時                                          | が充てしました。<br>わしてだだお。。<br>なのロダインキの。<br>なのロダインキので、ご注意がため、。<br>ロードできません。<br>ファイル名                                                         | 内容                                                                  |
| ウンロード用ファイルの作成<br>マイル名を押して、ダウンロー<br>あ、作成したファイルは、現在<br>った人口グアウトすると、ファ<br>ノンカロロダイン4時にはまずウン<br>作成日時<br>2009/04/10 1359                     | が充てしました。<br>わしてださみ。<br>なのロダイルキのみダウンロードできます。<br>イルは排除されますので、ご注意などさい。<br>ロードできません。<br>ファイル名<br>10000000000000                           | 内容 入出金明梅全銀形式                                                        |
| ウンロード用ファイルの作成<br>アイル名を押して、ダウンロー<br>あ、作成したファイルは、現在<br>った人口グアウトすると、ファ<br>1) 太日ロライン時にはまずウンA<br>作成日時<br>2009/04/10 1359<br>2009/04/10 1358 | が売てしました。<br>わしてだだお。5<br>なのログイン中のみがウンロードできます。<br>イルは排除されますので、ご注意などさい。<br>ロードできません。<br>ファイル名<br>2000000000000000000000000000000000000   | <b>内容</b><br>入出全明時~金銀形式<br>入出全明時~GSV形式                              |
| ウンロード用ファイルの作成<br>ァイル名を押して、ダウンロー<br>あ、作成したファイルは、現<br>ったんログブウトすると、ファ<br>次回ログイン時すると、ファ<br>2009/04/10 1359<br>2009/04/10 1355              | が売了しました。<br>トレでだくざい い<br>なのログ・ノーやへみみがつシロードできます。<br>イルは排除されますので、ご注意ください。<br>ロードできません。<br>ファイル名<br>000000000000000000000000000000000000 | 内容           入出金明確金銀形式           入出金明確-cSV形式           入出金明確金銀形式    |
| ウンロード用ファイルの作成<br>ケイル名名種、て、ダウンロ-<br>ま、作成したファイルは、現在<br>った人ログアクトすると、ファ<br>2009/04/10 1359<br>2009/04/10 1359<br>2009/04/10 1357           | が売了しました。<br>トレイズだ法し、<br>ちのレライノキルのみダウンロードできます。<br>イルは非時はれますので、ご注意くださし、<br>ロードできません。<br>ファイル名<br>2000000000000000000000000000000000000  | 內容           入出金明确~金彻形式           入出金明确~cs/形式           入出金明确~cs/形式 |

## 4. ダウンロードファイルの取得

メインメニュー「ロ座照会」の「照会結果ダウン ロード」画面に、作成されたダウンロードファイ ルの一覧が表示されます。「ファイル名」を選択 してダウンロードファイルを取得してください。

※ダウンロードファイルを取得するまでは、ログ アウトしないでください。取得前にログアウ トすると作成したダウンロードファイルは削 除され取得できなくなります。

## 8-1-1 振込先情報 登録申請

ご利用いただける方 〔サービス管理者、振込権限者(申請のみ可、申請可・承認可)〕

■新しい振込先情報を登録申請します。振込先情報は300件までご登録いただけます。

| ●●●●●●●●●●●●●●●●●●●●●●●●●●●●●●●●●●●●           | のお取引 トップ                      |                                   | ► <u>~117</u>                 | ▶ログアウト                           |
|------------------------------------------------|-------------------------------|-----------------------------------|-------------------------------|----------------------------------|
| 株式会社じぶん商事 自分太郎さ<br>ご利用ありがとうございます。              | it.                           |                                   | 現在のご利用<br>最終ログイン日時:20         | 月者ID:jbk00001<br>009/08/03 12:00 |
| □座照会 - 振込                                      | 承認·申請変更                       | E 利用者管理                           | 操作履歴<br>契約内容照会                |                                  |
| 振込申請 振込照会 振込予                                  | 的照会·取消 振込先                    | 情報                                |                               |                                  |
| 振込先情報                                          |                               | 登録新込先→覧 新込:                       | も入力 申請確認                      | 受付完了                             |
| 登録済の振込先件数:1件<br>新規振込先登録可能件数:29件                |                               |                                   |                               |                                  |
| 新たに振込先を登録する場合は、「新規振込先<br>また、登録済の振込先を削除する場合は「削除 | 登録]を押してお手続きく<br>]を押してお手続きくださ  | ださい。<br><sup>1</sup> 。            |                               |                                  |
| 全額機関の統廃合などによりご登録の金音ので、「振込先情報」から削除のうえ、新た」       | 無機関、支店がなくなった∶<br>こ振込先をご登録ください | 場合、振込先口座欄に、「 <mark>()</mark><br>。 | 振込先口座情報にエラーがありま<br><b>新</b> 5 | す」と表示されます<br>現版込先登録申請            |
| 口座名義(カナ)<br>(漢字)                               | 振込先口座                         |                                   | j                             | <b>쭕択</b>                        |
| 力) エーピーシー<br>林式会社 ABC                          | 三菱UFJ銀行 東<br>普通 1234567       | 京都庁第二本庁舎出張所(1                     | 23)                           | ▶ 削除                             |
|                                                |                               | ▲トップへ<br>                         |                               |                                  |
| ▶法人専用ウェブサイトへ ▶お問い合わせ                           | 先                             |                                   |                               | TOP OF PAGE                      |

## 1. 「振込先情報」画面の表示

メインメニュー「振込」の「振込先情報」画面で、 [新規振込先登録申請]を押します。

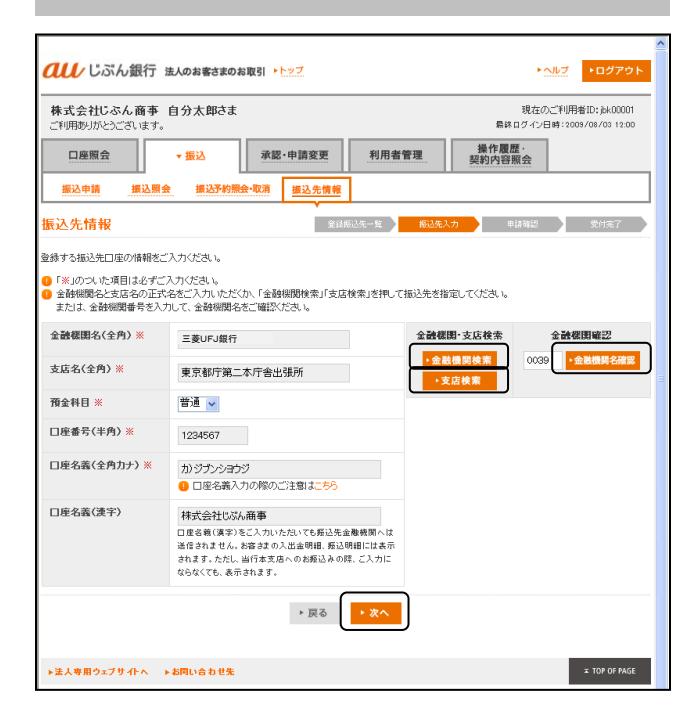

## 2. 振込先情報の入力

| 振込先口座情       | 報を入力し、[次へ]を押します。                                                                                                    |
|--------------|----------------------------------------------------------------------------------------------------|
| 金融機関名        | 金融機関名を入力します。<br>※[金融機関検索]や[金融機関<br>確認](金融機関番号による確<br>認)で検索すると、金融機関名<br>が自動的に入力されます。                                                             |
| 金融機関<br>検索   | 金融機関名を入力する際に、金融<br>機関を検索します。<br>※次頁参照                                                                                                    |
| 金融機関<br>確認   | 金融機関名を入力する際に、金融<br>機関番号を入力するとご確認いた<br>だけます。                                                                                                    |
| 支店名          | 支店名を入力します。<br>※ [支店検索] で検索すると、支<br>店名が自動的に入力されます。                                                                                               |
| 支店検索         | 支店名を入力する際に、支店を検<br>索します。<br>※次頁参照                                                                                                    |
| 預金科目         | 預金科目を選択します。                                                                                                    |
| 口座番号         | 口座番号を入力します。                                                                                                    |
| 口座名義<br>(カナ) | 振込先口座名義を全角カナ48文字<br>以内で入力します。                                                                                                    |
| 口座名義<br>(漢字) | <ul> <li>【任意】振込先口座名義を漢字で</li> <li>登録します。</li> <li>※登録いただいても振込先金融機</li> <li>関へは送信されません。お客さ</li> <li>まの入出金明細照会、振込照会</li> <li>時に表示されます。</li> </ul> |

※ご入力いただいた振込先の口座確認は行いません。ご入力の際、口座情報が正しいことを十分ご確認ください。

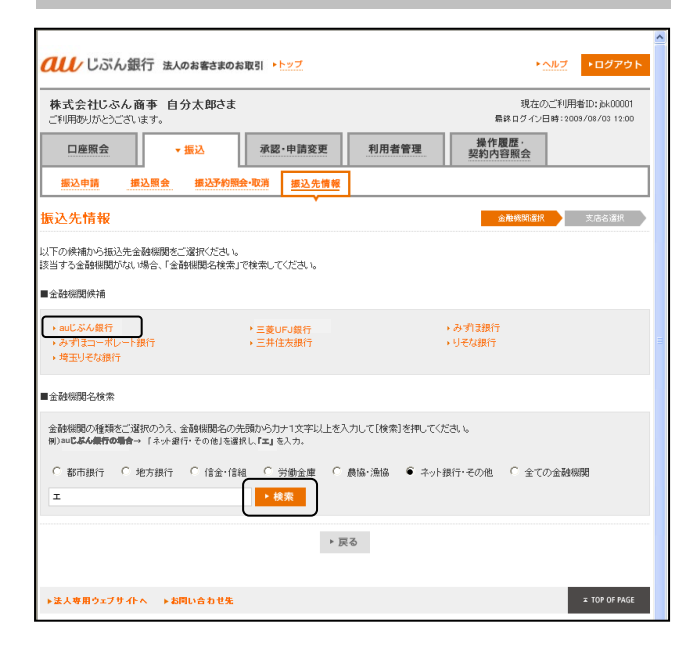

## <金融機関検索する場合>

[金融機関検索]を押すと、金融機関候補が表示 されます。

振込先口座の金融機関がない場合は、「■金融機 関名検索」の金融機関種類(ラジオボタン)を選 択し、金融機関名を全角カナで1文字以上入力し [検索]を押してください。検索結果の金融機関 名が表示されます。

対象の金融機関名を選択してください。

## <支店名検索する場合>

振込先金融機関名を特定後、支店名を全角カナ1 文字以上入力し [検索] を押してください。検索 結果の支店名が表示されます。 対象の支店名を選択してください。

| <b>ひい</b> じぶん銀行 法人のお客さまのお取引 ▶ <u>▶ップ</u>                  | <u>・ヘルプ</u> ・ログアウト                                |  |
|-----------------------------------------------------------|---------------------------------------------------|--|
| 株式会社じぶん商事 自分太郎さま<br>ご利用勢力だとうございます。                        | 現在のご利用者ID: jbk00001<br>最終ログイン日時: 2009/08/03 12:00 |  |
| □座照会 <b>★ 振込</b> 承認・申請変更 利用者管理                            | 操作履歴·<br>契約內容照会                                   |  |
| 振込申請 振込照会 振込予約照会·取消 振込先情報                                 |                                                   |  |
| 振込先情報                                                     | 金融號開這択 支店名道択                                      |  |
| 塩込先金融機関名 auじぶん銀行                                          |                                                   |  |
| 上記金辭機關の支店を検索します。                                          |                                                   |  |
| ■支店名検索                                                    |                                                   |  |
| 振込先支店名の先頭からカナ1文字以上を入力して[検索]を押してください。<br>例)本店の場合 → 「おしを入力。 |                                                   |  |
| <b>木</b> ・ 総衆                                             |                                                   |  |
| ▶ 戻る                                                      |                                                   |  |
|                                                           |                                                   |  |
| ▶法人専用ウェブサイトへ ▶お同い合わせ先                                     | * TOP OF PAGE                                     |  |

| 10000                       |                 |        |                |                  |                                       |
|-----------------------------|-----------------|--------|----------------|------------------|---------------------------------------|
| <b><i>ペレ</i></b> じぶん銀行      | 法人のお客さまのお取引 🕨   | トップ    |                | ► <u>\</u>       | ▶ログアウト                                |
| 株式会社じぶん商事<br>ご利用ありがとうございます。 | 自分太郎さま          |        |                | 現在のご<br>扁終ログイン日B | 判用者ID:jbk00001<br>\$:2009/08/03 12:00 |
| 口座照会                        | ▼振込 承認          | ·申請変更  | 利用者管理          | 操作履歴·<br>契約内容照会  |                                       |
| 振込申請 振込照                    | 会 摄込予約照会·取消     | 振込先情報  |                |                  |                                       |
| 振込先情報                       |                 | Lidi   | §22先一覧 - 据22先入 | 力 申請確認           | 受付完了                                  |
| 以下をご確認のうえ、よろしけれ             | いば「登録申請」を押してお手続 | きください。 |                |                  |                                       |
| 金融機関名                       | 三菱UFJ銀行         |        |                |                  |                                       |
| 支店名(支店番号)                   | 東京都庁第二本庁舎出張列    | f(107) |                |                  |                                       |
| 預金科目                        | 普通              |        |                |                  |                                       |
| 口座番号                        | 1234567         |        |                |                  |                                       |
| 口座名義(カナ)                    | ヤマダタロウ          |        |                |                  |                                       |
| 口座名義〈漢字〉                    | 山田太郎            |        |                |                  |                                       |
|                             |                 | ▶ 戻る   | ▶ 登錄申請         |                  |                                       |
| ▶法人専用ウェブサイトへ                | ▶お問い合わせ先        |        |                |                  | ≭ TOP OF PAGE                         |

## 3. 完了

確認画面が表示されます。内容を確認して[登録 申請]を押してください。 申請完了画面が表示されましたら、承認権限者に 承認を依頼してください。

→「9-2-1 振込先登録承認」 (P.72) へ

## 8-1-2 振込先情報 削除申請

ご利用いただける方 〔サービス管理者、振込権限者(申請のみ可、申請可・承認可)〕

■登録済の振込先情報の削除申請を行います。振込先情報を修正する場合も、一旦削除してから再度新規 登録してください。

| CUL/ じぶん銀行 法人のお客さま                                                                                               | のお取引 トップ                                              |                                 |                            |                  | ► <u>~</u> ]//5                   | ・ログアウト                             |
|----------------------------------------------------------------------------------------------------|-------------------------------------------------------|---------------------------------|----------------------------|------------------|-----------------------------------|------------------------------------|
| 株式会社じぶん商事 自分太郎さ<br>ご利用約切だとごさいます。<br>□應照会 - 第込<br>振込申請 振込原会 振込所                                                   | ま<br>承認・申請<br>約服会・取消 振道                               | 逐更<br>込先情報                      | 利用者管理                      | 最<br>操作履<br>契約内容 | 現在のご利<br>終ロダイン日時:<br>歴<br>学願会     | J用省ID:jbk00001<br>2009/08/03 12:00 |
| 正之先指報  金藤原の振込先件統:14  新規販込先建和可能対抗:24  新規販込先登録可能対抗:24  新規販込先登録時で場合は月時期  ● 金融経動の成先含などにといて登録の金融 ので、作振込先増額」から実践のうえ、新け | 登録〕を押してお手殺<br>〕を押してお手続きく」<br>神隠観、支店がなくな<br>こ扱込先をご登録くだ | ☆斜折<br>詰ください。<br>ださい。<br>った場合、ま | <u>12先−乾</u><br>所込先□座欄に、「【 | 先入力<br>● 振込先□座情報 | ●請録記<br>にエラーがあり<br>・ <del>新</del> | 受付売了<br>ます」と表示されます<br>規調込先登録申請     |
| 口座名義(カナ)<br>(速字)                                                                                                 | 振込先口座                                                 |                                 |                            |                  |                                   | 選択                                 |
| カ) エービーシー<br>林式会社 ABC                                                                                            | 三菱UFJ銀行<br>普通 1234567                                 | 東京都行<br>▲トッ                     | 第二本庁舎出張所(<br><b>ブへ</b>     | 123)             |                                   | ▶ 削除                               |
| ▶法人専用ウェブサイトへ ▶お同い合わせ                                                                                             | 先                                                     |                                 |                            |                  |                                   | ¥ TOP OF PAGE                      |

#### 1. 対象振込先口座の選択

メインメニュー「振込」の「振込先情報」画面を 表示し、対象振込先口座の[削除]を押します。

※金融機関・支店の統廃合により、振込先口座情報が変更となった場合、「!振込先情報にエラーがあります」とメッセージが表示される場合があります。対象の振込先情報を削除し、新たにご登録ください。

| ご利用ありがとうございま     | r BJAMCA           | 現在のご利<br>最終ログイン日時:2 | 用者ID:jbk00001<br>009/08/03 12:00 |
|------------------|--------------------|---------------------|----------------------------------|
| 口座照会             | ★振込 承認・申請変更        | 利用者管理 操作履歴 契約内容照会   |                                  |
| 振込申請 振込          | 照会 振込予約照会·取消 振込先情報 |                     |                                  |
| 振込先情報            | · · · · ·          | ※詳据込先→覧 申請確認        | 受付完了                             |
| 以下をご確認のうえ、よろし!:  | ければ【削除申請】を押してください。 |                     |                                  |
| 金融機関名            | auじぶん銀行            |                     |                                  |
| 支店名(支店番号)        | むらさき支店(107)        |                     |                                  |
| 預金科目             | 普通                 |                     |                                  |
|                  | 1234567            |                     |                                  |
| □座番号             |                    |                     |                                  |
| 口座番号<br>口座名義(カナ) | ヤマダタロウ             |                     |                                  |

### 2. 完了

削除する振込先口座情報を確認し、[削除申請] を押してください。 ※申請完了画面が表示されましたら、承認権限者 に承認を依頼してください。

→「9-2-2 振込先削除承認」(P.75)へ

### 8. 振込

#### 8-2-1 振込申請

ご利用いただける方 〔サービス管理者、振込権限者(申請のみ可、申請可・承認可)〕

■振込申請を行います。

| 回席照会         ●部は、         承認・申請認要         利用者管理         操作覆標・<br>契約時間会           国込用会         国込先前無金・収満         国込先前開         国政方         645-487         9414.0         9716.7           国政市         日政方         645-487         国政方         645-487         9414.0         9716.7           WT SCT 指定のうえ、Lk v1 SEPULAT         国家市 第二本行会出活用(120)         ●国政方         980.7         980.7         980.7           MA SCT 指定のうえ、Lk v1 SEPULAT         国家市 第二本行会出活用(120)         ●国政方         ●国政方         ●国政方         ●国政方         ●国政方         ●国政方         ●国政方         ●国政方         ●国政府         ●国政府                                                                                                    | 体式会社しぶん商争自分太郎さご利用ありがとうございます。 | *<br>                                                         | 現在のご利用者ID: bk00001<br>最終ログイン日時: 2009/08/03 12:00 |
|----------------------------------------------------------------------------------------------------|------------------------------|---------------------------------------------------------------|--------------------------------------------------|
| 副公用書         副公共用書やなる         副公共用書やなる         副公共用書         公共方常         公共方常         公共 部         公共 部         公共 部         公共 部         公         公                                                                                                    |                              | 承認·申請変更 利用者管理                                                 | 操作履歴<br>契約内容照会                                   |
| 成人中 Gi         20人方         10.5.07         6.2.6.07         6.2.6.07         6.2.6.07         6.2.6.07         6.2.6.07         6.2.6.07         6.2.6.07         6.2.6.07         6.2.6.07         6.2.6.07         6.2.6.07         6.2.6.07         6.2.6.07         6.2.6.07         6.2.6.07         6.2.6.07         6.2.6.07         6.2.6.07         6.2.6.07         6.2.6.07         6.2.6.07         6.2.6.07         6.2.6.07         6.2.6.07         6.2.6.07         6.2.6.07         6.2.6.07         6.2.6.07         6.2.6.07         6.2.6.07         6.2.6.07         6.2.6.07         6.2.6.07         6.2.6.07         6.2.6.07         6.2.6.07         6.2.6.07         6.2.6.07         6.2.6.07         6.2.6.07         6.2.6.07         6.2.6.07         6.2.6.07         6.2.6.07         6.2.6.07         6.2.6.07         6.2.6.07         6.2.6.07         6.2.6.07         6.2.6.07         6.2.6.07         6.2.6.07         6.2.6.07         6.2.6.07         6.2.6.07         6.2.6.07         6.2.6.07         6.2.6.07         6.2.6.07         6.2.6.07         6.2.6.07         6.2.6.07         6.2.6.07         6.2.6.07         6.2.6.07         6.2.6.07         6.2.6.07         6.2.6.07         6.2.6.07         6.2.6.07         6.2.6.07         6.2.6.07         6.2.6.07         6.2.6.07 <th< th=""><th>振込申請 振込照会 振込予</th><th>9照会•取消 振込先情報</th><th></th></th<> | 振込申請 振込照会 振込予                | 9照会•取消 振込先情報                                                  |                                                  |
| BACHDE       SRIFJET, SRIFJEL, SAFEBUKER (120)         BACDE       SRIFJET, SRIFJEL, SAFEBUKER (120)         JULCIC/CA, SRIFJEL, SAFEBUKER (120)       SRIFJEL, SAFEBUKER (120)         BACDE       SRIFJEL (200)         BACDE       SRIFJEL (200)         BABEDE       SRIFJEL (200)         BABEDE       SRIFJEL (200)         BABEDE       SRIFJEL (200)         BABEDE       SRIFJEL (200)         BABEDE       SRIFJEL (200)         BADARE       SRIFJEL (200)         BADARE       SRIFJEL (200) <th>藏込甲請</th> <th>甲諸入力 批论先</th> <th>選択 申請確認 受付完了</th>                                                                                                    | 藏込甲請                         | 甲諸入力 批论先                                                      | 選択 申請確認 受付完了                                     |
| ■280-DE     ■280-P&RF     ■280-P&RF     ■280-P     ■200-P     ■200-P                                                                                                    | (トを二指定のウス、したへ」を押してくたさい。      |                                                               |                                                  |
| 出金口座 おな(00) 書き 124667  体和人名(全角カナ)  ゆ 体相 人名人力の炉のご注意はごから  細込物変  しのの単応り目目(月)  ●  おと描述  2000年5月1日(月)  ●  おとけ場らは生けら初味らしてがません。  おとなる  いののの 日  おしか  たのま  たのま  たのま  たのま  たのま  たのま  たのま  たの                                                                                                    | <u> </u>                     | 三菱UFJ銀行 東京都庁第二本庁舎出張所(12)<br>普通1234567<br>株式会社 ABC<br>力)エイビイシイ | 3) - 振込先口座選択                                     |
| <ul> <li>         な報人名(全角カナ)         かジプンショウジ         ・体報人名(入力の焊のご注意はごちら         都込む第一日、「クリーン」         ・体報人名(入力の焊のご注意はごちら         部には、明日(以降空)用・日までの範囲でご指定ください、         ・当日に以外口座へ協込む場合は土・日・3(4年日、12/3)、1/1~3(は指定できません。         第込会額         100000円         番込内容         (任益、全角カナ実験20文字は以内)         ・扱い字論はお書きまの入出会明編でも表示されます。         ・扱い字論はなど、描述の小者きまでの入出会明編でも表示されます。         ・ メーローのの場合はは、描述の小者きまでの入出会明編にも表示されます。         </li> </ul>                                                                                                    | 出金口座                         | 本店 (001)<br>普通 1234567                                        |                                                  |
|                                                                                                    | 依赖人名(全角力ナ)                   | か ジブンショウジ                                                     |                                                  |
| ●本日ま力は、明日以降翌月末日までの範囲でご指定ぐださい。<br>当行以外の口座へ極込む場合は土・日・3(株日、12/3)、1/1~3(非常できません。           振込会額         100000円           振込内容<br>(任意、全角カナ実数20文字以内)         ● 振辺内容は赤客せたの入出会明細に表示されます。<br>さらに振込先が当行口度の場合はよ、振込先のお客さまの入出金明細にも表示されます。                                                                                                    | 握込指定日                        | 2009年5月11日(月) 🖌                                               |                                                  |
| 塩込会舗         100000円           塩込内容<br>(住品、金角カナ英敬20文字以内)         ● 抵込内容はあるさまの入出金明細に表示されます。<br>さらに指述先が当行口訳の場合は3、描述たの本語さまの入出金明細にも表示されます。           ▲トップへ・ペー         ※ペー                                                                                                    |                              | 本日または、明日以降翌月末日までの範囲でご批当行以外の口座へ振込む場合は土・日・祝休日、                  | 冠(ださい。<br>12/31、1/1~31は指定できません。                  |
| <ul> <li>         振込内容         (住意、全角力ナ美数20文字以内)      </li> <li>         振込内容はあ客社まの入出会明細に表示されます。         さらに振込先が当行口底の場合はよ、振込先のお客さまの入出金明細にも表示されます。      </li> <li>         ▲トップへ         ・次へ     </li> </ul>                                                                                                    | 振込金額                         | 100000 円                                                      |                                                  |
| <ul> <li>         ・</li></ul>                                                                                                    | 振込内容<br>(任意、全角力ナ英發20文字以内)    |                                                               |                                                  |
| A 1-97A                                                                                                    |                              | 1. 振込内容はお客さまの入出金明細に表示されます<br>さらに振込先が当行口座の場合には、振込先のお           | -。<br>客さまの入出金明細にも表示されます。                         |
|                                                                                                    |                              | トップへ ※へ                                                       |                                                  |
| ▶ ま人専用ウェブサイト → お同い合わせ先 エ 107 0F MAG                                                                                                    | ▶法人専用ウェブサイトへ ▶お問い合わせ         | £                                                             | # TOP OF PAGE                                    |

| しし じぶん銀行 法人のお客さま                                                          | !のお取引 ▶ <u>トップ</u>                                        |                                             | ► <u>~///</u>      | 7 ▶ログアウト                           |
|---------------------------------------------------------------------------|-----------------------------------------------------------|---------------------------------------------|--------------------|------------------------------------|
| 株式会社じぶん商事 自分太郎さ<br>ご利用ありがとうございます。                                         | ŧ                                                         |                                             | 現在のご利<br>最終ログイン日時: | 川用者ID:jbk00001<br>2009/08/03 12:00 |
| □座照会 ▼ 振込                                                                 | 承認·申請変更                                                   | 利用者管理                                       | 操作履歴<br>契約内容照会     |                                    |
| 振込申請 振込照会 振込予                                                             | 的照会·取消 振込先情報                                              |                                             |                    |                                    |
| 振込申請                                                                      | 4                                                         | 時入力 概込先達                                    | 织 申請確認             | 受付完了                               |
| 以下より[撮込]を押して扱込先をご選択くだれ、<br>該当の振込先がない場合は、[新規振込先登録<br>ので、「振込先情報」から削減の分え、新た」 | い。<br>映申請]を押して、振込先をご登<br>期限関、支店がなくなった場合、<br>こ振込先をご登録ください。 | 縁のうえ、お手続きください<br>振込先口座欄こ、「 <mark>●</mark> 振 | 。<br>込先口座情報にエラーがあん | ます」と表示されます                         |
|                                                                           |                                                           |                                             | ▶第                 | 「規振込先登録申請                          |
| 口座名義(カナ)<br>(漢字)                                                          | 播込先口座                                                     |                                             |                    | 選択                                 |
| 力)エービーシー<br>林式会社 ABC                                                      | ○○銀行 ○○支店(123)<br>普通 1234567                              |                                             |                    | ▶摄込                                |
|                                                                           | ► <u>j</u>                                                | ¢る                                          |                    |                                    |
| ▶法人専用ウェブサイトへ ▶お問い合わせ                                                      | 失                                                         |                                             |                    | ¥ TOP OF PAGE                      |

1. 振込内容の入力

| メインメニュ<br>示し、振込の | ー「振込」の「振込申請」画面を表<br>内容を入力して[次へ]を押します。                                             |
|------------------|-----------------------------------------------------------------------------------|
| 振込先口座            | [振込先口座選択]を押すと、振<br>込先一覧画面が表示されます。<br>振込先を選択し[振込]を押すと、<br>振込先口座が自動的に入力されま<br>す。    |
| 出金口座             | 契約口座情報が自動表示されます。                                                                  |
| 依頼人名             | 契約口座名義が自動表示されます。<br>依頼人名を出金口座の口座名義と<br>別の名前にする場合に修正できま<br>す(全角48文字以内)。            |
| 振込指定日            | 振込指定日を入力します。<br>プルダウンメニューで指定日を選<br>択してください。振込指定日は翌<br>日以降翌月末日までの範囲でご指<br>定いただけます。 |
| 振込金額<br>(*1)     | 振込金額を入力します。                                                                       |
| 振込内容             | 【任意】振込内容を全角20文字以<br>内で入力します。                                                      |

- (\*1) 振込金額は以下の金額が上限となります。 振込金額のチェックは、振込承認時に行い ます。
  - ・振込承認を行う承認権限者に設定された 取引上限額(1件あたり、1日あたり)
  - ・契約口座の預金残高

| 𝔐 じぶん銀行 法人のお客さま                   | のお取引 トレップ トログアウト                                                           |
|-----------------------------------|----------------------------------------------------------------------------|
| 株式会社じぶん商事 自分太郎さ<br>ご利用ありがとうございます。 | ま 現在のご利用者(1): jkk00001<br>最終ログイン日時: 2009/08/03 12:00                       |
| □座照会                              | 承認·申請変更 利用者管理 操作履度·<br>契約內容照会                                              |
| 振込申請 振込照会 振込予約                    | 的服金·取消 摄込先情報                                                               |
| 振込申請                              | 申請入力 板边先溜沢 申請解認 受付完了                                                       |
| 以下をご確認のうえ、よろしければ[振込申請]:           | を押してください。                                                                  |
| 握込先口座                             | 三変UFJ銀行 東京都庁第二本庁舎出活所(123)<br>普通124607<br>村式会社 ABC<br>カリエビイジイ               |
| 出金口座                              | 本店 (101)<br>普通 1234567                                                     |
| 依赖人名                              | カンジョウジ                                                                     |
| 擅込指定日                             | 2009年5月11日(月)                                                              |
| 振込金額                              | 100,000円                                                                   |
| 振込手数料(税込)                         | 525円 🕕 振込手数料は指定日に一括請求されます。                                                 |
| 振込内容                              | アイウエオカキクケコ                                                                 |
|                                   | ● 振込内容はあ客さまの入出金明細、振込明細に表示されます。<br>さらに描込先が当行口座の場合には、振込先のあ客さまの入出金明細にも表示されます。 |
|                                   | ・ 国る ( ) ( ) ( ) ( ) ( ) ( ) ( ) ( ) ( ) (                                 |
| ▶法人専用ウェブサイトへ ▶お問い合わせ              | £ ± TOP OF PAGE                                                            |

## 2. 完了

確認画面が表示されます。内容を確認して、「振 込申請」を押してください。 申請完了画面が表示されましたら、承認権限者に、 承認依頼を行ってください。

→「9-3-1 振込申請承認」(P.78)へ

# 8-3 振込予約(照会・取消)

ご利用いただける方 〔サービス管理者、振込権限者(申請のみ可、承認のみ可、申請可・承認可)〕

■振込予約中(振込申請済で振込指定日未到来)の振込明細の照会・取消ができます。

| 体式会社し                                        | <b>ふん商事</b>                                                      | 自分太郎さま                                                                                                    |                                                         |                                                 | 現在のご利用:<br>最終ロダイン日時:200                                         | 眷ID:jbk00001<br>9/08/03 12:00                                           |
|----------------------------------------------|------------------------------------------------------------------|----------------------------------------------------------------------------------------------------|---------------------------------------------------------|-------------------------------------------------|-----------------------------------------------------------------|-------------------------------------------------------------------------|
| 口座照会                                         | AH                                                               | ▼振込 承認・申請                                                                                                    | 変更 利用者                                                  | 管理                                              | 操作履歴·<br>契約内容照会                                                 |                                                                         |
| 振込申請                                         | 振込照                                                              | 会 振込予約照会・取消 振込                                                                                                    | 先情報                                                     |                                                 |                                                                 |                                                                         |
| 藏达予約期                                        | ∦会•取消                                                            |                                                                                                    |                                                         | 叛记子約一覧                                          | 1632于约取消                                                        | 受付完了                                                                    |
| 込予約履歴を<br>) 翌日から翌り                           | 照会します。よ<br>月末日までの打                                               | リトレリ期間を指定して、「検索」を押し<br>品込予約履歴の照会が可能です。                                                                                                    | てください。                                                  |                                                 |                                                                 |                                                                         |
| 照会期間                                         |                                                                  |                                                                                                    |                                                         |                                                 |                                                                 |                                                                         |
| 2009 年                                       | 04 月 01                                                          | 日~ 2009 年 05 月 01 日                                                                                                    | ▶ 検済                                                    | 2                                               |                                                                 |                                                                         |
| 「年」は西暦4                                      | #桁、「月」「日」                                                        | は2桁でご入力ください。(入力例: 20                                                                                                    | 10年03年01日)                                              |                                                 |                                                                 |                                                                         |
| 込予約を取消                                       | される場合は                                                           | 「取消」を押してお手続きください。                                                                                                    |                                                         |                                                 |                                                                 |                                                                         |
|                                              |                                                                  |                                                                                                    |                                                         |                                                 |                                                                 |                                                                         |
|                                              |                                                                  | <b></b> ←前0                                                                                                    | 〕画面へ 次の画面へ⊣                                             | •                                               | £                                                               | : 2件 1/1ページ                                                             |
| 振込<br>指定日                                    | 受付<br>番号                                                         | <ul> <li>◆前の</li> <li>塩込先</li> <li>金融標開コード-金融標開名</li> <li>支店コード-支店名</li> <li>預金科目 口座番号</li> </ul>                                                                                                    | ○画面へ   次の画面へ - <br>振込先口座名義<br>(カナ)                      | 振込内容                                            | 至<br>握込予定全額(円)<br>握込手發料(円/板込)                                   | : 2件 1/1ペー:<br>予約取消                                                     |
| <b>振込</b><br>指定日<br>2009/04/01               | 受付<br>番号<br>F090804<br>000001-<br>02                             | + 前の<br>生設研二ーF-会路復期名<br>支防二ーF-支防名<br>預金科目 口座番号<br>700-東京都庁第二本庁舎出係所<br>音道1324657                                                                                                    | ○画面へ   次の画面へ +<br>振込先口座名義<br>(カナ)                       | <b>振込内容</b><br>アイウエオ<br>カキクケコ                   | 全<br>描述予定全错(円)<br>描述手放料(円/板达)<br>10.000<br>315                  | <ul> <li>2件 1/1ペー:</li> <li>予約取消</li> <li>・取消</li> </ul>                |
| <b>指込</b><br>指定日<br>2009/04/01<br>2009/04/01 | 受付<br>番号<br>F050804<br>000001-<br>02<br>F050804<br>000001-<br>02 | + 10/2<br>描述決定<br>会全線復四二一下-全計復四名。<br>支店3二)下-支店名<br>預金4目 日度番号<br>001-支度UF-爆行<br>001-支度UF-爆行<br>001-支度UF-爆行<br>001-支度UF-爆行<br>001-支度UF-爆行<br>001-支援UF-爆行<br>001-支援UF-爆行<br>001-支援UF-爆合<br>001-支援UF-爆合<br>001-支援UF-爆合<br>001-支援UF-爆合<br>001-支援UF-爆合<br>001-支援UF-爆合<br>001-支援UF-爆合<br>001-支援UF-爆合<br>001-支援UF-爆合<br>001-支援UF-爆合<br>001-支援UF-<br>力量-支援<br>101-支援UF-<br>101-支援<br>101-支援<br>101-支<br>101-支<br>101-支<br>101-支<br>101-支<br>101-支<br>101-支<br>101-支<br>101-支<br>101-<br>101-支<br>101-支<br>101-<br>101-支<br>101-<br>101-支<br>101-<br>101-<br>10 | ▲面へ   次の画面へ→<br>塩込先口座名義<br>(カナ)<br>かジブンショウジ<br>かジブンショウジ | <b>振込内容</b><br>アイウエオ<br>カキクケコ<br>アイウエオ<br>カキクケコ | ≦<br>施込予定全額(円)<br>施込手放料(円/板込)<br>10,000<br>315<br>10,000<br>315 | <ul> <li>: 2件 1/1ページ</li> <li>予約取消</li> <li>・取消</li> <li>・取消</li> </ul> |

## 1. 予約明細の表示/期間による検索

メインメニュー「振込」の「振込予約照会・取 消」画面で、振込予約明細が表示されます。 振込指定日を照会期間の検索条件として絞り込む ことができます。

|                                       | いん或行                                                             | 法へのお客さまのお取引 トトップ                                                                                                    |                                                                                                    |                                                   | ► <u>~/µ7</u>                                                                                                    | -US PSF                                                                                         |
|---------------------------------------|------------------------------------------------------------------|----------------------------------------------------------------------------------------------------|----------------------------------------------------------------------------------------------------|---------------------------------------------------|----------------------------------------------------------------------------------------------------|-------------------------------------------------------------------------------------------------|
| 株式会社し                                 | <b>ぶん商事</b><br>とうございます                                           | 自分太郎さま                                                                                                    |                                                                                                    |                                                   | 現在のご利用:<br>最終ログイン日時:200                                                                                                    | 暫ID:jbk00001<br>9/08/03 12:00                                                                   |
| 口座照台                                  | <u>à</u>                                                         | ▼振込 承認・申請                                                                                                    | 変更 利用者                                                                                                    | 管理                                                | 操作履歴,<br>契約內容照会                                                                                                    |                                                                                                 |
| 振込申請                                  | 振込照                                                              | 会 摄込予約照会•取消 摄迟                                                                                                    | 先情報                                                                                                    |                                                   |                                                                                                    |                                                                                                 |
| 振込予約期                                 | ∰<br>☆•取消                                                        | i                                                                                                    |                                                                                                    | 据这予约一覧                                            | 赛达予约载6首                                                                                                    | 受付完了                                                                                            |
| ■込予約履歴き<br>□ 翌日から翌.                   | 照会します。」<br>月末日までの3                                               | 以下より期間を指定して、「検索」を押し<br>毎込予約履歴の照会が可能です。                                                                                                    | T(HI).                                                                                                    |                                                   |                                                                                                    |                                                                                                 |
| 照会期間                                  |                                                                  |                                                                                                    |                                                                                                    |                                                   |                                                                                                    |                                                                                                 |
| 2009 /7                               | 04 = 01                                                          | G . 2009 / 05 P 01 G                                                                                                    | 1 AS                                                                                                    |                                                   |                                                                                                    |                                                                                                 |
| 「年」は西暦                                | 4桁、「月」「日」                                                        | 日~ 月 日<br> は2桁でご入力ください。(入力例: 20                                                                                                    | 10年03年01日)                                                                                                    |                                                   |                                                                                                    |                                                                                                 |
| -<br>新込予約を取消                          | はれる場合は                                                           | 「取消」を押してお手続きください。                                                                                                    |                                                                                                    |                                                   |                                                                                                    |                                                                                                 |
|                                       |                                                                  |                                                                                                    |                                                                                                    |                                                   |                                                                                                    |                                                                                                 |
|                                       |                                                                  | <b>←前</b> 0                                                                                                    | )画面へ 次の画面へ-                                                                                                    | •                                                 | ź                                                                                                    | 2件 1/1ページ                                                                                       |
| 振込<br>指定日                             | 受付<br>香号                                                         | ◆前の<br>指込先<br>支設症(期)-ド-金融確期名<br>支店コード-支店名<br>預金科目 口座番号                                                                                                    | 2週面へ   次の画面へ -<br>振込先口座名義<br>(カナ)                                                                                         | 振込内容                                              | 全<br>振込予定金額(円)<br>振込手發料(円/税込)                                                                                                    | 2件 1/1ページ<br>予約取済                                                                               |
| 振込<br>指定日<br>2009/04/01               | 受付<br>番号<br>F090804<br>000001-<br>02                             | +前の<br>推込先<br>全級観測コード-会路観測名<br>支店コード-支店名<br>滑金科目 口座番号<br>0001-夏夏地の現代<br>001-東京都府第二本庁舎出係所<br>音道1234657                                                                           | <ul> <li>画面へ   次の画面へ -</li> <li>基込先口座名義<br/>(カナ)</li> <li>カンジランショウジ</li> </ul>                                            | <ul> <li>振込内容</li> <li>アイウエオ<br/>カキクケコ</li> </ul> | 3<br>攝込予定金額(円)<br>攝込手数料(円/税込)<br>10,000<br>315                                                                                     | 2件 1/1ページ<br>予約取清<br>▶ 取消                                                                       |
| 振込<br>指定日<br>2009/04/01<br>2009/04/01 | 受付<br>番号<br>F090804<br>00001-<br>02<br>F090804<br>000001-<br>02  | + 前2<br>株込先<br>なお考試期コート・全計構開名<br>次広コート・支広名<br>預金年目 口度番号<br>001-重要UFJ編行<br>001-重要UFJ編行<br>001-重要UFJ編行<br>001-重要UFJ編行<br>001-重要UFJ編合<br>001-重要UFJ編合<br>001-重要UFJ編合<br>001-重要UFJ編合 | <ul> <li>通面へ   次の画面へ-</li> <li> <u>新込先口連名義</u>             (リナ)      </li> <li>             かいジブンショウジ         </li> </ul> | 振込内容 アイウエオ<br>カキクケコ アイウエオ<br>カキクケコ                | 3<br>編込予定全額(円)<br>編込手数料(円/税込)<br>10,000<br>315<br>10,000<br>315                                                                    | <ul> <li>2件 1/1ペーシ<br/>予約取済</li> <li>・取消</li> <li>・取消</li> </ul>                                |
| 播込<br>指定日<br>2009/04/01<br>2009/04/01 | 受付<br>書号<br>F090804<br>000001-<br>02<br>F090804<br>000001-<br>02 | ★ 第/2                                                                                                    | 画面へ   次の画面へ -<br>なみまし座名義<br>(カナ)<br>かジブンショウジ<br>かジブンショウジ                                                                  | 振込内容 アイウエオ<br>カキクケコ アイウエオ<br>カキクケコ                | 1<br>職込予定金額(円)<br>職込手放計(円)(税込)<br>10,000<br>315<br>10,000<br>315<br>10,000<br>315<br>315<br>315<br>315<br>315<br>315<br>315<br>315 | <ul> <li>2件 1/1ページ</li> <li>予約取済</li> <li>・取消</li> <li>・取消</li> <li>・取消</li> <li>・取消</li> </ul> |

## 2. 振込予約の取消

承認権限者は、振込予約明細の予約取消欄の[取 消]を押して、振込予約を取消すことができます。

→ 「9-3-2 振込予約取消承認」2.予約取消を行 う (P.82) へ

## 8-4 振込照会

ご利用いただける方 〔サービス管理者、振込権限者(申請のみ可、承認のみ可、申請可・承認可)〕

■振込完了明細および振込エラー明細を、振込指定日ごとに照会できます。

|                                                                                                    |                                                                                  | のお者さまのお                                                                                                    | Q(5) Pry/                                                                                                    |                                                                                                    |                                            | * < JU 2                                                                                  | 10705                                                                               |  |  |  |
|----------------------------------------------------------------------------------------------------|----------------------------------------------------------------------------------|----------------------------------------------------------------------------------------------------|----------------------------------------------------------------------------------------------------|----------------------------------------------------------------------------------------------------|--------------------------------------------|-------------------------------------------------------------------------------------------|-------------------------------------------------------------------------------------|--|--|--|
|                                                                                                    | いん或行法人                                                                           |                                                                                                    |                                                                                                    |                                                                                                    |                                            |                                                                                           |                                                                                     |  |  |  |
| 株式会社じ<br>ご利用ありがと                                                                                                    | - <b>ふん商事 自</b> :<br>つございます。                                                     | 分太郎さま                                                                                                    |                                                                                                    |                                                                                                    |                                            | 現在のご利用:<br>鼎袮ログイン日時:200                                                                   | ≝ID:jbk00001<br>9/08/03 12:00                                                       |  |  |  |
| 口座照会                                                                                                    |                                                                                  | 振込                                                                                                    | 承認·申請変更                                                                                                    | 利用者管理                                                                                                    | 里 操作<br>契約P                                | F履歴·<br>内容照会                                                                              |                                                                                     |  |  |  |
| 据込申請 摄込照会 罪込予的限会-取消 描込先情報                                                                                                    |                                                                                  |                                                                                                    |                                                                                                    |                                                                                                    |                                            |                                                                                           |                                                                                     |  |  |  |
|                                                                                                    |                                                                                  |                                                                                                    |                                                                                                    |                                                                                                    |                                            |                                                                                           |                                                                                     |  |  |  |
| 込履歴を照会し<br>13ヶ月前の1日                                                                                                    | 。ます。以下より期間<br>日から本日までの非                                                          | 間を指定して、「札<br>脳込履歴の照会だ                                                                                                    | (索]を押してください。<br>バ可能です。                                                                                                    |                                                                                                    |                                            |                                                                                           |                                                                                     |  |  |  |
| 照会期間                                                                                                    |                                                                                  |                                                                                                    |                                                                                                    |                                                                                                    |                                            |                                                                                           |                                                                                     |  |  |  |
| 2009 年 (                                                                                                    | 04月01日~                                                                          | , 2009 <sub>年</sub> (                                                                                                    | 5月01日                                                                                                    | ►検索                                                                                                    |                                            |                                                                                           |                                                                                     |  |  |  |
| 2009 年<br>「年」は西暦4<br>込完了分、また<br>「描込完了」は<br>「描込完了」に                                                                                                    | 04 月 01 日 ~<br>桁、「月」「日」は2桁<br>は振込エラー分の<br>はこぶん銀行が振送<br>は振込依頼内容に                  | , 2009 年 (<br>でご入力ください<br>詳細を照会する<br>法額を受付完了<br>不備があり、じる                                                                                                    | 5 月 01 日<br>い。(入力例: 2010 年 03<br>陶汰、それぞれ[表示]を押<br>したことを示しますが、振<br>ぶん銀行が振込手続きをで                                                                                                    | <ul> <li>検索</li> <li>第年01日)</li> <li>単してご確認くださ</li> <li>込先金融線間では<br/>ざなかったことを</li> </ul>                                                                                    | い。<br>耐込みが完了したこと<br>示しています。                | =老保証するものでは                                                                                | 別ません。                                                                               |  |  |  |
| 2009 年<br>「年」は西暦4<br>6込完了分、また<br>「振込完了」:<br>「振込元うー」                                                                                                    | 24 月 01 日 ~<br>桁、「月」「日」」は2桁<br>こは振込エラー分の<br>よしぶん銀行が振込<br>」は振込依頼内容に               | , 2009 年 (<br>でご入力くださ)。<br>詳細を照会する<br>依頼を受け完了<br>:不備があり、じる                                                                                                    | 5 月 01 日<br>、(入力納: 2010 年 05<br>輸払、それぞれ(表示)を計<br>したことを示しますが、振<br>いん銀行が振込手続きをで<br>+前の面面へ                                                                                                    | <ul> <li>検索</li> <li>※ 年 01 日)</li> <li>ペーン</li> <li>ペーン</li> <li>ペーン</li> </ul>                                                                                            | い。<br>敵込みが完了したころ<br>示しています。                | =老保証するものではな                                                                               | 50Jません。<br>2/件 1/1ペー                                                                |  |  |  |
| 2009 年 (<br>「年」は西暦4<br>込完了分、また<br>「振込完了』。<br>「振込完了」。                                                                                                    | 24 月 01 日 ~<br>桁、「月」「日」は24<br>は振込エラー分の<br>はしぶん銀行が振込<br>は掛込依頼内容」の<br><b>振込明細数</b> | 2009 年 (<br>でご入力ください<br>詳細を照会する<br>は報を受付完了<br>不備があり、じる<br>振込完了<br>明細数                                                                                                    | 5 月 01 日<br>6 月 01 日<br>10 (入力)(1: 2010 年 03<br>10 にことを示しますが、紙<br>10 にことを示しますが、紙<br>10 (小振込手続きをで<br>4:前の面面へ <br>塩込完了合計<br>金額(円)                                                                                                    | <ul> <li>検索</li> <li>年 01 日)</li> <li>和してご確認びださ<br/>这先金融線関す<br/>さなかったことを<br/>次の画面へ →</li> <li>振込完了<br/>詳細</li> </ul>                                                        | い。<br>秘みが完了したこと<br>示しています。<br>振込エラー<br>明細数 | ***<br>(保証するものではば<br>全                                                                    | 501ません。<br>20件 1/1ペー<br>振込エラー<br>詳細                                                 |  |  |  |
| 2009 年<br>「年」は西暦4<br>6込完了分、また<br>「振込完了」:<br>「振込完了」:<br>2009/04/30                                                                                                    | 24 月 01 日 ~<br>桁、「月」「日」は本<br>は描込エラー分の<br>にぶく銀行が振辺<br>は描込依頼内容に                    | <ul> <li>2009年(0)</li> <li>(1)</li> <li>(1)</li></ul>                                                                                                    | 5月01日       5月01日       ない力焼、2010年05年0       脚は、それそれ「長不知」       いたことを示しまれ「大和記」       小田市が肥い手続きでで       +前の面面へ             後辺完了合計<br>金額(円)       10000                                                                                                    | <ul> <li>検索</li> <li>年 01 日)</li> <li>モロ1日)</li> <li>モニマ確認くださる</li> <li>込先会破線期です</li> <li>さなかったことを</li> <li>次の画面へ →</li> <li>振込完了</li> <li>詳細</li> <li>表示</li> </ul>        | い。<br>減込みが完了したこと<br>示しています。                | - 芝保証するものではお<br>全<br><u>審込エラー<br/>合計金額(PP)</u><br>10.000                                  | ジリません。<br>2・件 1/1ペー・<br>振込エラー<br>詳細<br>・表示                                          |  |  |  |
| 2009年         年         (           「年」は恋歴4         )         (           」ご先て今、また         (         「振込売了」に           「振込売了」に         (         (           「振込売了」に         (         (           2009 / 04 / 30         2009 / 04 / 29         (                                                                                                    | 24 月 01 日 ~<br>桁、「月」「日」は2作<br>は13版以エラー分の<br>は25:人銀行が振込<br>は3版込体構内部に              | <ul> <li>2009年()</li> <li>注でご入力ください</li> <li>詳細を照金する</li> <li>試験着を受け来了</li> <li>構込完了</li> <li>明細数</li> <li>8</li> <li>1</li> </ul>                                                                                                    | 5月01日           い(ス力術:2010年02           (ス力術:2010年02           (大力術:2010年02           (大力術:2010年02           (大力術:2010年02           (大力術:2010年02           (大力術:2010年02           (大力術:2010年02           (大力術:2010年02           (大力術:2010年02           (大力術:2010年02           (大力術:2010年02           (本)           (大力術:2010年02           (本)           (大力術:2010年02           (本)           (本) | <ul> <li>・ 検索</li> <li>・ 検索</li> <li>・ 使用</li> <li>・ てご確認なださん</li> <li>・ ない</li> <li>・ 使示</li> <li>・ 表示</li> </ul>                                                          | い。<br>減込みが完了したここ<br>デルています。                | を(容証するものではお<br>全<br>金<br>(<br>な<br>た<br>う<br>二<br>会<br>計<br>会<br>額(円)<br>10,000<br>0<br>0 | 刻ません。<br>2/件 1)1ペー<br>振込エラー<br>詳細<br>・表示                                            |  |  |  |
| 2009 年 (<br>「年」は西暦4<br>に年」は西暦4<br>に年」<br>に年」に年」は<br>に年」に年」は<br>に年」に年」は<br>に年」に年<br>に年」は<br>に年」<br>に年」に年<br>に年」は<br>に年」は<br>に年」に年<br>に年」に年<br>に年」は<br>に年」に年<br>に年」に年<br>に年」に年<br>に年」は<br>に年」に年<br>に年<br>に年」は<br>に年<br>に年<br>に年<br>に年<br>に年<br>に年<br>に年<br>に年<br>に年<br>に年 | 14月 11日 -<br>14日 月 11日 -<br>14日 14日 14日 14日 14日 14日 14日 14日 14日 14日              | <ul> <li>2009 年 (</li> <li>2009 年 (</li> <li>2009 年 (</li> <li>2007 年)、</li> <li>2008 年)、</li> <li>2108 年)、</li> <li>2108 年)</li></ul> | 5 月 01 日<br>(入力術: 2010 年 05<br>物点、それそれ(表示)を学<br>にたこを示しますが、板<br>小様行が描述手称きで<br>・前の画面へ  <br>単辺完て合計<br>全額(円)<br>10,000<br>10,500                                                                                                    |                                                                                                    | い。<br>記込みが完了したこ<br>元しています。                 | traif#証するものではは<br>全<br><u>後込エラー<br/>合計全額(円)</u><br>10000<br>0<br>全                        | 50Jません。<br>2/件 1)1ペー・<br>運込エラー<br>詳細<br>◆表示<br>2/件 1)1ペー・                           |  |  |  |
| 2009 年<br>「年」は吉暦4<br>込売了分、また<br>「振込売了」」<br>「振込売了」」<br>「振込売了」」<br>「振込売了」」<br>2009/04/30<br>2009/04/29                                                                                                    | 24 月 01 日 ~<br>(村田田田田田田田田田田田田田田田田田田田田田田田田田田田田田田田田田田田田                            | <ul> <li>2009 年 (<br/>ででこ入力くだみ、<br/>詳細を想象する<br/>は特徴を引まる。<br/><b>振込完了</b><br/>明細数<br/>8<br/>1</li> </ul>                                                                                                    | 5 月 01 日<br>3 (入力時: 2010 年 03<br>別3. それぞれ(表力が特<br>にたことぞれ(表力が新<br>いたことを示しますが、振<br>小規行が断込手続きでで<br>4 初の直面へ  <br>10,000<br>4 初の直面へ  <br>4 初の直面へ                                                                                                    | ・ 教育     ・ 教育     ・ 教育     ・ 教育     ・ 取     ・ 取     ・ 取     ・ 取     ・ 取     ・ 取     ・ 取     ・ 取     ・ 取     ・     、     の     面面へ     ・     、     ア     、     ア     、     ア | い。<br>私みが完てたここ<br>元でいます。                   | 25(経証するものではな<br>全<br><u>新入エラー<br/>合計全額(円)</u><br>10.000<br>0<br>全                         | <ul> <li>辺洋 1,1ペー:</li> <li>塩込エラー<br/>詳細</li> <li>表示</li> <li>2/件 1,1ペー:</li> </ul> |  |  |  |

### 1. 振込明細の表示/期間による検索

メインメニュー「振込」の「振込照会」画面で、 振込指定日ごとに、振込明細数、振込完了明細数、 振込完了合計金額(円)、振込エラー明細数、振 込エラー合計金額(円)が表示されます。 振込完了詳細欄の[表示]もしくは、振込エラー 詳細欄の[表示]を押すと、それぞれの明細が表 示されます。 振込指定日を照会期間の検索条件として、絞り込 むことができます。 ■振込完了明細画面

~ じぶん銀行 法人のお客さまのお取引 トレップ

|                      |                                                                                                  |                  |                  |                                     |                                   |          | LINKE                       |                                              | լ.ջ.իստիմ] ։                         | 2 11                                      |
|----------------------|--------------------------------------------------------------------------------------------------|------------------|------------------|-------------------------------------|-----------------------------------|----------|-----------------------------|----------------------------------------------|--------------------------------------|-------------------------------------------|
| 株式会社じる<br>ご利用ありがとう   | ぶん商事 自分太郎さま<br>ございます。                                                                            |                  |                  | 現在のご利<br>県終ログイン日時:                  | 用者ID:jbk00001<br>2009/08/03 12:00 |          | 示され                         | います。                                         |                                      |                                           |
| 口座照会                 | ▼振込                                                                                              | 承認·申請変更          | 利用者管理            | 操作履歴<br>契約内容照会                      |                                   |          | ブラウ                         | 7ザの印刷ア                                       | イコンを                                 | 押し                                        |
| 振込申請                 | 摄込照会 振込予約照会                                                                                      | 取消 振込先情報         |                  |                                     |                                   | l r      |                             |                                              | 1                                    |                                           |
| 振込照会                 |                                                                                                  |                  |                  | 期間指定                                | 板边明細                              |          | ※書式                         | 、サンプル                                        |                                      |                                           |
| 振込指定日                | 振込完了<br>明編数                                                                                      | 振込完了<br>合計金額(円)  | 振込手数*<br>合計金額(円/ | 4<br>既込)                            |                                   | 1        | 振込指定日 20<br>データ作成日 20       | 09/6/18<br>09/6/10 12:00:00                  | 振込明細書                                | F                                         |
| 2009/04/30           | 8                                                                                                | 100,000          |                  | 5,000 , 振込明細                        | ET RI                             | <b>→</b> | 出金口座情報 aut<br>通 受付番号        | よん最行本店(001) 普通 1234<br>振込先                   | 567 じぶん商事株式会社<br><b> 振込先口座名義(カナ)</b> | 摄达p                                       |
| 出金口座情報               | 本店(001) 普通 1234567 じ                                                                             | ぶん商事株式会社         |                  |                                     |                                   |          | 番                           | 全融機関コード-金融機関<br>名<br>ちにコード-ちに名               |                                      |                                           |
| 直近から30件ずつ            | 表示します。この照会結果は印刷で                                                                                 | できます。            |                  |                                     |                                   |          | 1 E09080400000              |                                              | ジゴンホールディングス(力                        | 7/0                                       |
|                      |                                                                                                  | 4 Micountry (1)  |                  |                                     | 全 21件 1/1ページ                      |          | 02                          | 001-東京都庁第二本庁舎出張<br>所                         |                                      | ケコ                                        |
| 受付番号                 | 振込先<br>金融標関コード-金融標関名<br>支店コード-支店名<br>預金科目 口座番号                                                   | 塩込先口座名義<br>〈カナ〉  | 振込内容             | 振込金額(円)<br>振込手数料(円/税込)<br>振込手数料支払方法 | 振込結果                              | -        | 2 F090804000001<br>02       | <ul> <li></li></ul>                          | ジブンホールデイングス(力                        | アイウ<br>ケコ                                 |
| F09080400000<br>1-02 | 0001-三菱UFJ銀行<br>001-東京都庁第二本庁舎出現<br>所<br>普通 1224567                                               | カ)ジブンショウジ        | アイウエオカキクケ<br>コ   | 10,000<br>315<br>都度                 | 振込完了                              |          | 3                           | 普通 1234567                                   |                                      | -                                         |
| F09080400000<br>1-02 | 0001-三菱UFJ銀行<br>001-東京都庁第二本庁舎出張<br>所                                                             | カ)ジブンショウジ        | アイウエオカキクケ<br>コ   | 10,000<br>315<br>都度                 | 振込完了                              |          | 5                           |                                              |                                      |                                           |
|                      | 普通 1234567                                                                                       |                  |                  |                                     | 全 2件 1.1ベージ                       |          | 6                           |                                              |                                      | _                                         |
|                      |                                                                                                  | ←前の曲面へ」と         | ★の画面へ →          |                                     |                                   |          |                             |                                              |                                      |                                           |
|                      |                                                                                                  | ▲ トップへ           | ▶ 戻る             |                                     |                                   |          | 7                           |                                              |                                      |                                           |
|                      |                                                                                                  |                  |                  |                                     |                                   | -        | 8                           |                                              |                                      |                                           |
| F#A48717             | STITE PARTICIPATION                                                                              |                  |                  |                                     | - for or mac                      |          | 9                           |                                              |                                      | _                                         |
|                      |                                                                                                  |                  |                  |                                     |                                   |          |                             |                                              |                                      |                                           |
|                      |                                                                                                  |                  |                  |                                     |                                   |          | 10                          |                                              |                                      |                                           |
|                      | ステラ、明く                                                                                           | र्थण जन्म स्ट    |                  |                                     |                                   | l        |                             |                                              |                                      |                                           |
| ■1次                  | 近エノー 明清                                                                                          | 四回回              |                  |                                     |                                   | <u> </u> | 合計<br>指込完了明細数(f             | 4〉 描込完了合計金                                   | 額(円) 振込手数制                           | 여合計 술(                                    |
| au Usi               | ん銀行 法人のお客さまのお問                                                                                   | 23 トップ           |                  | ► <u>~ル</u> 5                       | ・ログアウト                            |          |                             |                                              | 1                                    |                                           |
| 株式会社じん               | ふん商事 自分太郎さま<br>ございます。                                                                            |                  |                  | 現在のご利<br>最終ログイン日時:                  | 用者ID:jbk00001<br>2009/08/03 12:00 |          | ※書封                         | <b></b> 、 サンプル                               |                                      |                                           |
| 口座照会                 | ▼振込                                                                                              | 承認·申請変更          | 利用者管理            | 操作履歴<br>契約内容照会                      |                                   |          |                             |                                              | 」<br>振込明細書(エラ                        | -分)                                       |
| 振込申請                 | 摄込照会摄入予约照会                                                                                       | •取消 振込先情報        |                  |                                     |                                   |          | 電込指定日<br>データ作成日<br>リムネ宗ロ広林報 | 2009/6/18<br>2009/6/10 12:00:00              | 1104667 にた/卒事株式会                     |                                           |
| 振込照会                 | · · · · · · · · · · · · · · · · · · ·                                                            |                  |                  | 期間指定                                | 振込エラー明細                           |          | 通 受付番号                      |                                              | 振送先口座名義(カナ)                          | TE IE IE IE IE IE IE IE IE IE IE IE IE IE |
| 振込指定日                | 振込エラー 明細教                                                                                        | 振込エラー<br>合計会類(円) | 振込手数#<br>合計会類(円/ | 1 板込)                               |                                   |          | •                           | 2日ではロコード-2日では<br>名<br>支店コード-支店名<br>預金科目 口座番号 |                                      |                                           |
| 2009/04/30           | 8                                                                                                | 100,000          | Dir and D        | 5,000 , 振込エラ-                       | -明細を印刷                            |          | 1 F090804000001<br>02       | - 0005-三菱UFJ銀行<br>001-東京都庁第二本庁舎出張            | ジブンホールデイングス(カ                        | アイウ<br>ケコ                                 |
| 出金予定口座情              | <b>報</b> 本店(001) 普通 1234567 じ                                                                    | ぶん商事株式会社         |                  |                                     |                                   |          | 2                           | 71<br>普通 1234567                             |                                      |                                           |
| 直近から30件ずつ            | 表示します。この照会結果は印刷1                                                                                 | できます。            |                  |                                     |                                   |          |                             |                                              |                                      |                                           |
|                      |                                                                                                  | ←前の画面へ丨)         | 次の画面へ→           |                                     | 全 21件 1/1ページ                      |          | 3                           |                                              |                                      |                                           |
| 受付番号                 | 振込先<br>金融機関コード-金融機関名<br>支店コード-支店名<br>預金科目 口座番号                                                   | 振込先口座名義<br>〈カナ〉  | 振込内容             | 振込金額(円)<br>振込手数料(円/税込)<br>振込手数料支払方法 | エラー内容<br>エラーコード                   |          | 4                           |                                              |                                      |                                           |
| F09080400000<br>1-02 | 0001 三菱UFJ銀行<br>001-東京都庁第二本庁舎出張<br>所                                                             | カンジブンショウジ        | アイウエオカキクケ<br>コ   | 10,000<br>315<br>都度                 | 残高不足<br>00001                     |          | 6                           |                                              |                                      |                                           |
| F09080400000<br>1-02 | <ul> <li>         ョコ思 123400 /<br/>0001三菱UFJ銀行<br/>001-東京都庁第二本庁舎出張         所         </li> </ul> | カンジブンショウジ        | アイウエオカキクケ<br>コ   | 10,000<br>315<br>都度                 | 残高不足<br>00001                     |          | 7                           |                                              |                                      |                                           |
|                      | 普通 1234567                                                                                       |                  |                  |                                     |                                   |          | 8                           |                                              |                                      |                                           |
|                      |                                                                                                  |                  |                  |                                     |                                   | 11       |                             |                                              |                                      |                                           |

10

슴콺 振込エラー明細数(件)

TOP OF PAGE

►ヘルブ ►ログアウト

#### 振込完了明細・振込エラー明細の印刷 2.

振込完了詳細の表示画面、振込エラー詳細の表示 画面において、それぞれ [振込明細を印刷]、 「振込エラー明細を印刷」を押すと印刷画面が表

コンを押して印刷します。

| Ĺ                                                                                                    |                      |                                       | //•                            |             |        |                |                          |                        |           |
|----------------------------------------------------------------------------------------------------|----------------------|---------------------------------------|--------------------------------|-------------|--------|----------------|--------------------------|------------------------|-----------|
| 振込明細書<br>振込指定日 2009/6/18 aut S.A.推行株式<br>データ作成日 2009/6/10 120000 出会口屋情報 aut S.A.推行 本店 (201) 音通 1224567 じぶん商事样式会社 |                      |                                       |                                |             |        |                | ,銀行株式会社                  |                        |           |
| 通番                                                                                                    | 受付番号                 | 振込先<br>全融機関コ<br>名<br>支店コード-<br>預金科目   | ード-全 <b>融機関</b><br>支店名<br>3座番号 | 播込先口座名詞     | 塩(カナ)  | 播込内容           | 振込金額()<br>振込手数非<br>振込手数非 | 円)<br>(円/板込)<br> 支払方法  | 握込結果      |
| 1                                                                                                    | F090804000001-<br>02 | 0039-三菱U<br>001-東京都/<br>所<br>普通 12345 | FJ銀行<br>行第二本庁舎出張<br>i7         | ジブンホールデー    | (ンダス(力 | アイウエオカキク<br>ケコ |                          | 1,000,000<br>315<br>都度 | 播込完了      |
| 2                                                                                                    | F090804000001-<br>02 | 0005-三菱U<br>001-東京都/<br>所<br>普通 12345 | FJ銀行<br>庁第二本庁舎出張<br>i7         | ジブンホールデー    | (ンダス(力 | アイウエオカキク<br>ケコ |                          | 1,000,000<br>315<br>都度 | 播込完了      |
| 3                                                                                                    |                      |                                       |                                |             |        |                |                          |                        |           |
| 4                                                                                                    |                      |                                       |                                |             |        |                |                          |                        |           |
| 5                                                                                                    |                      |                                       |                                |             |        |                |                          |                        |           |
| 6                                                                                                    |                      |                                       |                                |             |        |                |                          |                        |           |
| 7                                                                                                    |                      |                                       |                                |             |        |                |                          |                        |           |
| 8                                                                                                    |                      |                                       |                                |             |        |                |                          |                        |           |
| 9                                                                                                    |                      |                                       |                                |             |        |                |                          |                        |           |
| 10                                                                                                    |                      |                                       |                                |             |        |                |                          |                        |           |
| ) at                                                                                                    |                      |                                       |                                |             |        |                |                          | 全                      | 2件 1/1ペーう |
| <b>振</b> え                                                                                                    | 「完了明細数(件)            | <b>)</b>                              | 振込完了合計金                        | <b>鯂(円)</b> | 振込手数料  | 合計金額(円/税込      | )                        |                        |           |

| くっぱざく相行                 | パンコンサービフ | ゴ利田ファッマル | 井富鈩へ |
|-------------------------|----------|----------|------|
| ~aucふん <sup>wk1</sup> 」 |          | こ利用マーエブル | 六通漏~ |

←前の画面へ|次の画面へ→ **▲トップへ** ▶ 戻る

▶法人専用ウェブサイトへ ▶お問い合わせ先

~

全1件 1/1ページ

auじぶん都行株式会社

1,000,000 揺込先エラー 315 00002 都度

塩込金額(円) エラー内容 塩込手数料(円/税込) エラーコード 塩込手数料支払方法

振込内容

アイウエオカキク ケコ

振込エラー合計金額(円) 振込手数料合計金額(円/税込)

## 9-1-1 利用者登録承認

ご利用いただける方 〔サービス管理者、利用者登録権限者(承認のみ可、申請可・承認可)〕 ※差戻後の対応は、対象申請者が行います。

■新規利用者登録の承認を行います。

| <b>のい</b> じぶん銀行                     | 法人のお客さまのお取引 ▶ <u>▶ップ</u>                                                               |                                                         | ▶ <u>☆ルブ</u> ▶ログアウト                                                                                                    |
|-------------------------------------|----------------------------------------------------------------------------------------|---------------------------------------------------------|----------------------------------------------------------------------------------------------------|
| 株式会社じぶん商事<br>ご利用ありがとうございます。<br>口座照会 | 自分太郎さま<br>振込<br><b></b>                                                                | 148 年10 年10 年10 年10 年10 年10 年10 年10 年10 年10             | 現在のご利用者ID:jbk00001<br>7イン日時:2009/08/03 12:00                                                                                                    |
| 振込 振込先登録<br>利用者管理                   | 利用者管理                                                                                  | ●読永辺一覧 糸辺                                               | ·<br>2011年1月<br>2011年1月                                                                                                    |
| 検索条件指定<br>承認状況、期間をご選択のうえ            | 、【検索】を押してください。                                                                         |                                                         |                                                                                                    |
| 承認状況<br>期間                          | ○ 未承記 ○ 差戻 ○ 承認済 ○ 申請日 ○ 承認日 2009 年 05 月 19 日 ● (年は西層4桁、「月」日」」 (入力則: 2010 年 03 年 ○ 全期間 | C 全て<br>目から 2009 年 05 月 24 日まで<br>は4所でこ入力(たまい。<br>or 日) | • &#</th></tr><tr><th></th><th><b>*</b> F</th><th>ップヘ</th><th></th></tr><tr><th>▶法人専用ウェブサイトへ</th><th>▶お問い合わせ先</th><th></th><th>≭ TOP OF PAGE</th></tr><tr><th></th><th>(C)au(</th><th>ぶん銀行</th><th></th></tr></tbody></table> |

### 1. 申請明細の検索

メインメニュー「承認・申請変更」の「利用者管 理」画面で、承認状況、期間を選択し、申請明細 を検索します。

| 承認状況 | 「未承認」、「差戻」、「承認<br>済」、「全て」から選択します。                              |
|------|----------------------------------------------------------------|
| 期間   | 次のいずれかを選択します。<br>・申請日を選択し照会期間を入力<br>・承認日を選択し照会期間を入力<br>・全明細を選択 |

| <b>11</b> .117        | */ 9月公二 34.0             |                                              |                            |              |                                         |                                       |
|-----------------------|--------------------------|----------------------------------------------|----------------------------|--------------|-----------------------------------------|---------------------------------------|
|                       | いの取打 法人                  | のお客さまのお取                                     | 51 • • • • • • •           |              |                                         |                                       |
| 株式会社じ                 | ふん商事 自<br>うございます。        | 分太郎さま                                        |                            |              | 現在の<br>最終ログイン日                          | ご利用者ID:jbk00001<br>時:2009/08/03 12:00 |
| 口座照会                  |                          | 振込                                           | ▼承認·申請変更                   | 利用者管理        | 操作履歴·<br>契約内容照会                         |                                       |
| 振込                    | 振込先登録                    | 利用者管理                                        | ┓──┘╙                      |              |                                         |                                       |
| 旧去管理                  |                          | (L                                           | <u> </u>                   | 申請承認一        | 10 A 22 A 22 A 22 A 22 A 22 A 22 A 22 A | 受付案了                                  |
|                       |                          | rism + [.m.=] ±tm                            |                            |              |                                         |                                       |
| 暗承認度度134<br>2付番号]、[申請 | ストロカ通りです。<br>詞内容]、[利用者ID | #10日名を押すと<br>]]は項目名を押すと                      | し、こ確認へたらい。<br>並び替え表示が可能です。 |              |                                         |                                       |
|                       |                          |                                              | ←前の画面へ 次6                  | の画面へ→        |                                         | 全 3件 1/1 べーう                          |
| 受付番号▲                 | 申請内容                     | <mark>利用者ID</mark><br>利用者名                   | 申請者名<br>申請日時               | 承認状況         | 承認者名<br>承認日時                            | 表示                                    |
| F0908040000<br>01-01  | 利用者変更                    | 123456<br>利用者1                               | 佐藤一郎<br>2009/05/09 11:00   | 承認済          | 佐藤二郎<br>2009/05/09 11:00                | ▶ 表示                                  |
| F0908040000<br>01-02  | 利用者登録                    | 888888<br>利用者2                               | 佐藤一郎<br>2009/05/09 11:00   | 未承認          |                                         | ▶ 表示                                  |
| F0908040000<br>01-03  | 利用者削除                    | 789012<br>利用者3                               | 佐藤一郎<br>2009/05/09 11:00   | 差戻           |                                         | ▶ 表示                                  |
|                       |                          |                                              | ←前の画面へ 次の                  | の画面へ→        |                                         | 全 3件 1/1 ~~~?                         |
|                       |                          |                                              |                            |              |                                         |                                       |
| <b>模索条件指定</b>         | <u>.</u>                 |                                              |                            |              |                                         |                                       |
| (記)状況、期間を             | こ雑択のうえ、「特                | 「茶」を押してくたき、                                  | )o                         |              |                                         |                                       |
| #1245.92              | (                        | ○未承認 ○ 激                                     | 三原 〇承認済 〇分                 | 71           |                                         |                                       |
| 判問                    | 0                        | 申請日<br>1 1 1 1 1 1 1 1 1 1 1 1 1 1 1 1 1 1 1 | ar 05 ⊟ 19 ⊡tuA            | 2009 (# 05 🖽 | 24 日本で                                  | ▶ 検索                                  |
|                       |                          | ()[年]                                        |                            | こ入力くたおい。     | Dat                                     |                                       |
|                       | c                        | (入ナ<br>) 全期間                                 | 7例: 2010 年 03 年 01 日       | 3)           |                                         |                                       |
|                       |                          |                                              |                            | _            |                                         |                                       |
|                       |                          |                                              | ▲トップ <sup>へ</sup>          |              |                                         |                                       |
| ▶法人専用ウェ〕              | ブサイトへ ▶お                 | 問い合わせ先                                       |                            |              |                                         | ∓ TOP OF PAGE                         |
|                       | _                        |                                              | (C)auUiSiiKi               | 銀行           |                                         |                                       |
|                       |                          | 1/- <u>-</u>                                 |                            | ×            |                                         |                                       |

### 2. 申請明細一覧の表示

申請明細が表示されます。

表示される申請内容:

- ·利用者登録
- ·利用者変更
- ·利用者削除
- ・ログインパスワードロック解除
- ・取引実行パスワードロック解除

表示された明細は次の項目のいずれかでソート することができます。

- ·受付番号(昇降順)
- 申請内容(申請種別)
- •利用者ID(昇降順)

申請明細一覧の表示は、承認状況、期間で絞り 込むことができます。

対象の申請明細の [表示] を押します。

|                                                                                                    | 自分太郎さま                                                                                                    | 現在のご利用者ID:jbk00001<br>最終ログイン日時:2009/08/03 12:00 |
|----------------------------------------------------------------------------------------------------|----------------------------------------------------------------------------------------------------|-------------------------------------------------|
| 口座照会                                                                                                    | 振込<br>▼承認・申請変更                                                                                                    | 利用者管理操作履歷契約內容照会                                 |
| 振込 振込先登録                                                                                                    | 利用者管理                                                                                                    | <u></u>                                         |
| 用者管理                                                                                                    |                                                                                                    | 申請承認一覧 承認確認 受付完了                                |
| 容は以下の通りです。<br>容を承認する場合は、取引集(                                                                                | ラバスワードをご入力のうえ、「承認]を押い                                                                                                    | へだれ、」、内容を申請者へ業産す場合は「美産」を拘ってくだれい。                |
| 申請内容                                                                                                    | 利用者登録申請                                                                                                    |                                                 |
| 受付番号                                                                                                    | A000001234                                                                                                    |                                                 |
| 申請日時·申請者                                                                                                    | 2009/05/11 10:01 佐藤一5                                                                                                    | 86                                              |
| 承認状況                                                                                                    | 未承認                                                                                                    |                                                 |
| Fのか通り利用者で並称します。<br>基本情報                                                                                     |                                                                                                    |                                                 |
| 利用者ID                                                                                                    | jbk.00001                                                                                                    |                                                 |
| 利用者名(漢字)                                                                                                    | 自分太郎                                                                                                    |                                                 |
| ログインパスワード                                                                                                   | *********                                                                                                    |                                                 |
| 部署名(漢字)                                                                                                    | 人事総務部                                                                                                    |                                                 |
| 役職名(漢字)                                                                                                    | 担当                                                                                                    |                                                 |
|                                                                                                    | 2009/08/04                                                                                                    |                                                 |
| 利用有効期限                                                                                                    |                                                                                                    |                                                 |
| 利用有効期限                                                                                                    |                                                                                                    |                                                 |
| 利用有効期限                                                                                                    |                                                                                                    |                                                 |
| 利用有効期限<br>権限設定<br>残高・明細照会                                                                                   | 利用可                                                                                                    |                                                 |
| 利用有効期限<br>権限設定<br>残高・明細照会<br>利用者登録                                                                          | 利用可<br>申請可•承認可                                                                                                    |                                                 |
| 利用有効期限<br>権限設定<br>残高・明細照会<br>利用者登録<br>バスワードロック新除                                                            | ग्रीमान<br>कांज्ञन-क्र्य्यूयन<br>कांज्ञन-क्र्यूयन                                                                                   |                                                 |
| 利用有効開限<br>権限設定<br>残高・明練堅会<br>利用者登録<br>パスワードロック解除<br>電子証明書取得パスワード<br>両先行申請                                   | 利用可<br>申請可・承認可<br>申請可・承認可<br>全利用者分                                                                                                  |                                                 |
| 利用有効期限<br>構築設定<br>残高・明細照会<br>利用者登録<br>バスワードロック解除<br>電子証明書取得バスワード<br>再発行申請<br>操作履歴風会                         | 利用可           申請可・承認可           申請可・承認可           金利用者分           金利用者分                                                             |                                                 |
| 利用有効期限<br>構際設定<br>残高・明細照会<br>利用者登録<br>パスワードロック解除<br>電子証明書取得パスワード<br>再発行申請<br>操作履歴照会<br>振込                   | 利用可           申請可・承認可           申請可・承認可           全利用者分           全利用者分           申請可・承認可                                           |                                                 |
| 利用有効期限<br>構築設定<br>残高・明細照会<br>利用者登録<br>パスワードロック解除<br>電子証明書取得パスワード<br>再発行申請<br>操作服歴照会<br>振込<br>みだ認識度繁新(14あたり) | 利用可           申請可・承認可           申請可・承認可           金利用者分           全利用者分           申請可・承認可           10,000,00円           10,000,00円 |                                                 |

## 3. 承認(または差戻)

申請内容を確認し、承認(または差戻)を行いま す。

<承認する場合>

取引実行パスワードを入力し、 [承認] を押しま す。

<差戻する場合>

[差戻]を押します。対象申請者に口頭等で差戻 の連絡をしてください。

※差戻時は取引実行パスワードの入力は不要です。

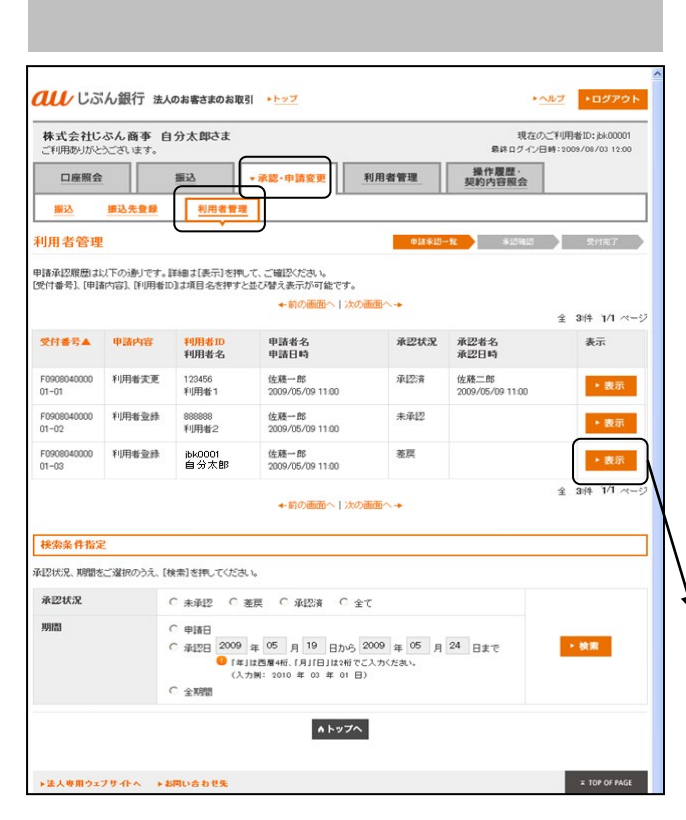

## 差戻後の対応 (対象申請者による修正または取消)

対象申請者は、承認者より口頭等で差戻の連絡を 受けた後、メインメニュー「承認・申請変更」の 「利用者管理」画面で、差戻となった明細(\*1) を選択し、[表示]を押します。

(\*1) 承認状況欄で確認できます。

<修正する場合>

画面下の [修正] を選択すると、登録申請画面が 表示されます。必要項目を修正後 [申請] を押し ます。

→「4-1 利用者新規登録申請」 (P.20) へ

<取消する場合>

画面下の [取消] を押します。

| 株式会社じぶん商事 自分太郎さま<br>ご利用ありがとうございます。 |               |      |           |                                                 |                 | 現在のご利用者ID:jbk000<br> |                      |  |  |
|------------------------------------|---------------|------|-----------|-------------------------------------------------|-----------------|----------------------|----------------------|--|--|
| 口座照会 振込                            |               |      | <b>夏込</b> | ▼ 承認・申請変更         利用者管理         操作履歴・<br>契約内容照会 |                 |                      |                      |  |  |
| 振込                                 | 摄込先           | 2#   | 利用者       | 管理                                              |                 |                      |                      |  |  |
| 用者管理                               | 2             |      |           |                                                 |                 | 申請承言                 | 退一覧 <u>承認時部</u> 受付完了 |  |  |
| 容は以下の通<br>容を承認する                   | りです。<br>易合は、耳 | 関実行バ | スワードをご    | 入力の                                             | うえ、[承認]を押して     | ください。内容を申請者へ         | 、差戻す場合は[差戻]を押してください。 |  |  |
| 申諸内容                               |               |      |           | 利用者                                             | 登錄申請            |                      |                      |  |  |
| 受付番号                               |               |      |           | A00000                                          | 11234           |                      |                      |  |  |
| 申請日時・申                             | 请者            |      |           | 2009/0                                          | 5/11 10:01 佐藤一島 | в                    |                      |  |  |
| 承認状況                               |               |      |           | 差戻                                              | - 2009/05/11 12 | 01 山本太郎 差戻           |                      |  |  |
| 基本情報<br>利用者ID                      |               |      |           | 6k000r                                          | 01              |                      |                      |  |  |
| 利用者名(達                             | 字)            |      |           | 自分太                                             | es.             |                      |                      |  |  |
| ログインパス                             | <br>フード       |      |           | 191910101010101010                              |                 |                      |                      |  |  |
| 部署名(漢字)                            |               |      |           | 人事総務部                                           |                 |                      |                      |  |  |
| 役職名(漢字)                            |               |      |           | 抱当                                              |                 |                      |                      |  |  |
| 利用有効期間                             | ł             |      |           | 2009/0                                          | 8/04            |                      |                      |  |  |
|                                    |               |      |           |                                                 |                 |                      |                      |  |  |
| 権限設定                               |               |      |           |                                                 |                 |                      |                      |  |  |
| 残高•明細照                             | 숬             |      |           | 利用可                                             |                 |                      |                      |  |  |
| 利用者登錄                              |               |      |           | 申請可                                             | ・承認可            |                      |                      |  |  |
| パスワードロー                            | ック解除          |      |           | 申諸可                                             | ・承認可            |                      |                      |  |  |
| 電子証明書耳<br>再発行申請                    | 【得パス」         | ワード  |           | 全利用                                             | 者分              |                      |                      |  |  |
| 操作履歷照会                             | ŧ             |      |           | 全利用                                             | 者分              |                      |                      |  |  |
| 振込                                 |               |      |           | 申請可                                             | ・承認可            |                      |                      |  |  |
| 承認限度額(                             | 1件あた!         | J)   |           | 10,000,01                                       | 000円            |                      |                      |  |  |
| 承認限度額(                             | 1日あたい         | J)   |           | 10,000,01                                       | 000円            |                      |                      |  |  |
| 取引実行パラ                             | ワード           |      |           | 0.0101                                          | ******          |                      |                      |  |  |
|                                    |               |      |           | (                                               | ◆ 修正            | • 取消<br>▶ 戻る         | )                    |  |  |

## 9-1-2 利用者変更承認

ご利用いただける方 〔サービス管理者、利用者登録権限者(承認のみ可、申請可・承認可)〕 ※差戻後の対応は、対象申請者が行います。

■利用者の登録情報変更の承認を行います。

| <b>au</b> じぶん鎚                                          | 行 法人のお客さまのお取引 トトップ                                                                                                    | ▶ <u>☆ルン</u> フ ▶ログアウト                                                |
|---------------------------------------------------------|----------------------------------------------------------------------------------------------------|----------------------------------------------------------------------|
| 株式会社じぶんぽ       ご利用ありがとうごさい       口座照会       振込       振込 | h季 自分太郎さま<br><sub>ます。</sub><br><u>振込</u> ・永窓・申請変更<br>利用者質理                                                                                        | 現在の二11月第105,0400001<br>各第10747日時:2009/09/03 19:00<br>着作夏夏、<br>契約内容照会 |
| 利用者管理                                                   |                                                                                                    | 申請未認→覧 承認確認 受付完了                                                     |
| 承認状況、期間をご選択                                             | のうえ、[検索]を押してください。                                                                                                    |                                                                      |
| 承認状況                                                    | ○ 未承認 ○ 差戻 ○ 承認済 ○ 全て                                                                                                    |                                                                      |
| 期間                                                      | <ul> <li>○ 申請日</li> <li>○ 承認日 2000 年 05 月 19 日から 2009 年</li> <li>● (市は西賀446. 「月1日日は18でく入った5<br/>(大)則に 2010 年 03 年 01 日)</li> <li>○ 全利田</li> </ul> | ± 05 月 24 日まで<br>Ru.                                                 |
|                                                         | 4 by7a                                                                                                    |                                                                      |
| ▶法人専用ウェブサイト                                             | へ ▶お問い合わせ先                                                                                                    | ≭ TOP OF PAGE                                                        |

### 1. 申請明細の検索

メインメニュー「承認・申請変更」の「利用者管 理」画面で、承認状況、期間を選択し、申請明細 を検索します。

| 承認状況 | 「未承認」、「差戻」、「承認<br>済」、「全て」から選択します。                              |
|------|----------------------------------------------------------------|
| 期間   | 次のいずれかを選択します。<br>・申請日を選択し照会期間を入力<br>・承認日を選択し照会期間を入力<br>・全明細を選択 |

| 株式会社し                | ふん商事 自      | 分太郎さま                              |                                                               |                       | 現在の<br>最終ログイン!           | Dご利用者ID:jbk00001<br>日時:2009/08/03 12:00 |
|----------------------|-------------|------------------------------------|---------------------------------------------------------------|-----------------------|--------------------------|-----------------------------------------|
| 口座照会                 | 2           | 振込                                 | ▼承認·申請変更 ₹                                                    | 月用者管理                 | 操作履歴·<br>契約内容照会          | 1                                       |
| 振込                   | 振込先登録       | 利用者管理                              | ┓──┘└──                                                       |                       |                          |                                         |
| 用者管理                 | 2           | L                                  | <u> </u>                                                      | 申請承認一                 | <b>n</b> *15813          | 受付完了                                    |
| 諸承認履歴は               | 以下の通りです。即   | 詳細は[表示]を押し                         | て、ご確認ください。                                                    |                       | - Cont                   |                                         |
| (付番号)、[申]            | 新内容]、[利用者ID | 』は項目名を押すと                          | <ul> <li>並び替え表示が可能です。</li> <li>◆前の画面へ   次の通</li> </ul>        |                       |                          |                                         |
|                      |             |                                    |                                                               |                       |                          | 全 3件:1/1 べー                             |
| 受付番号▲                | 申請内容        | 利用者ID<br>利用者名                      | 申請者名<br>申請日時                                                  | 承認状況                  | 承認者名<br>承認日時             | 表示                                      |
| -0908040000<br>)1-01 | 利用者安更       | 123456<br>利用者 1                    | 佐藤一郎<br>2009/05/09 11:00                                      | 承認済                   | 佐藤二郎<br>2009/05/09 11:00 | ▶ 表示                                    |
| -0908040000<br>)1-02 | 利用者変更       | ibk0001<br>自分太郎                    | 佐藤一郎<br>2009/05/09 11:00                                      | 未承認                   |                          | ▶ 表示                                    |
| -0908040000<br>)1-03 | 利用者登録       | ibk0001<br>自分太郎                    | 佐藤一郎<br>2009/05/09 11:00                                      | 差戻                    |                          | ▶ 表示                                    |
|                      |             |                                    |                                                               |                       |                          | 全 3件:1/1 ペー                             |
|                      |             |                                    | <ul> <li>Molocialization (1) Neoral</li> </ul>                | SLEL -                |                          |                                         |
| 検索条件指?               | Ê           |                                    |                                                               |                       |                          |                                         |
| 22状况、期間:             | をご選択のうえ、[棟  | (索]を押してくださし                        | ۵.                                                            |                       |                          |                                         |
| 承巴状況                 | c           | ○未承認 ○ 湯                           | 膜 ① 承認済 〇 全で                                                  | :                     |                          |                                         |
| 期間                   |             | ● 申請日<br>「承辺日 2009<br>● 「年」<br>(入才 | 年 05 月 19 日から 2<br>は西暦4桁、「月」「日」は2桁でご。<br>週: 2010 年 03 年 01 日) | 009 年 05 月<br>入力くだあい。 | 24 日まで                   | ▶ 検索                                    |

### 2. 申請明細一覧の表示

申請明細が表示されます。

表示される申請内容:

- ·利用者登録
- ·利用者変更
- ·利用者削除
- ・ログインパスワードロック解除
- ・取引実行パスワードロック解除

表示された明細は次の項目のいずれかでソート することができます。

- ·受付番号(昇降順)
- ·申請内容(申請種別)
- ・利用者ID (昇降順)

申請明細一覧の表示は、承認状況、期間で絞り 込むことができます。

対象の申請明細の [表示] を押します。

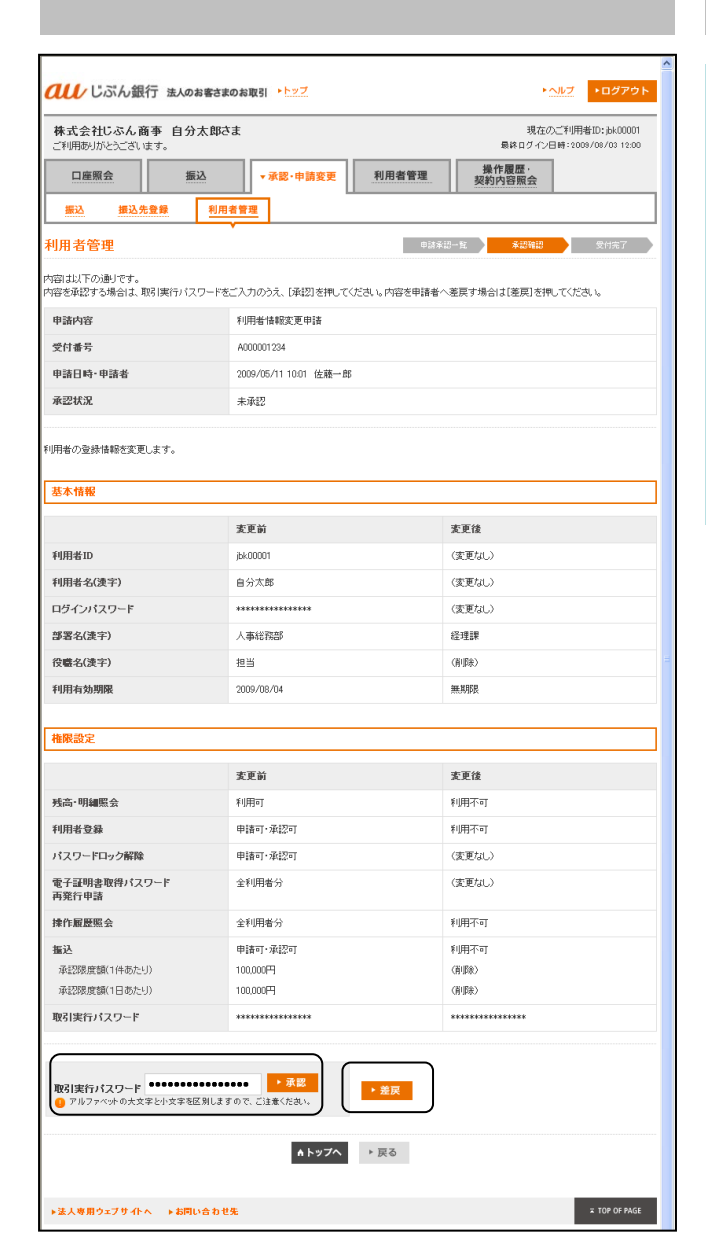

## 3. 承認(または差戻)

申請内容を確認し、承認(または差戻)を行いま す。

<承認する場合>

取引実行パスワードを入力し、 [承認] を押しま す。

<差戻する場合>

[差戻]を押します。対象申請者に口頭等で差戻 の連絡をしてください。

※差戻時は取引実行パスワードの入力は不要です。

| 株式会社じ                | <b>ぶん商事 自</b> | 分太郎さま                                             |                                            |             | 現在のご<br>最終ログイン日#         | 利用者ID:jbk00001<br>#:2009/08/03 12:00 |
|----------------------|---------------|---------------------------------------------------|--------------------------------------------|-------------|--------------------------|--------------------------------------|
| 口座照会                 |               | 振込                                                | ▼承認・申請変更 1                                 | 利用者管理       | 操作履歴·<br>契約内容照会          |                                      |
| 振込                   | 振込先登録         | 利用者管理                                             | 1                                          |             |                          |                                      |
| 川用者管理                |               |                                                   |                                            | 申請承認一       | <b>R AURU</b>            | 爱付完了                                 |
|                      | 电陆内学          | 印刷卷10                                             | ←前の画面へ   次の<br>申述#々                        | ±m^.→       | 圣田业々                     | 全 3)件 :1/1 ~;<br>ま~                  |
| 文門書写書                | Фано          | 利用者名                                              | 申請日時                                       | JK 224A.JC  | 承認日時                     | actr.                                |
| F0908040000<br>D1-01 | 利用者实更         | 123456<br>利用者1                                    | 佐藤一郎<br>2009/05/09 11:00                   | 承認済         | 佐藤二郎<br>2009/05/09 11:00 | ▶ 表示                                 |
| F0908040000<br>01-02 | 利用者登録         | 888888<br>利用者2                                    | 佐藤一郎<br>2009/05/09 11:00                   | 未承認         |                          | ▶ 表示                                 |
| F0908040000<br>01-03 | 利用者変更         | ibk0001<br>自分太郎                                   | 佐藤一郎<br>2009/05/09 11:00                   | 差戻          |                          | ▶ 表示                                 |
|                      |               |                                                   | ←前の画面へ 次の                                  |             |                          | 全 31件:1/1 ページ                        |
| 将索条件指导               | 2             |                                                   |                                            |             |                          |                                      |
| 認状況、期間を              |               | (索)を押してください                                       | 10                                         |             |                          |                                      |
| 承辺状況                 | (             | ・ 未承辺 ( 3                                         | E戻 C 承認済 C 全・                              | τ           |                          |                                      |
| 期間                   | (<br>(        | 申請日<br>承認日 2009                                   | 年 05 月 19 日から 2                            | 1009 年 05 月 | 24 日まで                   | ▶ 検索                                 |
|                      | c             | <ul> <li>「年」</li> <li>(入)</li> <li>金期間</li> </ul> | は西暦4桁、『月」「日」は2桁でご<br>5例: 2010 年 03 年 01 日) | 入力くだれい。     |                          |                                      |

## 差戻後の対応 (対象申請者による修正または取消)

対象申請者は、承認者より口頭等で差戻の連絡を 受けた後、メインメニュー「承認・申請変更」の 「利用者管理」画面で、差戻となった明細(\*1) を選択し、[表示]を押します。

(\*1) 承認状況欄で確認できます。

<修正する場合>

画面下の[修正]を選択すると、変更申請画面が 表示されます。必要項目を修正後[申請]を押し ます。

→「4-3 利用者変更申請」(P.25)へ

#### <取消する場合>

画面下の [取消] を押します。

| *1、またしかとうございます。         | <b>ት太郎さま</b>          | 現在のご利用者ID;bk00001<br>最終ログイン日時:2009/08/03 12:00 |  |  |
|-------------------------|-----------------------|------------------------------------------------|--|--|
| 口座照会                    | ≝込 <b>▼</b> 承認・申請変更   | 2 更<br>利用者管理<br>契約内容服会                         |  |  |
| 振込 振込先登録                | 利用者管理                 |                                                |  |  |
| 用者管理                    | •                     | 申請承認一覧 <mark>承認確認</mark> 受付完了                  |  |  |
| 劉は以下の通りです。              |                       |                                                |  |  |
| bitchtt                 | 利用品牌和志要由注             |                                                |  |  |
| Finnite                 | A000001234            |                                                |  |  |
| 申請日時・申請者                | 2009/05/11 10:01 佐藤一郎 |                                                |  |  |
| 承認状況                    |                       | 本太郎 茶戻                                         |  |  |
|                         |                       |                                                |  |  |
|                         |                       |                                                |  |  |
|                         |                       |                                                |  |  |
| 皆本情報                    |                       |                                                |  |  |
|                         | 変更前                   | 変更後                                            |  |  |
| 利用者ID                   | jbk00001              | (変更なし)                                         |  |  |
| 利用者名(漢字)                | 自分太郎                  | (変更なし)                                         |  |  |
| コグインパスワード               | *******               | (変更なし)                                         |  |  |
| \$\$署名(漢宇)              | 人事総務部                 | 经理課                                            |  |  |
| 没職名(漢宇)                 | 担当                    | (清明時)                                          |  |  |
| 利用有効期限                  | 2009/08/04            | 無耗卵長                                           |  |  |
|                         |                       |                                                |  |  |
| 権限設定                    |                       |                                                |  |  |
|                         | 麦更前                   | 支更後                                            |  |  |
| 氏高・明細照会                 | 利用可                   | * 11月不可                                        |  |  |
| 利用者登録                   | 申請可·承認可               | 利用不可                                           |  |  |
| パスワードロック解除              | 申請可·承認可               | (変更なし)                                         |  |  |
| 電子証明書取得パスワード            | 全利用者分                 | (変更なし)                                         |  |  |
| 再発行申請                   |                       |                                                |  |  |
| 操作履歷照会                  | 全利用者分                 | 利用不可                                           |  |  |
| 振込<br>                  | 申請可,承認可               | 利用不可                                           |  |  |
| AP#200064880 (1990/2007 | 100.000               | (8188)                                         |  |  |
| 承認限度額(1日あたり)            |                       |                                                |  |  |
| 承認限度額(1日あたり) 取引率行パスワード  | ******                | *********                                      |  |  |

## 9-1-3 利用者削除承認

ご利用いただける方 〔サービス管理者、利用者登録権限者(承認のみ可、申請可・承認可)〕 ※差戻後の対応は、対象申請者が行います。

■利用者の削除の承認を行います。

| <b>au</b> じぶん銀行                    | 法人のお客さまのお取引 トレップ                                                                                   | ► <u>ヘルブ</u> ►ログアウト                                               |
|------------------------------------|----------------------------------------------------------------------------------------------------|-------------------------------------------------------------------|
| 株式会社じぶん商す<br>ご利用ありがとうございます<br>ロ座照会 | 5 自分太郎さま<br>「<br>頭込 - 永茂·中請変更 利用者智                                                                 | 現在のご判用者DF:bk00001<br>着新ログイン日時:2005/08/00 12:00<br>構作履歴・<br>契約内容服会 |
| 利用者管理 校索条件指定                       |                                                                                                    | <b>०४४४७-६ ४८७६८ ९</b> ११६७७                                      |
| 承認状況、期間をご選択のう<br>承認状況              | え、[検索]を押してくだきい。                                                                                    |                                                                   |
| 抑語                                 | ○ 単語日<br>○ 承辺日 2000 年 05 月 19 日から 2009 年<br>● 「年川は意景465 「月1日」はお話でこ入方にたき<br>(入力解: 2010 年 01 年 01 日) | 05 月 24 日まで<br>U+                                                 |
|                                    | * F274                                                                                             |                                                                   |
| ▶法人専用ウェブサイトへ                       | ▶お問い合わせ先                                                                                           | ≖ TOP OF PAGE                                                     |

### 1. 申請明細の検索

メインメニュー「承認・申請変更」の「利用者管 理」画面で、承認状況、期間を選択し、申請明細 を検索します。

| 承認状況 | 「未承認」、「差戻」、「承認<br>済」、「全て」から選択します。                              |
|------|----------------------------------------------------------------|
| 期間   | 次のいずれかを選択します。<br>・申請日を選択し照会期間を入力<br>・承認日を選択し照会期間を入力<br>・全明細を選択 |

| 株式会社じ                | <b>ふん商事 自</b><br>うございます。 | 分太郎さま                             |                                                                |                                                                    | 現在のご<br>最終ログイン日日         | 〔利用者ID:jbk00001<br>#:2009/08/03 12:00 |
|----------------------|--------------------------|-----------------------------------|----------------------------------------------------------------|--------------------------------------------------------------------|--------------------------|---------------------------------------|
| 口座照会                 |                          | 振込                                | ▼承認·申請変更                                                       | 利用者管理                                                              | 操作履歴,<br>契約内容照会          |                                       |
| 振込                   | 振込先登録                    | 利用者管理                             |                                                                |                                                                    |                          |                                       |
| 用者管理                 | l.                       |                                   |                                                                | 中請承認一                                                              | 2 米辺確認                   | 受付完了                                  |
| 清承認履歴は<br>付番号]、[申詞   | 以下の通りです。<br>調内容】、「利用者ID  | 総御は【表示】を押し<br>】は項目名を押すと           | いて、ご確認ください。<br>並び替え表示が可能です。<br>←前の画面へ 次の)                      | ±<br>10<br>10<br>10<br>10<br>10<br>10<br>10<br>10<br>10<br>10      |                          | 全 34件 :1/1 ベー                         |
| 受付番号▲                | 申請内容                     | <mark>利用者ID</mark><br>利用者名        | 申請者名<br>申請日時                                                   | 承認状況                                                               | 承認者名<br>承認日時             | 表示                                    |
| F0908040000<br>)1-01 | 利用者支更                    | 123456<br>利用者1                    | 佐穫→郎<br>2009/05/09 11:00                                       | 承認済                                                                | 佐藤二郎<br>2009/05/09 11:00 | ▶ 表示                                  |
| 0908040000<br>11-02  | 利用者削除                    | ibk0001<br>自分太郎                   | 佐藤一郎<br>2009/05/09 11:00                                       | 未承認                                                                |                          | ▶ 表示                                  |
| F0908040000<br>01-03 | 利用者登録                    | ibk0001<br>自分太郎                   | 佐藤→郎<br>2009/05/09 11:00                                       | 差戻                                                                 |                          | ▶ 表示                                  |
|                      |                          |                                   | ◆前の画面へ   次の)                                                   | ±<br>±<br>±<br>±<br>±<br>±<br>±<br>±<br>±<br>±<br>±<br>±<br>±<br>± |                          | 全 31件:1/1 ページ                         |
| 候索条件指定               | лц.                      |                                   |                                                                |                                                                    |                          |                                       |
| 12状况、期間を             | ミニ 選択のうえ、 [様             | 索]を押してくださ                         | , lo                                                           |                                                                    |                          |                                       |
| *22状況                | 0                        | 〕未承認 ○ 計                          | 「「「「「「「」」」 「「」」 「「」」 「「」」 「「」」 「「」」 「                          | τ                                                                  |                          |                                       |
| 9916J                | ć                        | ● 申請日<br>承認日 2009<br>● 「年」<br>(入: | 年 05 月 19 日から 2<br>1は西暦4桁、「月」「日」は2桁でご<br>か例: 2010 年 03 年 01 日) | 2009 年 05 月<br>入力くだれい。                                             | 24 日まで                   | • 被策                                  |
|                      |                          | 全期間                               |                                                                |                                                                    |                          |                                       |

### 2. 申請明細一覧の表示

申請明細が表示されます。

表示される申請内容:

- ·利用者登録
- ·利用者変更
- ·利用者削除
- ・ログインパスワードロック解除
- ・取引実行パスワードロック解除

表示された明細は次の項目のいずれかでソート することができます。

- ·受付番号(昇降順)
- 申請内容(申請種別)
- ・利用者ID (昇降順)

申請明細一覧の表示は、承認状況、期間で絞り 込むことができます。

対象の申請明細の [表示] を押します。

|                                                                         | まら現太イ                                                                           |                | 現在のご利用者ID:jbk00001<br>扇鉢ログイン日時:2009/08/03 12:00 |  |  |
|-------------------------------------------------------------------------|---------------------------------------------------------------------------------|----------------|-------------------------------------------------|--|--|
| 山座照会 推                                                                  | 武込     ▼承認・申請変更                                                                 | 利用者管理          | 操作履歴<br>契約内容照会                                  |  |  |
| 振込 振込先登録                                                                | 利用者管理                                                                           |                |                                                 |  |  |
| 用者管理                                                                    | •                                                                               | 申請承許           | 2-E <b>采認確認</b> 受付完了                            |  |  |
| 朝は以下の通りです。<br>客を承認する場合は、取引実行バ                                           | スワードをご入力のうえ、「承認」を押                                                              | もてください。内容を申請者へ | 差戻す場合は[差戻]を押してください。                             |  |  |
| 申請内容                                                                    | 利用者削除申请                                                                         |                |                                                 |  |  |
| 受付番号 A000001234                                                         |                                                                                 |                |                                                 |  |  |
| 申請日時・申請者                                                                | 2009/05/11 10:01 佐藤                                                             | ē→ 飾           |                                                 |  |  |
| 承認状況                                                                    | 未承認                                                                             |                |                                                 |  |  |
| Fの利用者の登録情報活動)(しま)<br>表本情報                                               | <b>ў</b> .                                                                      |                |                                                 |  |  |
| 利用者ID                                                                   | jbk00001                                                                        |                |                                                 |  |  |
| 利用者名(漢字)                                                                | 自分太郎                                                                            |                |                                                 |  |  |
| 部署名(漢字)                                                                 | 人事総務部                                                                           |                |                                                 |  |  |
| 役職名(漢字)                                                                 | 担当                                                                              |                |                                                 |  |  |
| 利用有効期限                                                                  | 無期限                                                                             |                |                                                 |  |  |
| 権限設定                                                                    |                                                                                 |                |                                                 |  |  |
|                                                                         |                                                                                 |                |                                                 |  |  |
|                                                                         | 21100 20                                                                        |                |                                                 |  |  |
| 残高・明細照会                                                                 | *1000                                                                           |                |                                                 |  |  |
| 残高・明細照会<br>利用者登録                                                        | 申請可・承認可                                                                         |                |                                                 |  |  |
| 残高・明細照会<br>利用者登録<br>パスワードロック解除<br>ニュニアの事物的パコロード                         |                                                                                 |                |                                                 |  |  |
| 残高・明細照会<br>利用者登録<br>パスワードロック解除<br>電子証明書取得パスワード<br>再発行申請                 | 申請可・承認可           申請可・承認可           申請可・承認可           申請可・承認可           ●指示・承認可 |                |                                                 |  |  |
| 残高・明細照会<br>利用者登録<br>パスワードロック解除<br>電子証明書取得パスワード<br>再発行申請<br>排作服歴照会       | *1)用*1       申請可·承認可       申請可·承認可       違利用者分       金利用者分                      |                |                                                 |  |  |
| 残高・明細照会<br>利用者登録<br>パスワードロック解除<br>電子証明書取得パスワード<br>再発行申請<br>操作服服照会<br>振込 |                                                                                 |                |                                                 |  |  |

## 3. 承認(または差戻)

申請内容を確認し、承認(または差戻)を行いま す。

<承認する場合>

取引実行パスワードを入力し、 [承認] を押しま す。

<差戻する場合>

[差戻]を押します。対象申請者に口頭等で差戻 の連絡をしてください。

※差戻時は取引実行パスワードの入力は不要です。

|                                                                                                    |                                                                      |                                                                                                    |                                                                                                    |                                               |                                                                                                    | (対象甲                                                                                                    | 請者による取消                                                                                                    | i)                                                                                            |
|----------------------------------------------------------------------------------------------------|----------------------------------------------------------------------|----------------------------------------------------------------------------------------------------|----------------------------------------------------------------------------------------------------|-----------------------------------------------|----------------------------------------------------------------------------------------------------|----------------------------------------------------------------------------------------------------|----------------------------------------------------------------------------------------------------|-----------------------------------------------------------------------------------------------|
| 株式会社に、<br>ご判用取りがと           口座照会           振込           利用者管理           申請承認問題は、           現代番号」、「申請 | なん銀行 生<br>なん商事 É<br>つごいます。<br>調込先登録<br>以下の)影」です。<br>(内容)、 [10月巻1     | 人のお書さまのお取り<br>目分太郎さま<br>振込<br>利用者管理<br>詳細よ(表示)を持い<br>D)は項目名を指すと                                                    | 31 トトンズ 38 ・中請変更 利 1 、ご確認なだみ、、<br>盆の増え表示が可能です。 ・前の適応へ上次の適                                                                                                    | 用者管理<br>中請&@=<br>面へ→                          | ・ヘルブ ・ログアク     ・現在のご利用者ロド:とらののの     思路ログイと目::000/01/00 12:00     操作復興。     契約内容開会                                                                          | 対象申請者は<br>受けた後、メ<br>「利用者管理<br>を選択し、[<br>表示された明<br>取消します。<br>(*1)承認状                                                                                 | <ol> <li>、承認者より口頭<br/>インメニュー「承<br/>」 画面で、差戻と<br/>表示]を押します。</li> <li>細画面下の[取消]</li> <li>:況欄で確認できま</li> </ol> | 等で差戻の連絡を<br>認・申請変更」の<br>なった明細(*1)<br>〕を押し、申請を<br>す。                                           |
| 交付番号▲ F0908040000 01-01 F0908040000 01-02 F0908040000 01-03                                          | 申請内容           利用者変更           利用者変弱           利用者登録           利用者削除 | 利用者D           利用者名           123466           利用者1           88888           利用者2           789012           利用者3 | 申請日時           佐康一郎           2009/05/09 11:00           佐康一郎           2009/05/09 11:00           佐康一郎           2009/05/09 11:00           佐康一郎           2009/05/09 11:00           ・約0-面的〜 次の面 | 承認状況           承認済           未承認           差戻 | 承認報名<br>承認日時         表示           佐度二郎<br>2009/05/09 11:00         ・表示           金 表示         ・表示           金 表示         ・表示           金 3件 1/1          ・ | ※差戻後に、<br>取消後、あ<br>ださい。<br>→「4-4 利                                                                                                    | 修正・再申請する、<br>らためて利用者削<br>  <b>用者削除申請」 (P.</b>                                                               | ことはできません。<br>除申請を行ってく<br><b>29) 〜</b>                                                         |
| <b>検索条件指定</b><br>承認状況、期間を                                                                            | ご選択のうえ、[                                                             | 検索]を押してくださし                                                                                                    | 10                                                                                                    |                                               |                                                                                                    | ころし じぶん銀行 まんのお客                                                                                                    | ちまのお取引 ▶▶ップ                                                                                                 | ► <u>ヘルブ</u> ►ログアウト                                                                           |
| 承認状況<br>期間                                                                                           |                                                                      | C 未承認 C 著<br>C 申請日<br>C 承認日 2009<br>① (年)<br>(人)<br>C 全期間                                                          | 経典 C 承認済 C 全て<br>年 06 月 19 日から 20<br>は信頼4版、「月」日は2時でご入<br>5時: 3010 年 00 年 01 日)                                                                                                    | 09 年 05 月                                     | 24 日まで ・ <b>検索</b>                                                                                                    | 株式会社じぶん商事         自分太路           ご利用初切からございほす。         重込           重整         重込           重込         重込先登録           利用者管理            内容は以下の通りです。 | はなま<br>・ 決認・中請変更 利用者管理<br>用者管理<br>・<br>の211                                                                 | 現在の二利用者10:3k00001<br>最終ログイン日時:2008/08/03:200<br><b>操作履歴<br/>契約内容服会</b><br>却一致 <b>私認知</b> 気代有了 |
| ▶法人 <b>安用</b> ウェ                                                                                     | ንታඇላ ⊧∔                                                              | お同い合わせ先                                                                                                    |                                                                                                    |                                               | 2 TOP OF PAGE                                                                                                    | 申請內容<br>受付番号<br>申請日時,申請者<br>承認状況                                                                                                    | 利用価制助申請       A600001234       2009/05/11 1001 位務一部       菱戻 - 2009/05/11 1201 山本大郎 麦戻                      |                                                                                               |
|                                                                                                    |                                                                      |                                                                                                    |                                                                                                    |                                               |                                                                                                    | 基本情報<br>利用者ID                                                                                                    | jek.00001                                                                                                   |                                                                                               |

利用者名(渎字)

部署名(渎字) 役職名(渎字)

利用有効期限

椎限設定 残高・明細照会

利用者登錄

操作履歷照会

**振込** 承認限度額(1件あたり)

パスワードロック解除

電子証明書取得パスワード 再発行申請

承認限度額(1日あたり)

▶法人専用ウェブサイトへ ▶お問い合わせ先

自分太郎 人事総務部

担当

無期限

利用可

申請可·承認可

申請可·承認可

全利用者分

全利用者分 申請可・承認可

100.000円

100,000円

**▲トップへ** ▶ 戻る

4. 差戻後の対応

≖ TOP OF PAGE

## 9-1-4 ログインパスワードロック解除承認

[サービス管理者、パスワードロック解除権限者(承認のみ可、申請可・承認可)] ※差戻後の対応は、対象申請者が行います。

■利用者のログインパスワードロック解除申請の承認を行います。

| <b>au</b> じぶん銀行                               | 法人のお客さまのお取引 ▶▶ップ                                                                                                    | ▶ <u>ヘルプ</u> ▶ログアウト                                          |
|-----------------------------------------------|----------------------------------------------------------------------------------------------------|--------------------------------------------------------------|
| 株式会社じふん商す<br>ご利用ありがとうごさいます<br>口座照会<br>振込 振込先登 | <ul> <li>自分太郎さま</li> <li>振込</li> <li>- 示認・中請変更</li> <li>利用者1</li> <li>第</li> </ul>                                                                                                    | 現在のご判用者112,6400001<br>最常日ダイン日時:1003/08/03 12:00<br>業理 契約内容照会 |
| 利用者管理<br>検索条件指定<br>承認状況、期間をご選択のう              | え、「後来」を押してください。                                                                                                    | <b>9はまじーた</b> まご頃辺 文が成了                                      |
| 承認状況<br>期間                                    | <ul> <li>○未承認 ○ 主原 ○承認済 ○ 金て</li> <li>○ 申請日</li> <li>○ 保証</li> <li>○ 保証</li> <li>○ (年)は四月10 日から(2000) 年</li> <li>○ (年)は四月466(月)1日日は地でこ入かけた</li> <li>○ (大)時に1000 年 00 年 00 日)</li> <li>○ 全期間</li> </ul> | 05 月 24 日まで<br>10-1-1-1-1-1-1-1-1-1-1-1-1-1-1-1-1-1-1-       |
|                                               | ****                                                                                                    |                                                              |

## 1.申請明細の検索

メインメニュー「承認・申請変更」の「利用者管 理」画面で、承認状況、期間を選択し、申請明細 を検索します。

| 承認状況 | 「未承認」、「差戻」、「承認<br>済」、「全て」から選択します。                              |
|------|----------------------------------------------------------------|
| 期間   | 次のいずれかを選択します。<br>・申請日を選択し照会期間を入力<br>・承認日を選択し照会期間を入力<br>・全明細を選択 |

| 利用ありがと             | ふん商事 自                 | 分太郎さま                              |                                                              |                        | 現在のこ<br>最終ログイン日日         | [利用者ID:jbk00001<br>#:2009/08/03 12:00 |
|--------------------|------------------------|------------------------------------|--------------------------------------------------------------|------------------------|--------------------------|---------------------------------------|
| 口座照会               | 2                      | 振込                                 | ▼承認·申請変更                                                     | 利用者管理                  | 操作履歴·<br>契約内容照会          |                                       |
| 振込                 | 振込先登録                  | 利用者管理                              |                                                              |                        |                          |                                       |
| 用者管理               |                        | <u> </u>                           |                                                              | 申請承認一                  | <b>1 *</b> 13413         | 受付完了                                  |
| 承認履歴 よ <br>  <br>  | 以下の通りです。<br>動内容】、「利用者ロ | 詳細は【表示】を押し<br>〕】は項目名を押すと           | て、ご確認ください。<br>並び替え表示が可能です。<br>←前の画面へ 次のi                     | ±±                     |                          | 全 31件:1/1 ペー                          |
| 8付番号▲              | 申請内容                   | <del>利用者ID</del><br>利用者名           | 申請者名<br>申請日時                                                 | 承認状況                   | 承認者名<br>承認日時             | 表示                                    |
| 0908040000<br>1-01 | 利用者安更                  | 123456<br>利用者1                     | 佐藤→郎<br>2009/05/09 11:00                                     | 承認済                    | 佐藤二郎<br>2009/05/09 11:00 | ▶表示                                   |
| 0908040000<br>1-02 | ログインパス<br>ワードロック<br>解除 | ibk0001<br>自分太郎                    | 佐藤一郎<br>2009/05/09 11:00                                     | 未承認                    |                          | ▶ 表示                                  |
| 0908040000<br>1-03 | 利用者登録                  | ibk0001<br>自分太郎                    | 佐藤一郎<br>2009/05/09 11:00                                     | 差戻                     |                          | ▶ 表示                                  |
| 発索条件指示             |                        | و <del>ه</del> ].منط ح/ات          | ←前の画面へ   次のi                                                 | <u>\$</u> ∰^.→         |                          | 全 31件:1/1 ペー                          |
| RETAR              | (                      | (未承認 0 ま                           | 。<br>2頁 C 承認済 C 全*                                           | τ                      |                          |                                       |
| 別間                 |                        | ●申請日<br>● 承認日 2009<br>● 「年」<br>(入) | 年 05 月 19 日から 2<br>は西暦4桁、「月」「日」は2桁でご<br>3例:2010 年 03 年 01 日) | 1009 年 05 月<br>入力(たむ)。 | 24 日まで                   | • ##                                  |

### 2. 申請明細一覧の表示

申請明細が表示されます。

表示される申請内容:

- ·利用者登録
- ·利用者変更
- ·利用者削除
- ・ログインパスワードロック解除
- ・取引実行パスワードロック解除

表示された明細は次の項目のいずれかでソート することができます。

- ·受付番号(昇降順)
- 申請内容(申請種別)
- ・利用者ID (昇降順)

申請明細一覧の表示は、承認状況、期間で絞り 込むことができます。

対象の申請明細の [表示] を押します。

| 株式会社じぶんぽ<br>ご利用ありがとうござい       | <b>商事 自分太郎さ</b><br>ほす。                | ŧ                            |               | 現在の<br>扁終ログイン日  | ご利用者ID:jbk00001<br>時:2009/08/03 12:00 |
|-------------------------------|---------------------------------------|------------------------------|---------------|-----------------|---------------------------------------|
| 口座照会                          | 振込                                    | ▼承認·申請変更                     | 利用者管理         | 操作履歴·<br>契約内容照会 |                                       |
| 振込 振込5                        | <b>札登録</b> 利用                         | 者管理                          |               |                 |                                       |
| 利用者管理                         |                                       |                              | 申請承言          | 1-E #UBBU       | 受付完了                                  |
| 内容は以下の通りです。<br>内容を承認する場合は、1   | 取引実行バスワードを                            | ご入力のうえ、[承認]を押し               | てください。内容を申請者へ | 差戻す場合は[差戻]を押し   | 、てください。                               |
| 申諸内容                          |                                       | ログインバスワードロック解                | 除申請           |                 |                                       |
| 受付番号                          |                                       | A000001234                   |               |                 |                                       |
| 申諸日時·申諸者                      |                                       | 2009/05/11 10:01 佐藤一         | Ē5            |                 |                                       |
| 承認状況                          |                                       | 未承認                          |               |                 |                                       |
| 以下の利用者のログイン                   | パスワードのロックを解                           | 抑制します。                       |               |                 |                                       |
| 利用者ID                         |                                       | jbk.00001                    |               |                 |                                       |
| 利用者                           |                                       | 佐藤一郎(経理部 担当)                 |               |                 |                                       |
|                               |                                       |                              |               |                 |                                       |
| <b>取引実行パスワード</b> ① アルファベットの大文 | ************************************* | ●●●● 承認 ●●●● 承認 ○ので、ご注意ください。 | ▶差戻           |                 |                                       |
|                               |                                       |                              |               |                 |                                       |

### 3. 承認(または差戻)

申請内容を確認し、承認(または差戻)を行います。

<承認する場合>

取引実行パスワードを入力し、 [承認] を押しま す。

<差戻する場合>

[差戻]を押します。対象申請者に口頭等で差戻 の連絡をしてください。

※差戻時は取引実行パスワードの入力は不要です。

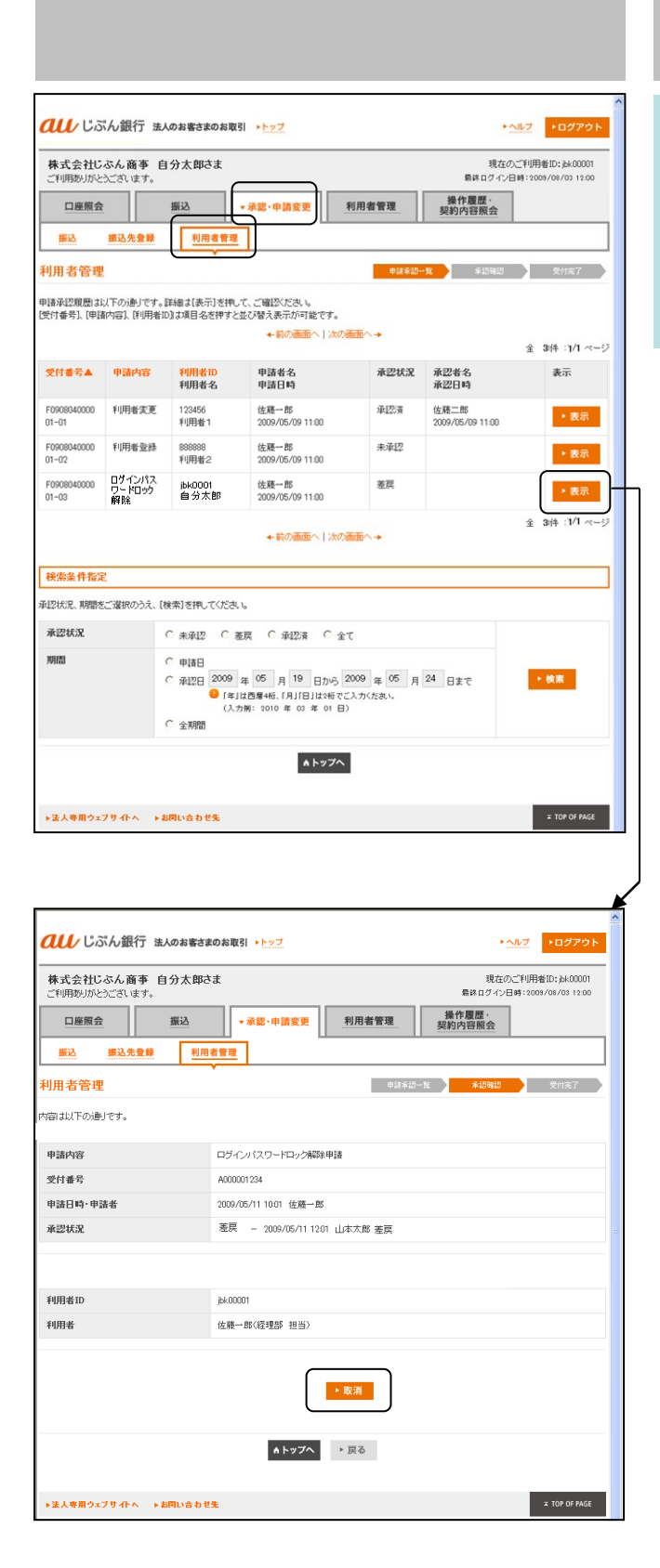

## 差戻後の対応 (対象申請者による取消)

対象申請者は、承認者より口頭等で差戻の連絡を 受けた後、メインメニュー「承認・申請変更」の 「利用者管理」画面で、差戻となった明細(\*1) を選択し、[表示]を押します。

表示された明細画面下の [取消] を押し、申請を 取消します。

(\*1) 承認状況欄で確認できます。

- ※差戻後に、修正・再申請することはできません。 取消後、あらためてパスワードロック解除申請 を行ってください。
  - →「4-6 パスワードロック解除申請」(P.32)へ

## 9-1-5 取引実行パスワードロック解除承認

[サービス管理者、パスワードロック解除権限者(承認のみ可、申請可・承認可)] ※差替後の対応は、対象申請者が行います。

■利用者の取引実行パスワードロック解除申請の承認を行います。

| 回應照金         振込         ・水泥・中筒変更         利用者管理         操作夏度:<br>契約符音照金           第二         第二名金融         利用者管理         (はお辺ー大         *は1943         Sthar <b>秋田名管理</b> (はお辺ー大         *は1943         Sthar         (<br>使な金件数定         Sthar         (<br>使な金件数定         (<br>(<br>秋田二大         *は1943         Sthar         (<br>(<br>秋田二大         (<br>(<br>秋田二大         *は1943         Sthar         (<br>(<br>(<br>秋田二大         (<br>(<br>(<br>(<br>) 秋田二大         (<br>(<br>) 秋田二大         (<br>(<br>) 秋田二大         (<br>(<br>) 秋田二大         (<br>(<br>) 秋田二大         (<br>(<br>) 秋田二大         (<br>(<br>) 秋田二大         (<br>(<br>) 秋田二大         (<br>(<br>) 秋田二大         (<br>(<br>) 秋田二大         (<br>(<br>) 秋田<br>(<br>) (<br>) (<br>(<br>) 秋田二大)         (<br>(<br>) 秋田二大)         (<br>(<br>) 秋田二大)         (<br>(<br>) 秋田<br>(<br>) (<br>) (<br>) (<br>) (<br>) (<br>) (<br>) (<br>) (<br>) (<br>) | はしいです。<br>株式会社じぶん商<br>ご利用ありがとうござい。 |                                                                                          | ▶ <u>ヘルプ</u> ▶ログアジ<br>現在のご利用者ID:jbk0000<br>最終ログイン日時:2009/08/03 12.0 |
|----------------------------------------------------------------------------------------------------|------------------------------------|------------------------------------------------------------------------------------------|---------------------------------------------------------------------|
| AR2UKO2. 期間なご選択のかえ、[後末] EFR_T C たない。<br>承記状況<br>第週<br>〇 年 萩窓 ○ 産原 ○ 承認済 ○ 全て<br>第週<br>○ 年 前日<br>○ 承認 ● (5 月 19 日から 2009 年 05 月 24 日まで<br>○ 「年1は閏 年にに、「月1日日は時でころかけた払い。<br>○ 全 新聞<br>▲トップへ                                                                                                    | 口座照会<br>振込 振込先<br>利用者管理<br>検索条件指定  | #込 <b>★ ぷ</b> · 申請変更<br>全録 <u>利用者管理</u>                                                  | <u>利用者管理</u><br>契約内容服会<br>#は未出ー覧 本辺端辺 受付兆7                          |
| 開語<br>C 申語日<br>C 単語日 2000 年 05 月 19 日から 2009 年 05 月 24 日まで<br>● (年1は目覚44: (月)[日]はだけでに入かだえい。<br>C 全解語<br>Aトップへ                                                                                                    | 承認状況、期間をご選択の<br>承認状況               | )方、[検索]を押してください。<br>C 未承認 C 差戻 C 承認済 C                                                   | 全て                                                                  |
| <b>A</b> Fy7A                                                                                                    | 期間                                 | ○ 申請日<br>○ 承認日 2009 年 05 月 19 日か<br>④ (年)は西夏4代、(月)日日は2年<br>(入力制: 2010 年 03 年 01<br>○ 全利問 | 2009年05月24日まで<br>でこわたたまい。<br>日)                                     |
|                                                                                                    |                                    | AF27                                                                                     | ^                                                                   |

## 1.申請明細の検索

メインメニュー「承認・申請変更」の「利用者管 理」画面で、承認状況、期間を選択し、申請明細 を検索します。

| 承認状況 | 「未承認」、「差戻」、「承認<br>済」、「全て」から選択します。                              |
|------|----------------------------------------------------------------|
| 期間   | 次のいずれかを選択します。<br>・申請日を選択し照会期間を入力<br>・承認日を選択し照会期間を入力<br>・全明細を選択 |

| 未式会社じ.                                                       | ふん商事 自                 | 分太郎さま                      |                                 |         | 現在のご<br>最終ログイン日時         | 利用者ID:jbk00001<br>:2009/08/03 12:00 |
|--------------------------------------------------------------|------------------------|----------------------------|---------------------------------|---------|--------------------------|-------------------------------------|
| 口座照会                                                         |                        | 振込                         | ▼ 承認·申請変更 【                     | 月者管理    | 操作履歴·<br>契約内容照会          |                                     |
| 振込                                                           | 振込先登録                  | 利用者管理                      |                                 |         |                          |                                     |
| 用者管理                                                         |                        | <u> </u>                   |                                 | 申請承認一   | <b>n </b> *10410         | 受付完了                                |
| 「承辺履歴」は<br>は新潟1 (m)は                                         | 以下の通りです。影              | 詳細は[表示]を押し                 | て、ご確認ください。<br>Marinesまデバマがです    |         |                          |                                     |
| 7188-535 19448                                               | IN NOT LEADING IN      | 18-9E - 6211 9 C           | ▲前の画面へ 次の書                      |         |                          | A 91/4 11/1 at-                     |
| 8付番号▲                                                        | 申請内容                   | <mark>利用者ID</mark><br>利用者名 | 申請者名<br>申請日時                    | 承型状况    | 承認者名<br>承認日時             | 表示                                  |
| 0908040000<br>I -01                                          | 利用者変更                  | 123456<br>利用者1             | 佐藤一郎<br>2009/05/09 11:00        | 承認済     | 佐藤二郎<br>2009/05/09 11:00 | ▶ 表示                                |
| 0908040000<br>1-02                                           | 取引実行<br>パスワード<br>ロック解除 | ibk0001<br>自分太郎            | 佐藤一郎<br>2009/05/09 11:00        | 未承認     |                          | ▶ 表示                                |
| 0908040000<br>1-03                                           | 利用者登録                  | ibk0001<br>自分太郎            | 佐藤一郎<br>2009/05/09 11:00        | 差戻      |                          | ▶ 表示                                |
|                                                              |                        |                            | ←前の画面へ上次の通                      | m^.→    |                          | 全 31件:1/1 ペー                        |
|                                                              |                        |                            |                                 |         |                          |                                     |
| 索条件指定                                                        |                        |                            |                                 |         |                          |                                     |
| 14万元、4月間を<br>1221天況                                          | こ地球のつえ、19              | (来)を押していたさい                | b<br>⊨ C-⊒00≭ C-⇔7              |         |                          |                                     |
| 間                                                            |                        | · 曲時日                      | CA - 44208 - 11                 |         | C                        |                                     |
| ○ 中間日<br>○ 承担日 2009 年 05 月 19 日から 2009 年 05 月 24 日まで<br>◆ 検索 |                        |                            |                                 |         |                          |                                     |
|                                                              |                        | [4]<br>(入力<br>へ #088       | 1月11日1は2日でこ。<br>1例:2010年03年01日) | ヘカくたさい。 |                          |                                     |
|                                                              |                        | 全期間                        |                                 |         |                          |                                     |

### 2. 申請明細一覧の表示

申請明細が表示されます。

表示される申請内容:

- ·利用者登録
- ·利用者変更
- ·利用者削除
- ・ログインパスワードロック解除
- ・取引実行パスワードロック解除

表示された明細は次の項目のいずれかでソート することができます。

- ·受付番号(昇降順)
- 申請内容(申請種別)
- ・利用者ID (昇降順)

申請明細一覧の表示は、承認状況、期間で絞り 込むことができます。

対象の申請明細の [表示] を押します。

| 回座限会         振込・申請変更         利用者管理         学作配算<br>契約内容服会           第込先金算         利用者管理         93550-2         秋田辺         秋田辺           村用者管理         93550-2         秋田辺         秋田辺         秋田辺           中請内容         8351次1-5         秋田辺         秋田辺         秋田辺         秋田辺           申請内容         8351次17,07-170-75%         秋田辺         秋田辺         秋田         秋田 </th                                                                                                    |
|----------------------------------------------------------------------------------------------------|
| 武法会委員 利用者管理     「日本記一主 本記時記 交付法7<br>村用者管理     「「「「」」」」     「「」」」     「」」     「」」     「」」     「」」     「」」     「」」     「」」     「」」     「」」     「」」     「」」     「」」     「」」     「」」     「」     「」     「」     「」     「」     「」     「」     「」     「」     「」     「」     「」     「」     「」     「」     「」     「」     「」     「」     「」     「」     「」     「」     「」     「」     「」     「」     「」     「」     「」     「」     「」     「」     「」     「」     「」     「」     「」     「」     「」     「」     「」     「」     「」     「」     「」     「」     「」     「」     「」     「」     「」     「」     「」     「」     「」     「」     「」     「」     「」     「」     「」     「」     「」     「」     「」     「」     「」     「」     「」     「」     「」     「」     「」     「」     「」     「」     「」     「」     「」     「」     「」     「」     「」     「」     「     「」     「」     「」     「」     「」     「」     「」     「」     「」     「」     「」     「」     「」     「」     「」     「」     「」     「」     「」     「」     「」     「」     「」     「」     「」     「」     「」     「」     「」     「」     「」     「」     「」     「」     「」     「     「」     「」     「」     「」     「」     「」     「」     「」     「」     「」     「」     「」     「」     「」     「」     「」     「」     「」     「」     「」     「」     「」     「」     「」     「」     「」     「」     「」     「」     「」     「」     「」     「」     「」     「」     「」     「」     「」     「」     「」     「」     「」     「」     「」     「」     「」     「」     「」     「」     「」     「」     「」     「」     「」     「」     「」     「」     「」     「」     「」     「」     「」     「」     「」     「」     「」     「」     「」     「」     「」     「     「」     「」     「     「」     「」     「」     「」     「」     「」     「      「      「     「      「」     「     「     「     「      「      「      「      「      「      「      「      「      「      「      「      「      「      「      「      「      「      「      「      「      「      「      「      「      「      「      「      「      「      「      「      「      「      「      「      「      「      「      「      「      「      「 |
| 利用者管理         ●####1-½         ####2         ####2         ####2         ####2         ####2         ####2         ####2         ####2         ####2         ####2         ####2         ####2         ####2         ####2         ####2         ####2         ####2         ####2         ####2         ####2         ####2         ####2         ####2         ####2         ####2         #####2         #####2         #####2         #####2         #####2         #####2         #####2         #####2         #####2         ######2         ######2         ######2         ######2         ######2         ######2         ######2         ######2         ######2         ######2         ######2         ######2         #######2         ####################################                                                                                                    |
| 内容は以下の通りです。<br>内容を確認する場合は、取り実行パスワードをご入力の分え、「確認」を押してください。内容を申請者へ差異す場合は「差異」を押してください。<br>申請内容 取り実行パスワードロック解除申請<br>受付書号 A00001234                                                                                                    |
| 申請內容         取得実行メスワードロック解除申請           受付番号         A00001234           申述日本・申述本         000 (54.1.1001.1001.000.000.000.000.000.000.00                                                                                                    |
| 受付書号         A00001234           由2F118- 由2F4         000 06 /1 1001 化物、例                                                                                                    |
| pb2#T1#5_pb2#46 2000/05/01 10.01 //-05 .67                                                                                                    |
| 4 10 4 4 1 4 1 4 1 4 1 4 1 4 1 4 1 4 1 4                                                                                                    |
| 承認状況 未承認                                                                                                    |
| 以下の利用者の取引実行バスワードのロックを解除れます。                                                                                                    |
| <b>利用者ID</b> jbk00001                                                                                                    |
| <b>利用者</b> 佐藤一郎(経理部 担当)                                                                                                    |

### 3. 承認(または差戻)

申請内容を確認し、承認(または差戻)を行います。

<承認する場合>

取引実行パスワードを入力し、 [承認] を押しま す。

<差戻する場合>

[差戻]を押します。対象申請者に口頭等で差戻 の連絡をしてください。

※差戻時は取引実行パスワードの入力は不要です。

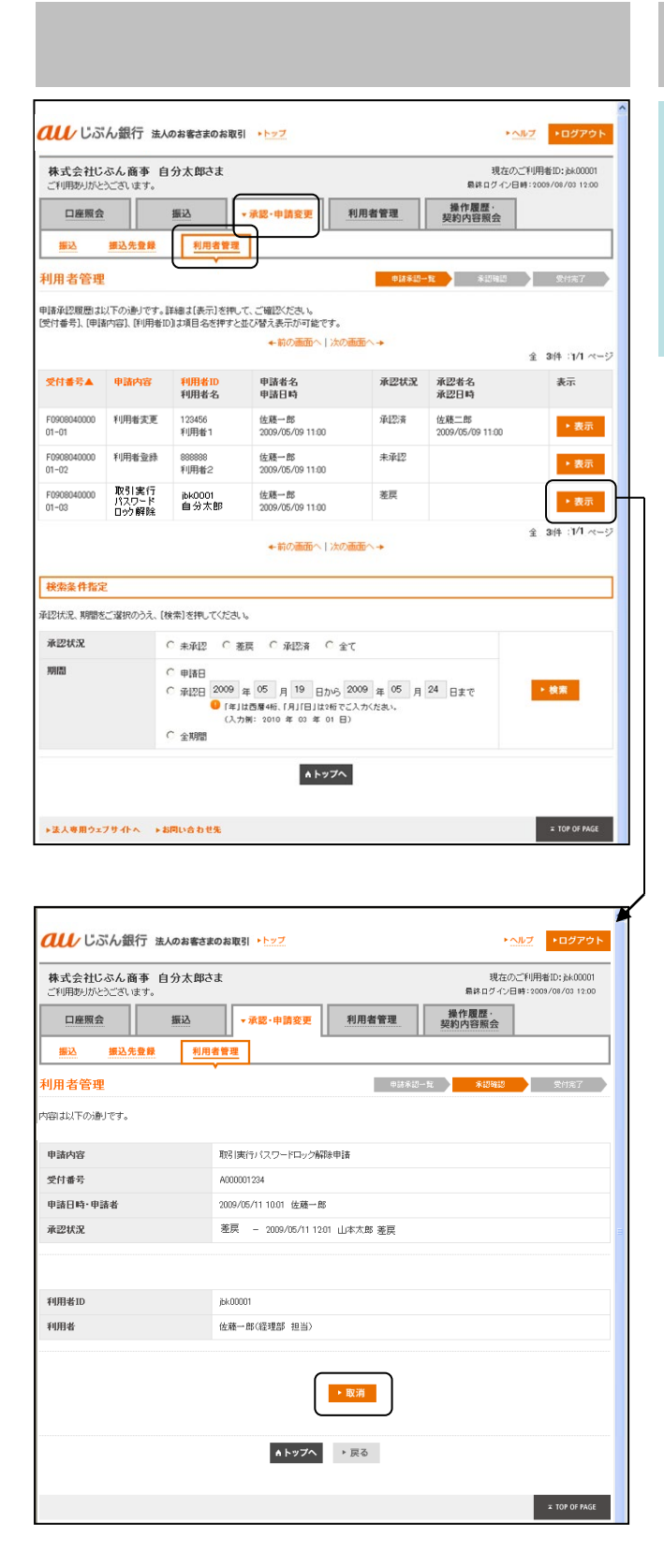

## 差戻後の対応 (対象申請者による取消)

対象申請者は、承認者より口頭等で差戻の連絡を 受けた後、メインメニュー「承認・申請変更」の 「利用者管理」画面で、差戻となった明細(\*1) を選択し、[表示]を押します。

表示された明細画面下の [取消] を押し、申請を 取消します。

(\*1) 承認状況欄で確認できます。

- ※差戻後に、修正・再申請することはできません。 取消後、あらためてパスワードロック解除申請 を行ってください。
  - →「4-6 パスワードロック解除申請」(P.32)へ

9. 承認(承認・差戻、修正・取消)

#### 9-2-1 振込先登録承認

ご利用いただける方 〔サービス管理者、振込権限者(承認のみ可、申請可・承認可)〕 ※差戻後の対応は、対象申請者が行います。

■振込先登録の承認を行います。

𝔐 じぶん銀行 法人のお客さまのお取引 トトップ

| 振込先登録         ●録料品ー枚         ●録料品ー枚         ●録料品           検索条件指定                                                                                                    | 7 |
|----------------------------------------------------------------------------------------------------|---|
| 第22株式         C 未承認         C 未承認         C 未承認         C 未承認         C 未承認         C 未承認         C 未承認         C 未承認         C 未承認         C 未承認         C 未承認         C 未承認         C 未承認         C 未承認         C 未承認         C 未承認         C 未承認         C 未承認         C 未承認         C 未承認         C 本 和 』         C 本 和 』         C A = A = A = A = A = A = A = A = A = A |   |
| ( ) 米2日 2009 年 (○ 月 (○ 日か) 2009 年 (○ 月 (○ 日まで<br>● 「年)12間 (□ 月)日日は(○ てとかいたあい、<br>(人力解: 2010 年 (○ 年 (○ 日))) ( ) 公本                                                                                                    |   |

## 1. 申請明細の検索

メインメニュー「承認・申請変更」の「振込先登 録」画面で、承認状況、期間を選択し、申請明細 を検索します。

| 承認状況 | 「未承認」、「差戻」、「承認<br>済」、「全て」から選択します。                              |
|------|----------------------------------------------------------------|
| 期間   | 次のいずれかを選択します。<br>・申請日を選択し照会期間を入力<br>・承認日を選択し照会期間を入力<br>・全明細を選択 |

### 2. 申請明細一覧の表示

振込先登録にかかわる申請明細が表示されます。

表示される申請内容:

· 振込先登録

ヘルプ トログアウト

· 振込先削除

表示された明細は次の項目のいずれかでソート することができます。

- ·受付番号(昇降順)
- 申請内容(申請種別)
- ・振込先口座名(昇降順)

申請明細一覧の表示は、承認状況、期間で絞り 込むことができます。

対象の申請明細の [表示] を押します。

| 株式会社U                                                   | ふん商事 自     | 分太郎さま                 |                           |                                 |        | 現在の                      | _利用者ID:jbk00001    |
|---------------------------------------------------------|------------|-----------------------|---------------------------|---------------------------------|--------|--------------------------|--------------------|
| ご利用ありがと                                                 | うございます。    |                       |                           | <u> </u>                        |        | 最終ログイン日                  | 時:2009/08/03 12:00 |
| 口座照会                                                    |            | 振込                    | ▼ 承認·申請変更                 | 利用者管                            | 理 3    | 操作履歷·<br>認約內容照会          |                    |
| 振込                                                      | 振込先登録      | 利用者管理                 |                           |                                 |        |                          |                    |
| 振込先登録                                                   | :          |                       |                           |                                 | 申請承認一覧 | 承認確認                     | 受付完了               |
| 申請承認履歴1お                                                | 以下の通りです。論  | 細は[表示]を押              | して、ご確認ください。               |                                 |        |                          |                    |
| [受付番号]、[申請                                              | 納容]、[播込先口  | 座名] は項目名を             | 押すと並び替え表示                 | が可能です。                          |        |                          |                    |
|                                                         |            |                       | + NUXER                   |                                 |        |                          | 全 3件 1/1 ページ       |
| 受付番号▲                                                   | 申請内容       | 握込先口座4                | 6 申論<br>申請                | 緒名<br>旧時                        | 承認状況   | 承認者名<br>承認日時             | 表示                 |
| F0908040000<br>01-01                                    | 振込先登録      | 力) エービーシ<br>株式会社 AB   | ー 佐期<br>3C 2005           | 一郎<br>9/05/09 11:00             | 未承認    |                          | ▶ 表示               |
| F0908040000<br>01-02                                    | 振込先登録      | 力) エービーシ<br>株式会社 AE   | /— 佐崩<br>3C 200           | i→郎<br>1/05/09 11:00            | 差戻     |                          | ▶ 表示               |
| F0908040000<br>01-03                                    | 描込先登録      | 力) エービーシ<br>株式会社 AB   | ·- 佐崩<br>C 2005           | i <b>→ £</b> 5<br>9/05/09 11:00 | 承認済    | 佐藤一郎<br>2009/05/09 11:00 | ▶ 表示               |
|                                                         |            |                       | - ** <b>*</b> ***         |                                 |        |                          | 全 3件 1/1 ページ       |
|                                                         |            |                       | ■ INV/IIII                | r <   ////eithr < 🕈             |        |                          |                    |
| 検索条件指定                                                  | Ĕ          |                       |                           |                                 |        |                          |                    |
| 承認状況、期間を                                                | ご選択のうえ、 [検 | 索]を押してくだる             | <u>4</u> , 1 <sub>0</sub> |                                 |        |                          |                    |
| 承認状況                                                    | 0          | ・ 未承認 〇               | 差戻 〇 承認済                  | O 全て                            |        |                          |                    |
| 期間 ( 申語日                                                |            |                       |                           |                                 |        |                          |                    |
| C 承認22 2009 年 04 月 01 日から 2009 年 04 月 01 日まで ◆ 検索       |            |                       |                           |                                 |        |                          |                    |
| ●「年」は西暦4桁、「月」「日」は2桁でご入力くだおい。<br>(入力側: 2010 年 03 年 01 日) |            |                       |                           |                                 |        |                          |                    |
| ○ 全期間                                                   |            |                       |                           |                                 |        |                          |                    |
|                                                         |            |                       |                           | トップへ                            |        |                          |                    |
|                                                         |            |                       |                           |                                 |        |                          |                    |
| *注入夜田内~                                                 | フサイトム トギ   | 同い合わせ先                |                           |                                 |        |                          | TOP OF PAGE        |
| PRV 4H01                                                | 2.2.11.15  | ALC: NO PROVIDENCE OF |                           |                                 |        |                          |                    |
| 重記         未記・申請変更         利用者管理         操作理研究           重込         重込         中期考重          第2017日         第2017日<                                                                                                    |                             |                                                    | 2:00 |
|----------------------------------------------------------------------------------------------------|-----------------------------|----------------------------------------------------|------|
|                                                                                                    | 口座照会 推                      | ▼承認・申請変更 利用者管理 契約内容照会                              |      |
| 込先登録         ●28-95-16         ●28-95-16         ●28-95-16         ●28-95-16         ●28-95-16         ●28-95-16         ●28-95-16         ●28-95-16         ●28-95-16         ●28-95-16         ●28-95-16         ●28-95-16         ●28-95-16         ●28-95-16         ●28-95-16         ●28-95-16         ●28-95-16         ●28-95-16         ●28-95-16         ●28-95-16         ●28-95-16         ●28-95-16         ●28-95-16         ●28-95-16         ●28-95-16         ●28-95-16         ●28-95-16         ●28-95-16         ●28-95-16         ●28-95-16         ●28-95-16         ●28-95-16         ●28-95-16         ●28-95-16         ●28-95-16         ●28-95-16         ●28-95-16         ●28-95-16         ●28-95-16         ●28-95-16         ●28-95-16         ●28-95-16         ●28-95-16         ●28-95-16         ●28-95-16         ●28-95-16         ●28-95-16         ●28-95-16         ●28-95-16         ●28-95-16         ●28-95-16         ●28-95-16         ●28-95-16         ●28-95-16         ●28-95-16         ●28-95-16         ●28-95-16         ●28-95-16         ●28-95-16         ●28-95-16         ●28-95-16         ●28-95-16         ●28-95-16         ●28-95-16         ●28-95-16         ●28-95-16         ●28-95-16         ●28-95-16         ●28-95-16         ●28-95-16         ●28-95-16         ●28-95-16         ●28-95-16         ●28-95-16         ●2 | 振込 振込先登録                    | 利用者管理                                              |      |
| コンドの通りです。<br>音を発怒する場合は、取り供介・バラードをごし、かかうえ、「承認)を伴いてください。内容を申請者へを展す場合は(差別)を作いてください。の<br>中語内容 超込先登録中語<br>を記号 400001234<br>中語日時・申請者 2009/05/111001 位進一等<br>本認知 2009/05/111201 山本大郎 承認<br>FORUSASを登録します。<br>全般問名 2009/05/11201 山本大郎 承認                                                                                                    | ▼<br>込先登録                   | 申請承認一致 <del>承認確認</del> 受付完了                        |      |
| 時内容         転込先登録申請           費月香号         A00001234           時日時・申請者         0009/05/11 1001 位集一年           株式文工         東辺済 - 0009/05/11 1201 山本大街 承辺           水の拡先を登録します。         主要山手見行                                                                                                    | は以下の通りです。<br>を承認する場合は、取引実行バ | >ードをご入力のうえ、「承辺」を押してください。内容を申請者へ差戻す場合は【差戻】を押してください。 |      |
| 使情報分         A00001234           申請日時・申請者         0009/05/11 1001 位第一部           #認識人         #認済 ~ 0009/05/11 1201 山本大郎承認           FO/REAL%を登録します。         ここの日本大郎承認                                                                                                    | 請内容                         | 振込先登録申請                                            |      |
| 中請号         2009/05/11 10:01 位第一部           #22/k2         #22% ~ 2009/05/11 12:01 山本大郎 承認           FO/REDAteStability 5         三慶UFJ展行                                                                                                    | 付番号                         | A000001234                                         |      |
| #認済 2009/05/11 1201 山本大部 承認 FO/振込先を登録します。 全論編開名 三菱 UF J 銀行                                                                                                    | 請日時·申請者                     | 2009/05/11 10:01 佐藤一郎                              |      |
| Fの振込先を登録します。<br>                                                                                                    | 忍状況                         | 承認済 - 2009/05/11 1201 山本太郎 承認                      |      |
| 会计模团名 三菱UFJ銀行                                                                                                    | の振込先が登録します。                 |                                                    |      |
|                                                                                                    | 設線関名                        | 三苓UFJ銀行                                            |      |
| <b>友店名(支店番号)</b> 東京都庁第二本庁舎出張所(107)                                                                                                    | 店名(支店番号)                    | 東京都庁第二本庁舎出現所(107)                                  |      |
| 預金科目 普通                                                                                                    | 金科目                         | 普通                                                 |      |
| D座番号 1234567                                                                                                    | 座番号                         | 1234567                                            |      |
| コ座名義(カナ) ヤマダタロウ                                                                                                    | 座名義(カナ)                     | ヤマダタロウ                                             |      |
| J座名義(決字) 山田太郎                                                                                                    | 座名義(漢字)                     | 山田太郎                                               |      |

# 3. 承認(または差戻)

申請内容を確認し、承認(または差戻)を行います。

<承認する場合>

取引実行パスワードを入力し、 [承認] を押しま す。

<差戻する場合>

[差戻]を押します。対象申請者に口頭等で差戻 の連絡をしてください。

※差戻時は取引実行パスワードの入力は不要です。

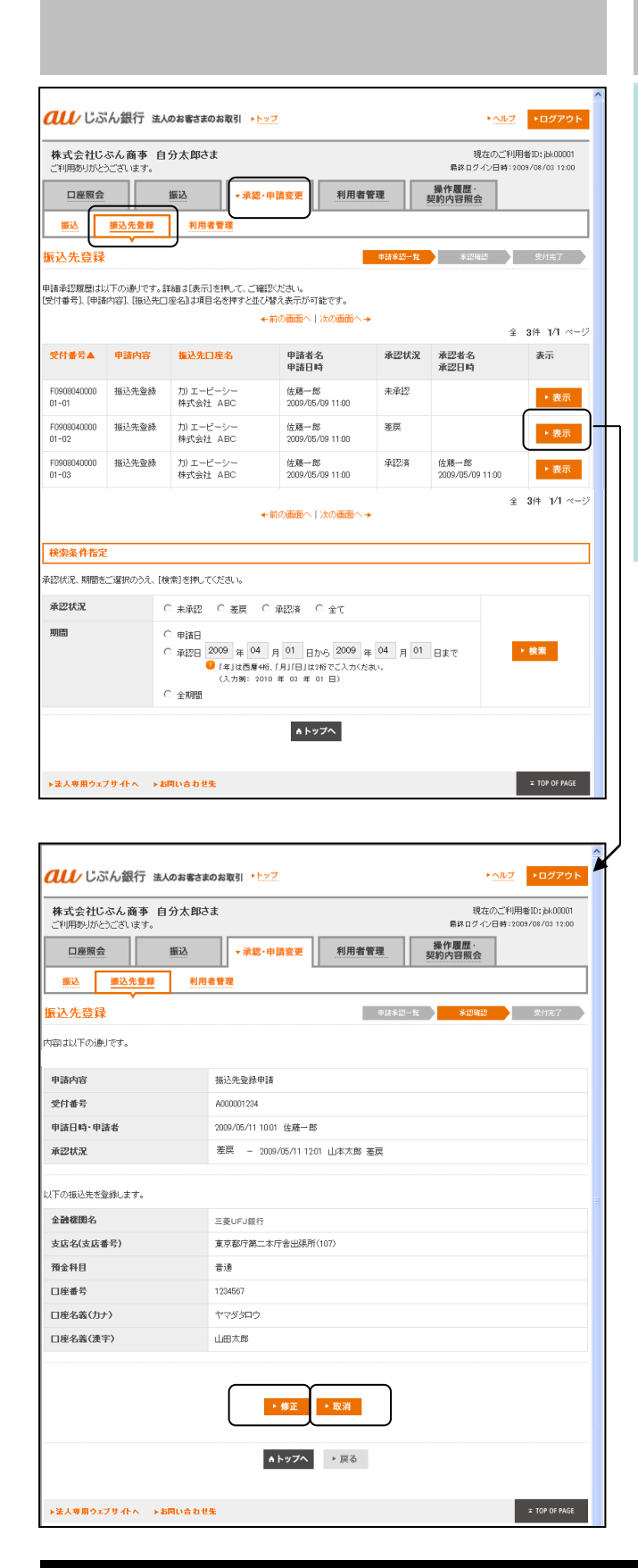

# 差戻後の対応 (対象申請者による修正または取消)

対象申請者は、承認者より口頭等で差戻の連絡を 受けた後、メインメニュー「承認・申請変更」の 「振込先登録」画面で、差戻となった明細(\*1) を選択し、[表示]を押します。

(\*1) 承認状況欄で確認できます。

<修正する場合>

画面下の[修正]を選択すると、登録申請画面が 表示されます。必要項目を修正後[申請]を押し ます。

→「8-1-1 振込先情報登録申請」(P.46)へ

<取消する場合> 画面下の[取消]を押します。 9. 承認(承認・差戻、修正・取消)

#### 9-2-2 振込先削除承認

ご利用いただける方 〔サービス管理者、振込権限者(承認のみ可、申請可・承認可)〕 ※差替後の対応は、対象申請者が行います。

■振込先削除の承認を行います。

ひぶん銀行 法人のお客さまのお取引 トレップ

| <b>au</b> じぶん銀行                                                                                                    | 法人のお客さまのお取引 ▶▶>>ブ                                                                                     | <u>・へルブ</u><br>・ログアウト                                                                                                    |
|----------------------------------------------------------------------------------------------------|----------------------------------------------------------------------------------------------------|----------------------------------------------------------------------------------------------------|
| 株式会社じぶん商事<br>ご利用初切からございます           □屋照会           服込           服込           服込           服込           服込           服込           服込           服込           服           服           服           服           服           服           服           服           服           服           パン先登録           秋楽条件指定 | 自分太郎さま。<br>第22 - 未認・中請変更 利用者管理<br>利用者管理<br>934                                                        | 現在のご利用者12: jA40001<br>展在12 イン目時: 2004 / Gel / Gel |
| 承認状況                                                                                                    | (1候来)を2000(1/2000)<br>〇 未承初 〇 茶戸 〇 承初済 〇 全て                                                           |                                                                                                    |
| 期間                                                                                                    | ( 中語語     ( 平語語     ( 平語語     ( 平語語     ( 平語語     ( 平語語     ( 平語) 田田田田田田田田田田田田田田田田田田田田田田田田田田田田田田田田田田田 | 月 01 日まで                                                                                                    |
|                                                                                                    | 8 Fy77                                                                                                |                                                                                                    |
| ▶法人専用ウェブサイトへ                                                                                                    | ▶お問い合わせ先                                                                                              | = TOP OF PAGE                                                                                                    |

# 1. 申請明細の検索

メインメニュー「承認・申請変更」の「振込先登 録」画面で、承認状況、期間を選択し、申請明細 を検索します。

| 承認状況 | 「未承認」、「差戻」、「承認<br>済」、「全て」から選択します。                              |
|------|----------------------------------------------------------------|
| 期間   | 次のいずれかを選択します。<br>・申請日を選択し照会期間を入力<br>・承認日を選択し照会期間を入力<br>・全明細を選択 |

## 2. 申請明細一覧の表示

振込先登録にかかわる申請明細が表示されます。

表示される申請内容:

· 振込先登録

►ヘルプ ►ログアウト

· 振込先削除

表示された明細は次の項目のいずれかでソート することができます。

- ·受付番号(昇降順)
- 申請内容(申請種別)
- ・振込先口座名(昇降順)

申請明細一覧の表示は、承認状況、期間で絞り 込むことができます。

対象の申請明細の [表示] を押します。

| 株式会社U<br>ご利用ありがと                            | ぶん商事 自:                  | 分太郎さま                |                                    |                    |         | 現在のこ<br>最終ログイン日日         | 利用者ID:jbk00001<br>\$:2009/08/03 12:00 |
|---------------------------------------------|--------------------------|----------------------|------------------------------------|--------------------|---------|--------------------------|---------------------------------------|
| 口座照会                                        |                          | 振込                   | ▼承認·申請変更                           | 利用者管               | 理       | 操作履歷·<br>契約內容照会          |                                       |
| 振込                                          | 振込先登録                    | 利用者管理                | <u></u>                            |                    |         |                          |                                       |
| 込先登録                                        |                          | <i>,</i>             |                                    |                    | 申請承認一覧  | *2962                    | 受付完了                                  |
| 春承認履歴 お<br>付番号] 「申請                         | 以下の通りです。詳<br>跡内容1、「振込先口」 | 細よ[表示]を押<br>車名]は項目名参 | して、ご確認ください。<br>便すと並び替え表示が可         | 後です。               |         |                          |                                       |
|                                             |                          |                      | ←前の画面へ                             | 次の画面へ→             |         |                          | 余 3件 1/1 べ                            |
| 受付番号▲                                       | 申請內容                     | 振込先口座名               | 申請者:<br>申請日:                       | 8<br>4             | 承忍状況    | 承認者名<br>承認日時             | 表示                                    |
| F0908040000<br>01-01                        | 振込先削除                    | 力) エービーシ<br>株式会社 AB  | - 佐藤一郎<br>C 2009/05                | 5<br>/09 11:00     | 未承認     |                          | ▶ 表示                                  |
| F0908040000<br>01-02                        | 振込先登錄                    | 力) エービーシ<br>株式会社 AB  | - 佐藤一郎<br>C 2009/05                | 5<br>/09 11:00     | 差戻      |                          | ▶ 表示                                  |
| F0908040000<br>01-03                        | 振込先登録                    | 力) エービーシ<br>株式会社 AB  | - 佐藤一郎<br>C 2009/05                | 5<br>/09 11:00     | 承認済     | 佐藤一郎<br>2009/05/09 11:00 | ▶ 表示                                  |
|                                             |                          |                      | ★前の両面へ                             | 次の画面へ→             |         |                          | 全 3件 1/1 べ                            |
|                                             |                          |                      |                                    |                    |         |                          |                                       |
| 大学学生 11 12 12 12 12 12 12 12 12 12 12 12 12 | E<br>デー選択のうえ、「検          | 素]を摂ってくださ            | L h                                |                    |         |                          |                                       |
| 承認状況                                        | c                        | 未承認 〇                | * *<br>差戻 C 承認済                    | C 全て               |         |                          |                                       |
| 明問                                          | 0                        | 申請日                  |                                    |                    |         | (                        |                                       |
|                                             | c                        | 承認日 2009             | 年 04 月 01 日                        | უსე 2009 年         | 04 月 01 | 日まで                      | ▶ 検索                                  |
|                                             |                          | U 日本<br>(入           | 」は四暦4桁7、1月」1日」は<br>力例: 2010 年 03 年 | 2桁でこ人力へだる<br>01 日) | 31.1.   | ```                      |                                       |
|                                             | 0                        | 全期間                  |                                    |                    |         |                          |                                       |
|                                             |                          |                      | A ha                               | ノブヘ                |         |                          |                                       |
|                                             |                          |                      |                                    |                    |         |                          |                                       |
|                                             |                          |                      |                                    |                    |         |                          |                                       |
| ・ま人専用ウェ                                     | フサイトヘートお                 | 可い合わせ先               |                                    |                    |         |                          | TOP OF PAGE                           |

| 𝔐 じぶん銀行 法人のお客さま                      | のお取引 ▶▶▶ップ                                 | ▶ <u>ヘルブ</u> ▶ログアウト                            |
|--------------------------------------|--------------------------------------------|------------------------------------------------|
| 株式会社じぶん商事 自分太郎さ<br>ご利用ありがとうございます。    | ŧ.                                         | 現在のご利用者ID:bk00001<br>最終ログイン日時:2009/08/03 12:00 |
| 口座照会 振込                              | ▼承認・申請変更<br>利用者管理                          | 操作履歷·<br>契約內容照会                                |
| 振込 振込先登録 利用                          | 者管理                                        |                                                |
| 振込先削除                                | 甲請承認一                                      | に <b>米胡隆認</b> 受付完了                             |
| 内容は以下の通りです。<br>内容を承認する場合は、取り実行バスワードを | ご入力のうえ、[承認]を押してください。内容を申請者へ差               | 戻す場合は[差戻]を押してください。                             |
| 申諸内容                                 | 摄込先削除申請                                    |                                                |
| 受付番号                                 | A000001234                                 |                                                |
| 申請日時・申請者                             | 2009/05/11 10:01 佐藤一郎                      |                                                |
| 承認状況                                 | 未承認                                        |                                                |
| 以下の振込先の登録情報を削除します。                   |                                            |                                                |
| 金融機関名                                | auじぶん銀行                                    |                                                |
| 支店名(支店番号)                            | むらさき支店(107)                                |                                                |
| 預金科目                                 | 普通                                         |                                                |
| 口座番号                                 | 1234567                                    |                                                |
| 口座名義(カナ)                             | ヤマダタロウ                                     |                                                |
| □座名義(漢字)                             | 山田太郎                                       |                                                |
| 取引ま行よなフード<br>のカファベナの大文字と小文字も区別しま     | ・ <b>永</b> 変<br>○ で、ご注意(た熟)。<br>▲トップへ ・ 戻る |                                                |
| ▶法人専用ウェブサイトへ ▶お問い合わせ                 | 先<br>                                      | # TOP OF PAGE                                  |

# 3. 承認(または差戻)

申請内容を確認し、承認(または差戻)を行います。

<承認する場合>

取引実行パスワードを入力し、 [承認] を押しま す。

<差戻する場合>

[差戻]を押します。対象申請者に口頭等で差戻 の連絡をしてください。

※差戻時は取引実行パスワードの入力は不要です。

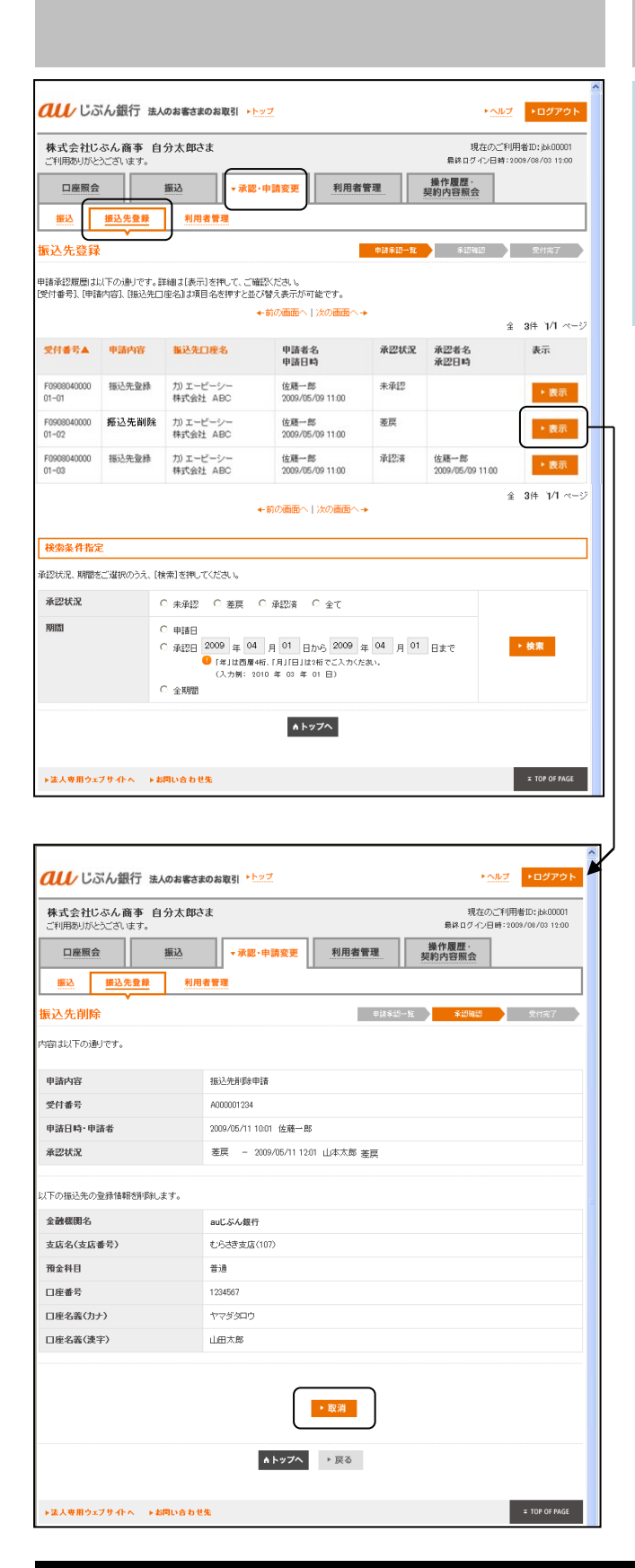

# 差戻後の対応 (対象申請者による取消)

対象申請者は、承認者より口頭等で差戻の連絡を 受けた後、メインメニュー「承認・申請変更」の 「振込先登録」画面で、差戻となった明細(\*1) を選択し、[表示]を押します。

表示された明細画面下の [取消] を押し、申請を 取消します。

(\*1) 承認状況欄で確認できます。

※差戻後に、修正・再申請することはできません。 取消後、あらためて振込先登録削除申請を行っ てください。

→「8-1-2 振込先情報削除申請」(P.50)へ

9. 承認(承認・差戻、修正・取消)

#### 9-3-1 振込申請承認

ご利用いただける方 〔サービス管理者、振込権限者(承認のみ可、申請可・承認可)〕 ※差戻後の対応は、対象申請者が行います。

■振込申請の承認を行います。

| <b>au</b> じぶん銀                                | 行 法人のお客さまのお取引 ▶ <u>▶ップ</u>                                                                                                    | ▶ ▲ルブ ■ ログアウト                                                     |
|-----------------------------------------------|----------------------------------------------------------------------------------------------------|-------------------------------------------------------------------|
| 株式会社じぶん商<br>ご利用ありがとうごさいの       ロ座照会       振込先 | 事 自分太郎さま<br>ます。<br>振込 ▼承認・申請変更 利用者管理<br>2条 利用者管理                                                                                                    | 現在の二利用者10:3640001<br>最終ログイン目時:3009/09/03 12:00<br>操作更度:<br>契約内容照会 |
| 振込<br>検索条件指定<br>承認状況、期間をご選択の                  | ●は多ピー・<br>うろう、【検索】を押してください。                                                                                                    | *13時12 受付第7                                                       |
| 承認状況<br>期間                                    | C 未承認 C 変更 C 予約申(税2済) C 税2済 C 全て<br>C 申請日<br>C 税2日 2009 年 04 月 01 日から 2009 年 04 月 01<br>● 「年は広告兆(月)(日)は3倍でこ入力だおい、<br>(入物: 5010 年 03 年 01 日))<br>C 全期間 | 7 #B                                                              |
| ▶法人専用ウェブサイト・                                  | ▲トップへ<br>> > お同い合わせ先                                                                                                    | × TOP OF PAGE                                                     |

#### 1. 申請明細の検索

メインメニュー「承認・申請変更」の「振込」画 面で、承認状況、期間を選択し、申請明細を検索 します。

| 承認状況 | 「未承認」、「差戻」、「予約中<br>(承認済)」、「承認済」、「全<br>て」から選択します。               |
|------|----------------------------------------------------------------|
| 期間   | 次のいずれかを選択します。<br>・申請日を選択し照会期間を入力<br>・承認日を選択し照会期間を入力<br>・全明細を選択 |

### 2. 申請明細一覧の表示

振込にかかわる申請明細が表示されます。

表示される申請内容:

・振込申請(当日振込、振込予約)

振込指定日当日の振込承認時限3時間前までに 承認手続きがなされない場合、アラート(時計 画像)を表示します。

表示された明細は次の項目のいずれかでソート することができます。

- ·受付番号(昇降順)
- 振込先口座名(名義順)
- ·振込合計金額(円)(昇降順)
- ·振込指定日(昇降順)

申請明細一覧の表示は、承認状況、期間で絞り 込むことができます。

対象明細の「表示」をクリックします。

|                       | ぶん銀行 法人のお                                               | 客さまのお取引 ▶ <u>トップ</u>                                    |                                     |                             |               | ► ヘルプ                       | ▶ログアウト                         |
|-----------------------|---------------------------------------------------------|---------------------------------------------------------|-------------------------------------|-----------------------------|---------------|-----------------------------|--------------------------------|
| 株式会社じ<br>ご利用ありがと      | <b>ふん商事 自分</b> な<br>うございます。                             | た郎さま                                                    | _                                   |                             | - 長林 (        | 現在のご利用<br>ログイン日時:200        | 者ID:jbk00001<br>39/08/03 12:00 |
| 口座照会                  | :<br>振2                                                 | × 承認・申請多                                                | 2更 利用                               | 者管理                         | 操作履歴<br>契約内容照 | ₹,<br>照会                    |                                |
| 振込                    | 振込先登録                                                   | 利用者管理                                                   |                                     |                             |               |                             |                                |
| 振込                    |                                                         |                                                         |                                     | 申請承認一對                      | <b>i </b> *   | 121612                      | 受付完了                           |
| 申請承認履歴1<br>[受付委号] [据3 | 以下の通りです。詳細:<br>3.キロ座名1「据込会計                             | は【表示】を押して、ご確認くださ<br>☆婚】「振込指定日】は毎日タ                      | 見)。<br>赤畑オン第7月88日元                  | ま元が可能です。                    |               |                             |                                |
| Deri a 91 dae         |                                                         | ←前の通                                                    | 「面へ」次の画面                            |                             |               | 全                           | 3件 기/1 ベージ                     |
| 受付番号▲                 | 振込先口座名                                                  | <mark>振込合計金額(円)</mark><br>振込手發料(円/税込)                   | 播込指定日                               | 申請者名<br>申請日時                | 承認状況          | 承認者名<br>承認日時                | 表示                             |
| F0908040000<br>01-01  | 力)エービーシー<br>株式会社 ABC                                    | 10,000<br>315                                           | 2009/05/20                          | 佐藤一郎<br>2009/05/09<br>11:00 | 未承認           |                             | ▶ 表示                           |
| F0908040000<br>01-02  | 力)エービーシー<br>株式会社 ABC                                    | 10,000<br>315                                           | 2009/05/20                          | 佐藤一郎<br>2009/05/09<br>11:00 | 蓬戻            |                             | ▶ 表示                           |
| F0908040000<br>01-03  | 力)エービーシー<br>株式会社 ABC                                    | 10,000<br>315                                           | 2009/05/20                          | 佐藤一郎<br>2009/05/09<br>11:00 | 予約中<br>(承認済)  | 佐藤一郎<br>2009/05/09<br>11:00 | ▶ 表示                           |
|                       |                                                         | ←前の副                                                    | 画面へ 次の画面                            | ^                           |               | 全                           | 3件 1/1 ページ                     |
| 12赤久丹北5               | 2                                                       |                                                         |                                     |                             |               |                             |                                |
| 承認状況、期間を              | E<br>Eご選択のうえ、[検索]                                       | を押してください。                                               |                                     |                             |               |                             |                                |
| 承認状況                  | ○ 未承認                                                   | ? 〇 差戻 〇 予約中()                                          | 和認済) 〇 承祖                           | 忍済 〇全て                      |               |                             |                                |
| 期間                    | <ul> <li>○ 申請日</li> <li>○ 承認日</li> <li>○ 全期間</li> </ul> | 2009 年 04 月 01<br>●「年」は西暦+桁、「月」「日」<br>(入力例: 2010 年 03 ま | 日から 2009 年<br>は2桁でご入力くたま<br># 01 日) | . 04 月 01<br>机、             | 日まで           |                             | ▶ 検索                           |
|                       |                                                         |                                                         | ▲トップへ                               |                             |               |                             |                                |
| ▶法人専用ウェ               | ブサイトへ ▶お問い                                              | 合わせ先                                                    |                                     |                             |               |                             | = TOP OF PAGE                  |

<auじぶん銀行 パソコンサービス ご利用マニュアル 共通編>

| 011/じぶん銀行                         | 、 法人のお客さまのお      | 3取引 ▶トップ                                     |                           | トヘルプ             | ▶ログアウト          |
|-----------------------------------|------------------|----------------------------------------------|---------------------------|------------------|-----------------|
| 株式会社に応く商業                         | 5 白公士郎3支         |                                              |                           | 現在のご利用           | 目来10・1-100001   |
| ご利用ありがとうございます                     | р ⊟Л⊼црек<br>∮.  |                                              |                           |                  | 009/08/03 12:00 |
| 口座照会                              | 振込               | ▼ 承認·申請変更                                    | 利用者管理                     | 操作履歴<br>契約内容照会   |                 |
| 振込 振込先登                           | 録 利用者智           | 理                                            |                           |                  |                 |
| 振込                                |                  |                                              | 申請承認                      | 一覧 承認確認          | 受付完了            |
| 内容は以下の通りです。<br>内容を承認する場合は、取引      | 実行パスワードをご入       | 力のうえ、「承認」を押し                                 | てください。内容を申請者へき            | 差戻す場合は[差戻]を押してく? | 531.14          |
| 申請内容                              | 19               | 込申請                                          |                           |                  |                 |
| 受付番号                              | A                | 00001234                                     |                           |                  |                 |
| 申請日時·申請者                          | 20               | 09/05/11 10:01 佐藤一                           | Êß                        |                  |                 |
| 承認状況                              | *                | 承認                                           |                           |                  |                 |
| 以下の振込依頼を振込指定                      | 日に実行します。         |                                              |                           |                  |                 |
| 播込先口座                             | 三<br>音<br>林<br>力 | 菱UFJ銀行 東京都<br>通1234567<br>式会社 ABC<br>Dエイビイシイ | 8庁第二本庁舎出硯所(123            | )                |                 |
| 出金口座                              | 本<br>晋           | 店 (101)<br>通 1234567                         |                           |                  |                 |
| 依赖人名                              | л                | )ジブンシヨウジ                                     |                           |                  |                 |
| 振込指定日                             | 20               | 09年5月11日(月)                                  |                           |                  |                 |
| 振込金額                              |                  | 100,00                                       | oЩ                        |                  |                 |
| <b>振込手数料(税込)</b>                  |                  | 55                                           | 0円 🌕 振込手数料は指定             | 目に一括請求されます。      |                 |
| 振込内容                              | 7                | イウエオカキクケコ                                    |                           |                  |                 |
| <b>取引実行パスワード</b><br>の アルファベナの大文字と | 小文字を区別しますので      | ◆ 承認<br>5. ご注意くた説い。<br>▲トップへ                 | <mark>・ 差反</mark><br>→ 戻る |                  |                 |
| ▶法人専用ウェブサイトへ                      | ▶お問い合わせ先         |                                              |                           |                  | # TOP OF PAGE   |

3. 承認(または差戻)

申請内容を確認し、承認(または差戻)を行います。

<承認する場合> 取引実行パスワードを入力し、 [承認] を押しま す。

<差戻する場合>

[差戻]を押します。対象申請者に口頭等で差戻 の連絡をしてください。

※差戻時は取引実行パスワードの入力は不要です。

※振込金額は以下の金額が上限となります。 振込金額のチェックは、振込承認時に行います。

- ・振込承認を行う承認権限者に設定された 取引上限額(1件あたり、1日あたり)
- ・契約口座の預金残高

※他行宛振込実行後、振込先口座に入金できず、 資金返却された場合は、自動的に出金口座に 振込資金を入金いたします。この場合、振込 手数料はご返却いたしませんのでご了承くだ さい。

※振込承認時限は以下の通りです。

- (1) 当日付振込申請の承認時限
  - ・当行本支店あて・・・振込指定日の21:00まで
  - ・他行本支店あて・・・振込指定日の15:00まで
- (2) 振込予約(先日付振込)申請の承認時限

・当行本支店あて/他行本支店あてとも

・・・振込指定日の前日21:00まで

| これの日のつかと             | ぶん簡事 目分;<br>うございます。                                                                | まち暭大                                        |                  |                             | 最終口          | 現在のご利用:<br>コグイン日時:200       | 者ID:jbk00001<br>9/08/03 12:00 |
|----------------------|------------------------------------------------------------------------------------|---------------------------------------------|------------------|-----------------------------|--------------|-----------------------------|-------------------------------|
| 口座照会                 | : IS                                                                               | ▲ 承認·申請多                                    | E更 利用            | 者管理                         | 操作履用         | 1.<br>1.                    |                               |
| 振込                   | 振込先登録                                                                              | 利用者管理                                       |                  |                             | 2011107      |                             |                               |
| ╘╤╌┘                 |                                                                                    |                                             |                  | 申請承認一對                      |              | 2812                        | 受付完了                          |
| 体系内层展(土)             |                                                                                    | +[末二]太田 マ 二政羽/七日                            |                  |                             |              |                             |                               |
| 8付番号]、[描记            | 2先口座名]、[振込合計                                                                       | *1961,727761、こ1412(12)<br> 金額]、[振込指定日]]は項目名 | 、、。<br>。を押すと並び替え | 表示が可能です。                    |              |                             |                               |
|                      |                                                                                    | ◆前の個                                        | 助金へ 次の画面         | ^+                          |              | 全                           | 3件 기/1 ~~                     |
| 受付番号▲                | 播込先口座名                                                                             | 振込合計金額(円)<br>振込手数料(円/税込)                    | 振込指定日            | 申請者名<br>申請日時                | 承認状況         | 承認者名<br>承認日時                | 表示                            |
| F0908040000<br>01-01 | 力) エービーシー<br>株式会社 ABC                                                              | 10,000<br>315                               | 2009/05/20       | 佐藤一郎<br>2009/05/09<br>11:00 | 未承認          |                             | ▶ 表示                          |
| F0908040000<br>01-02 | 力)エービーシー<br>株式会社 ABC                                                               | 10,000<br>315                               | 2009/05/20       | 佐藤一郎<br>2009/05/09<br>11:00 | 差戻           |                             | ▶ 表示                          |
| F0908040000<br>01-03 | 力)エービーシー<br>株式会社 ABC                                                               | 10,000<br>315                               | 2009/05/20       | 佐藤一郎<br>2009/05/09<br>11:00 | 予約中<br>(承認済) | 佐藤一郎<br>2009/05/09<br>11:00 | ▶ 表示                          |
|                      |                                                                                    | - 80/DE                                     |                  | i                           |              | 全                           | 3件 1/1 ペー                     |
|                      |                                                                                    | 4 80000                                     |                  |                             |              |                             |                               |
| 検索条件指定               | Ê                                                                                  |                                             |                  |                             |              |                             |                               |
| 認状況、期間を              | きご選択のうえ、[検索]                                                                       | を押してください。                                   |                  |                             |              |                             |                               |
| 承認状況                 | ○ 未承認                                                                              | 2 C 差戻 C 予約中()                              | 承認済) 〇 承         | 図済 ○ 全て                     |              |                             |                               |
| 期間                   | ○ 申請日 ○ 承担日 2009 年 04 月 01 日から 2009 年 04 月 01 日素で ◆ 検知 ● 「年川古毎年代、月月1日1129代でこ入力だおい。 |                                             |                  |                             |              | I                           | ▶ 検索                          |
|                      |                                                                                    |                                             |                  |                             |              |                             |                               |

# 差戻後の対応 (対象申請者による修正または取消)

対象申請者は、承認者より口頭等で差戻の連絡を 受けた後、メインメニュー「承認・申請変更」の 「振込」画面で、差戻となった明細(\*1)を選択 し、[表示]を押します。

(\*1) 承認状況欄で確認できます。

<修正する場合>

画面下の[修正]を選択すると、登録申請画面が 表示されます。必要項目を修正後[申請]を押し ます。

→「8-2-1 振込申請」(P.51)へ

<取消する場合> 画面下の[取消]を押します。

| ご利用ありがとうございる              | 争 目分太即さ<br>ます。 | £                                                         | 最終口                                     | 現在のご利用者ID:jbk00001<br>グイン日時:2009/08/03 12:00 |
|---------------------------|----------------|-----------------------------------------------------------|-----------------------------------------|----------------------------------------------|
| 口座照会                      | 振込             | ▼ 承認·申請変更                                                 | 利用者管理操作履歴契約内容照                          | 会                                            |
| 振込 振込先                    | 登録 利用          | 者管理                                                       |                                         |                                              |
| 表达                        |                |                                                           | 申請承認一覧 承諾                               | 時認 受付完了                                      |
| 容は以下の通りです。<br>容を承認する場合は、取 | 別実行パスワードを      | ご入力のうえ、[承認]を押し1                                           | ください。内容を申請者へ差戻す場合は[差別                   | 司を押してください。                                   |
| 申請内容                      |                | 振込申請                                                      |                                         |                                              |
| 受付番号                      |                | A000001234                                                |                                         |                                              |
| 申諸日時·申諸者                  |                | 2009/05/11 10:01 佐藤一                                      | 3                                       |                                              |
| 承認状況                      |                | 承認 - 2009/05/11 120                                       | 山本太郎 承認                                 |                                              |
| INCALLE.                  |                | <ul> <li>         ・・・・・・・・・・・・・・・・・・・・・・・・・・・・・</li></ul> | 185-441 BITTEN (170)                    |                                              |
| 出金口座                      |                | 本店 (101)                                                  |                                         |                                              |
| 依賴人名                      |                | カ)ジブンショウジ                                                 |                                         |                                              |
| 握込指定日                     |                | 2009年5月11日(月)                                             |                                         |                                              |
| 振込金額                      |                | 100,00                                                    | Β                                       |                                              |
| 振込手数料(税込)                 |                | 52                                                        | 円 🕛 播込手数料は指定日に一括請求され                    | はす。                                          |
| 振込内容                      |                | アイウエオカキクケコ                                                |                                         |                                              |
|                           |                | ・ 修正<br>▲ トップへ                                            | <ul> <li>取消</li> <li>&gt; 页る</li> </ul> |                                              |

# 9-3-2 振込予約取消承認

ご利用いただける方 〔サービス管理者、振込権限者(承認のみ可、申請可・承認可)〕

■振込予約中(振込申請済で振込指定日未到来)の振込明細の取消の承認を行います。

| ご利用ありがとうごさ | <b>商事 自分太郎さま</b> 現在のご利用者ID:bb/00<br>はす。 最終ログイン日時:2009/08/031                                                  | 1001<br>2:00 |
|------------|----------------------------------------------------------------------------------------------------|--------------|
| 口座照会       | 振込 <b>▼ 永認・中請変更</b> 利用者管理 操作履歴・<br>契約内容照会                                                                     |              |
| 憲込         | 先登録 利用者管理                                                                                                    |              |
| i<br>込     | 申請未認一覧 未認確認 受付先了                                                                                              |              |
| 美索条件指定     |                                                                                                    |              |
| 忍状況、期間をご遠  | のうえ、【検索】を押してください。                                                                                             |              |
| 承認状況       | ○ 未承認 ○ 差戻 ○ 予約中(承認済) ○ 承認済 ○ 全て                                                                              |              |
| 明問         | ○ 申請日<br>○ 希廷田 2009 年 04 月 01 日から 2009 年 04 月 01 日まで<br>● 年は2回編46 (月)日は20歳でこんかだおい。<br>(人力制: 2010 年 03 年 01 日) |              |
|            |                                                                                                    |              |

### 1. 申請明細の検索

メインメニュー「承認・申請変更」の「振込」画 面で、承認状況、期間を選択し、申請明細を検索 します。

| 承認状況 | 「未承認」、「差戻」、「予約中<br>(承認済)」、「承認済」、「全<br>て」から選択します。               |
|------|----------------------------------------------------------------|
| 期間   | 次のいずれかを選択します。<br>・申請日を選択し照会期間を入力<br>・承認日を選択し照会期間を入力<br>・全明細を選択 |

# 2. 申請明細一覧の表示

振込にかかわる申請明細が表示されます。

表示される申請内容:

・振込申請(当日振込、振込予約)

振込指定日当日の振込承認時限3時間前までに 承認手続きがなされない場合、アラート(時計 画像)を表示します。

表示された明細は次の項目のいずれかでソート することができます。

- ·受付番号(昇降順)
- ・振込先口座名(名義順)
- ·振込合計金額(円)(昇降順)
- ・振込指定日(昇降順)

申請明細一覧の表示は、承認状況、期間で絞り 込むことができます。

対象明細の「表示」をクリックします。

| au us                                                                                                    | にん銀行 法人のお                   | 客さまのお取引 ▶トップ                          |                 |                             |             | トヘルプ         | ▶ログアウト     |
|----------------------------------------------------------------------------------------------------|-----------------------------|---------------------------------------|-----------------|-----------------------------|-------------|--------------|------------|
| 株式会社になん商事         自分太郎さま         現在のご利用者にとおいない           空間開発したいまでのはます         見きのごもの(2004)         1000                            |                             |                                       |                 |                             |             |              |            |
| 口座照会                                                                                                    | - #V                        |                                       |                 | 者管理                         | 操作履历        |              |            |
|                                                                                                    | 振入牛養婦                       | 1日本管理                                 |                 |                             | 契約內谷別       |              |            |
|                                                                                                    | 100 AC /C 10 AC RF          |                                       |                 |                             |             |              |            |
| 振込                                                                                                    |                             |                                       |                 | 申請來認一覧                      | <b>i</b> *: | 2412         | 受付完了       |
| 申請承認履歴 お<br>[受付番号]、[振辺                                                                                                    | 以下の通りです。詳細:<br>と先口座名)、「振込合計 | は【表示】を押して、ご確認くださ<br>・金額】、[振込指定日]」は項目名 | れ。<br>を押すと並び替え; | 表示が可能です。                    |             |              |            |
|                                                                                                    |                             | ←前の画                                  | 画へ 次の画面         | <b>\+</b>                   |             | 全            | 3件 1/1 ページ |
| 受付番号▲                                                                                                    | 播込先口座名                      | <mark>振込合計金額(円)</mark><br>振込手發料(円/税込) | 播込指定日           | 申請者名<br>申請日時                | 承認状況        | 承認者名<br>承認日時 | 表示         |
| F0908040000<br>01-01                                                                                                    | 力) エービーシー<br>株式会社 ABC       | 10,000<br>315                         | 2009/05/20      | 佐藤一郎<br>2009/05/09<br>11:00 | 未承認         |              | ▶ 表示       |
| F0908040000<br>01-02                                                                                                    | 力) エービーシー<br>株式会社 ABC       | 10,000<br>315                         | 2009/05/20      | 佐藤一郎<br>2009/05/09<br>11:00 | 差戻          |              | ▶ 表示       |
| F0000440000 カンエービーシーー<br>01-03 特式会社 ABC 315 209/05/20 佐藤一部 予約中 佐藤一部 2009/05/09 (研記3約 2009/05/09 (研記3約 2009/05/09 (研記3約 2009/05/09 ) |                             |                                       |                 |                             |             |              |            |
| 全 31件 1/1 ページ<br>◆前の直面へ)次の直面へ→                                                                                                    |                             |                                       |                 |                             |             |              |            |
|                                                                                                    |                             |                                       |                 |                             |             |              |            |
| 検索条件指定                                                                                                    |                             |                                       |                 |                             |             |              |            |
| - #42777%2、時間を二増かいりス、1度第1を押していてき。                                                                                                   |                             |                                       |                 |                             |             |              |            |
|                                                                                                    |                             |                                       |                 |                             |             |              |            |
| TYNNAN     C 単相目     C 通知日 2009 年 04 月 01 日から 2009 年 04 月 01 日まで     (利用日間単常でこかくたねい。     (入力制: 2010 年 00 年 01 日)                    |                             |                                       |                 |                             |             |              |            |
|                                                                                                    | ○ 全期間                       |                                       |                 |                             |             |              |            |
|                                                                                                    | A F 974                     |                                       |                 |                             |             |              |            |
| →法人専用ウェブサイトへ → お問い合わせ先 = 10P OF MGE                                                                                                 |                             |                                       |                 |                             |             |              |            |

<auじぶん銀行 パソコンサービス ご利用マニュアル 共通編>

| 正面         正公         正         月用名管理         推作覆空、<br>異外介質数点           正込先生却         利用名管理                                                                                                    | 体式会社しふん間争 目分<br>ご利用ありがとうございます。          | 太郎さま                                | 現在のご利用者ID:jbk00001<br>最終ログイン日時:2009/08/03 12:00 |  |  |  |  |
|----------------------------------------------------------------------------------------------------|-----------------------------------------|-------------------------------------|-------------------------------------------------|--|--|--|--|
| 単込先生後         利用豊田           単込先生後         利用豊田           単込先生後         利用豊田           御ふどうり照会・取消         金付成7           御ふけの単アでき。<br>込みがり使取消する場合は、取りますりパンワードを立入力のうた、「子∲現取消量を用してください。」         金付成7           御ふけの単アでき。<br>込みがり使取消する場合は、取りますりパンワードを立入力のうた、「子∲現取消量を用してください。」         単晶内容         毎込           雪茄2         2000/05/11 1001 位置一部         金         金           事品の日         空のり/05/11 1001 位置一部         単品の日         金         金           事品を出版         空のり/05/11 1001 位置一部         単品の日         金         金         金           事品を出版         単立り最好 単語 12/4507         軍が部庁第二キ庁舎出版用 (120)         単本大郎 単記         金         ロ           事品を出版         雪気 12/4507         軍が部庁第二キ庁舎出版用 (120)         単本大郎 単記         単品の目         ロ           事品を出版         一部         国家の子湾市 110/1         国家市庁第二キ庁舎出版用 (120)         日         日         日           事品を出版         フリンジンショウジ         国         国         日         日         日         日           事品         10.0000円         国品         国品         日         日         日         日         日         日         日         日         日         日         日         日         日         日         日         日                                                                                                    | 口座照会振                                   | ↓ 承認·申請変更 利用者管                      | 理 操作履歴<br>契約内容照会                                |  |  |  |  |
| BARADOR         BARBED         BARBED                                                                                                    | 振込 振込先登録                                | 利用者管理                               |                                                 |  |  |  |  |
| Bit Display State State | 表<br>込予約照会·取消                           |                                     | 申請承認一覧 承認確認 受付完了                                |  |  |  |  |
| ●読べ算合         ●込           受付書合         ●00001234           ●20001234         ○00001234           ●20001234         ○00001234           ●20001234         ○00000231           ●20001234         ○2000105/111001 山本大郎 手び2           ●20001234         ●20000005/111201 山本大郎 手び2           ●20001235         ●2000105/111201 山本大郎 手び2           ●20001235         ●2000105/111201 山本大郎 手び2           ●20001235         ●2000105/111201 山本大郎 手び2           ●20001235         ●2000105/111201 山本大郎 手び2           ●2001125         ●2000105/111201 山本大郎 手び2           ●2001125         ●2000105/111201 山本大郎 手び2           ●2001125         ●2000105/111201 山本大郎 手び2           ●2001125         ●2000105/111201 山本大郎 手び2           ●2001125         ●2001111201           ●2001125         ●200111201           ●2001125         ●200111201           ●2001125         ●200111201           ●2001125         ●200111201           ●2001125         ●200111201           ●2001125         ●200111201           ●2001125         ●200111201           ●2001125         ●200111201           ●2001125         ●200111201           ●2001125         ●20011201                                                                                                    | 1容は以下の通りです。<br>62予約を取消する場合は、取引実行        | パスワードをご入力のうえ、[予約取消]を押してください。        | 5                                               |  |  |  |  |
| QR0001224         QR0001224           PBG1P4-PBG4         QR00/C0/11 LOG1 (GB/L=B)           RZBXX         RZBX(FHyP) - 2000/06/11 LOG1 (LIAX.6B #ZB)           BADAC         RZBX(FHyP) - 2000/06/11 LOG1 (LIAX.6B #ZB)           BADAC         RZBX(FHyP) - 2000/06/11 LOG1 (LIAX.6B #ZB)           BADAC         RZBX(FHyP) - 2000/06/11 LOG1 (LIAX.6B #ZB)           BADAC         RZBX(FHyP) - 2000/06/11 LOG1 (LIAX.6B #ZB)           BADAC         RZBX(FHyP) - 2000/06/11 LOG1 (LIAX.6B #ZB)           BADAC         RZBX(FHyP) - 2000/06/11 LOG1 (LIAX.6B #ZB)           BADAC         N2710/210/21           BADAC         N2710/210/21           BADAC         N2710/210/21           BADAC         N2710/210/21           BADAC         N2710/210/21           BADAC         N2710/210/21           BADAC         N2710/210/21           BADAC         N2710/210/21           BADAC         N2710/210/21           BADAC         N2710/210/21                                                                                                    | 申請内容                                    | 振込                                  |                                                 |  |  |  |  |
| 申請日時・申請者         2007/05/11 1001 住様一郎           承認状況         知識(予約テレ) - 2009/05/11 1201 山本太郎 承認           筆述のでので、「「「「「」」」」」」」」」」」」」」」」」」」」         2007/05/11 1201 山本太郎 承認           筆述のでので、「「」」」」」」         2007/05/11 1201 山本太郎 承認           筆述のでので、「」」」」」」」」」」         2007/05/11 1201 山本太郎 承認           筆述のでので、「」」」」」         2007/05/11 1201 山本太郎 承認           筆述のので、「」」」         2007/05/11 201 山本太郎 承認           第二日         第二日           第二日         第二日           第二日         第二日           第二日         第二日           第二日         第二日           第二日         第二日           第二日         第二日           第二日         第二日           第二日         第二日           第二日         第二日           第二日         第二日           第二日         第二日           第二日         第二日           第二日         第二日           第二日         第三日           第二日         第三日           第二日         第三日           第二日         第三日           第二日         第三日           第二日         第三日           第二日         第三日           第二日         第三日           第二日         第三日 </td <td>受付番号</td> <td>A000001234</td> <td></td>                                                                                                    | 受付番号                                    | A000001234                          |                                                 |  |  |  |  |
| 東部大学会社       各区         第25年20年       第21/20467         第25年20年       第21/20467         第25年20年       第21/20467         第25年20年       第21/20467         第25年20年       第21/20467         第25年20年       90/2017         第25年20年       90/2017         第25年20年       90/2017         第25年20年       90/2017         第25年20年       90/2017         第25年20年       90/2017         第25年20年       90/2017         第25年20年       90/2017         第25年20年       70/21/2017         第25年20年       90/2017                                                                                                    | 申諸日時·申諸者                                | 2009/05/11 10:01 佐藤一郎               |                                                 |  |  |  |  |
| 基本日単         第世123667<br>第第284: ABC<br>第第284: ABC<br>第第284: ABC<br>第第284: ABC         第第第第第第二本行各出级所(123)<br>第第123667           出口         第第123667         第第123667           出口         第第123667         第第123667           出口         第第123667         第第123667           出口         第第123667         第123667           体人名         10000円         10000円           加く日本日本日本日本日本日本日本日本日本日本日本日本日本日本日本日本日本日本日本                                                                                                    | 承認状況                                    | 承認済(予約中) - 2009/05/11 12:01 山本      | 太郎 承認                                           |  |  |  |  |
| 방법20567<br>부ボ습社 ABC<br>D)ンエイビシィ           出金口座         ござじつィ           出金口座         D)ンブンシコジン<br>(13)153467           ないの         D)ンブンシコジン           転込作型         D)のグランコジン           転込作型         D)の00円           振込内容         アクロズカフトクロー           取りての大力やノウン         D)の「日           取りての大力やノウス         TOP (13)15(月)           アノウスオカキクコ         TOP (13)15(月)           アリカファベナ・ウスズキやり文字電磁(14)2 (13)15(13)         TOP (13)15(13)15                                                                                                    | 振込先口座                                   | 三菱UFJ銀行 東京都庁第二本庁舎出別                 | 馬所 (123)                                        |  |  |  |  |
| 법률(2)         ដូ/// (2)         ដូ/// (2)         ل         ل         ل         ل         ل         ل         ل         ل         ل         ل          ل                                                                                                    |                                         | 普通 1234567<br>株式会社 ABC<br>力))エイビイシイ | 普通 1234567<br>株式会社 ABC<br>力)エイビイシイ              |  |  |  |  |
| 検検人名         カンプクショウジ           集込先常に目         カンプクショウジ           集込合第         2008年5月11日(月)           集込合第         100000円           集込内容         055円 ● 振込手数料3指定日に一括油水されます。           第7日のアイラント         予約取済                                                                                                    | 出金口座                                    | 本店 (101)<br>普通 1234567              | 本店 (101)<br>普通 1234567                          |  |  |  |  |
| 編込作定日         2009年5月11日(月)           編込会績         100000円           編込内容         055円 ● 振込手段射は指定日に一括詰求されます。           振込内容         アイウエオカキクケュ                                                                                                    | 依賴人名                                    | カンジブンショウジ                           |                                                 |  |  |  |  |
| 編込会額         100000円           編込内容         555円 ● 振込手数料は指定日に一括請求されます。           編込内容         アイクエオカキククコ           昭月底行いてスワード・・・・・・・・・・・・・・・・・・・・・・・・・・・・・・・・・・・・                                                                                                    | 播込指定日                                   | 2009年5月11日(月)                       |                                                 |  |  |  |  |
| 編込手数群(税込)         555 円 ● 振送手数料は指定日に一括諸未达れます。           編込内容         アイウエオカキクケコ           取引版行が(スワード         ・予約取消<br>・予約取消<br>● アルシァベットの大文平と小文平磁面別にますので、ごはなくたみ、                                                                                                    | 振込金額                                    | 100,000円                            |                                                 |  |  |  |  |
| 福込内容 7イウエオカキクケコ           取引度行か(スワード●●●●●●●●●●●●●●●●●●●●●●●●●●●●●●●●●●●●                                                                                                    | 振込手数料(税込)                               | 525円  摄込手数                          | 料は指定日に一括請求されます。                                 |  |  |  |  |
| <ul> <li>         取引度行がスワード         ● アルファベルの大学を小文学を区別しますので、ごはまくだみ、     </li> </ul>                                                                                                    | 振込内容                                    | アイウエオカキクケコ                          |                                                 |  |  |  |  |
|                                                                                                    | <b>取引実行バスワード</b><br>・ アルファベットの大文字と小文字をE | >予約取消<br>(別しますので、ご注意くたれい。           |                                                 |  |  |  |  |

# 3. 予約取消

取消内容を確認し、予約取消の承認を行います。

承認者は取引実行パスワードを入力し、[予約取 消]を押します。

※振込予約取消の承認時限は以下の通りです。 ・当行本支店あて/他行本支店あてとも ・・・振込指定日の前日21:00まで

※「予約取消」は「差戻」とは異なります。 「予約取消」を行った振込先への振込みを再度 申請する場合、振込申請を最初からあらためて 行う必要がありますのでご注意ください。

→「8-2-1 振込申請」(P.51)へ

# 10 その他のお取引き

■お届出内容の変更等のお手続きは、当行所定書式にて行います。

「パソコンサービス」でお手続きいただけない、当行へのお届出内容の変更等は、当行所定書式にて受付 いたします。

書式の詳細は、auじぶん銀行法人専用ウェブサイトをご確認ください。

auじぶん銀行法人専用ウェブサイトURL http://www.jibunbank.co.jp/pc/business/

# 11-1 ブラウザの設定について

■ 「パソコンサービス」ご利用時「電子証明書(秘密鍵を含む)」の取得を行う場合、事前にブラウザ での設定作業が必要となる場合があります。設定については以下の手順で設定をお願いします。

| A http://www.thunhank.co.te |                                                                                                 |                  |
|-----------------------------|-------------------------------------------------------------------------------------------------|------------------|
|                             | (A) LOURING (A) (A) (A) (A) (A) (A) (A) (A) (A) (A)                                             |                  |
| 法人メニュー<br>II サービスのご案内       | ダウンロードの表示(*)<br>アドオンの登載(*)<br>F1 取得者サール()<br>E2 後のサイト(6)<br>互換表示変変(6)                           | Ctrl+            |
| □ ご利用マニュアル(PDF)<br>□ ご利用時間  | 2016年12月12日 * 実特法に基大届出書の提出について<br>2016年11月4日 * 1じぶん銀行取り(現約(法人・団体)」を一部項<br>インターネットオプション(の)       |                  |
| 回 推奨環境                      | 2016年9月26日 ◆ 17世界による収益の移転防止に関する法律(17世紀年8年2月27日)<br>て                                            | . <del>X</del> 1 |
| 日よくあるご質問                    | 2016年2月19日 - 円普通預金金利を改定します。<br>2016年1月13日 - ご利用マニュアル改訂について                                      |                  |
| □ 法人書式集                     | 2015年12月14日 ・ Windows Vista等サポート終了に伴う、推奨環境変更のお知らせ<br>2015年10月9日 ・ 法人に低る利子割(地方線)が等止となります。        |                  |
| □ 預金金利<br>□ 手数料一覧           | 2015年7月31日 ・「バンコンサービス」」による不正法金統書に関する補償を開始いたします。<br>2015年7月31日 ・「バンコンサービス」相用規約1を一部変更いたします。       |                  |
| 目お問い合わせ先                    | 2014年11月19日 ・インターネット通信で使用する結号化方式ISSL 30Jの施設性について                                                |                  |
| 金融機関コード (銀行コード):0039        | 2014年7月29日 ・1/2コンサービス COATLE 全部にご定要なさい<br>2014年4月18日 ・「Open SSLIの施設性について(出行でのお取りの安全性に問題はございません。 | .)               |
|                             | 2014年4月15日 ・ Windows XPをご利用中のお客さまへ                                                              |                  |

# 1. ブラウザの起動

ブラウザを起動し、メーニューバーの[ツール]か ら、[インターネットオプション(0)]を選択しま す。

### 2. 全般画面の表示

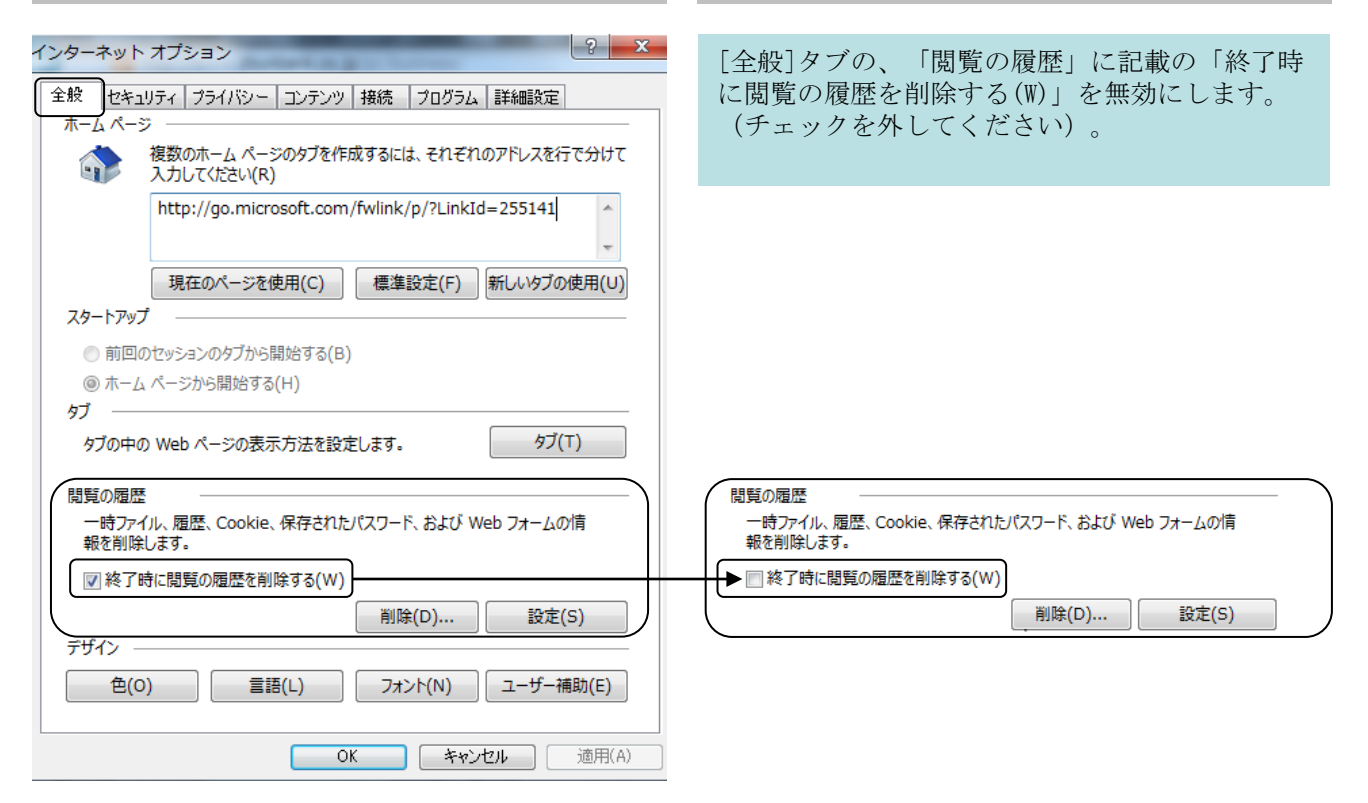

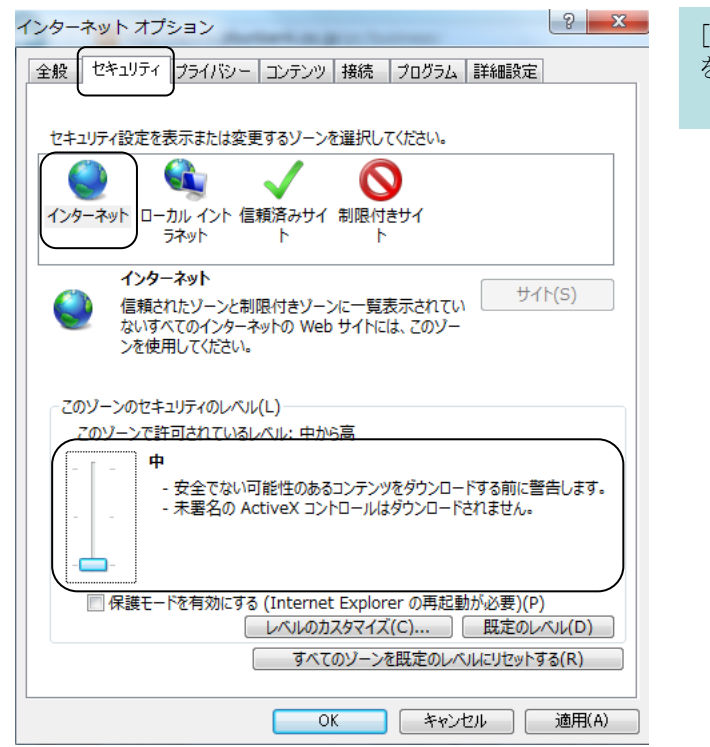

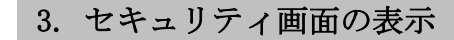

[セキュリティ]タブを選択後、[インターネット] を選択しセキュリティレベルを「中」にします。

| インターネットオブション                                |
|---------------------------------------------|
| 全般 セキュリティ プライバシー コンテンツ 接続 プログラム 詳細設定        |
|                                             |
| セキュリティ設定を表示または変更するゾーンを選択してください。             |
| 🥥 🔍 🔍 🔍                                     |
| インターネット ローカル イント 信頼済みサイ 制限付きサイ<br>ラネット ト ト  |
|                                             |
| くと信頼している Web サイトが含まれています。                   |
| このゾーンに属する Web サイトがあります。                     |
| このゾーンのセキュリティのレベル(L)                         |
|                                             |
|                                             |
| - ほとんどのコンテンツが警告なしにダウンロードされ実行されます            |
| - すべてのアクティブ コンテンツが実行できます<br>- サイトを無条件に信頼します |
|                                             |
| 保護モードを有効にする (Internet Explorer の再起動が必要)(P)  |
| すべてのゾーンを映定のしべいしいけかとする(R)                    |
|                                             |
|                                             |

# 4. セキュリティ画面の表示

[セキュリティ]タブを選択後、「信頼済みサイト」を選択し、セキュリティレベルを「低」にします。

その後、「サイト(S)」を押します。

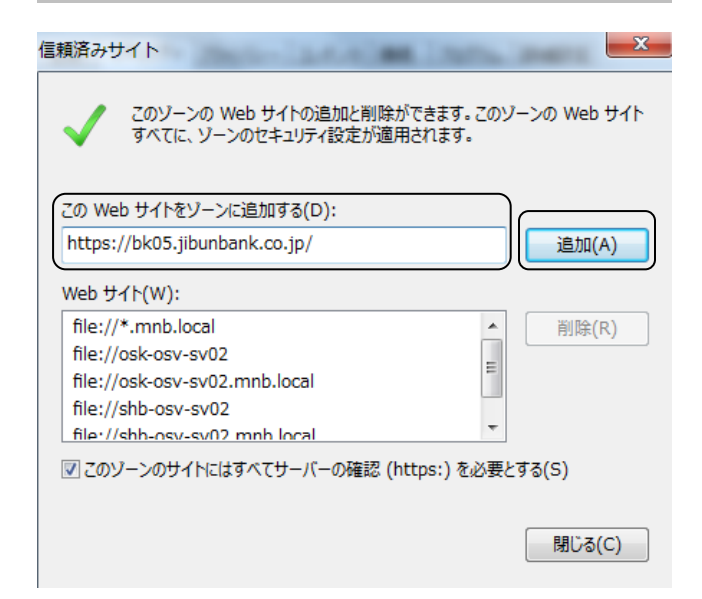

5. 信頼済みサイトの入力

[このWebサイトをゾーンに追加する(D):]に、 https://bk05.jibunbank.co.jp/を入力後、「追 加(A)」を押します。

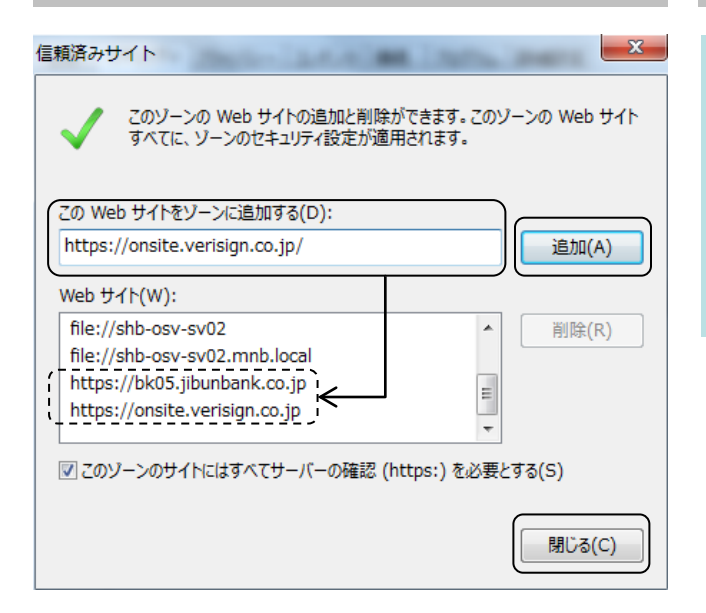

# 6. 信頼済みサイトの入力

上記5.の手続完了後、引続き[このWebサイトを ゾーンに追加する(D):]に、 https://onsite.verisign.co.jp/を入力後、「追 加(A)」を押します。

Webサイト(W):を一番下までスクロールし、5.で 追加したURLと、6.で追加したURLが登録されてい ることを確認して、「閉じる(C)」を押します。

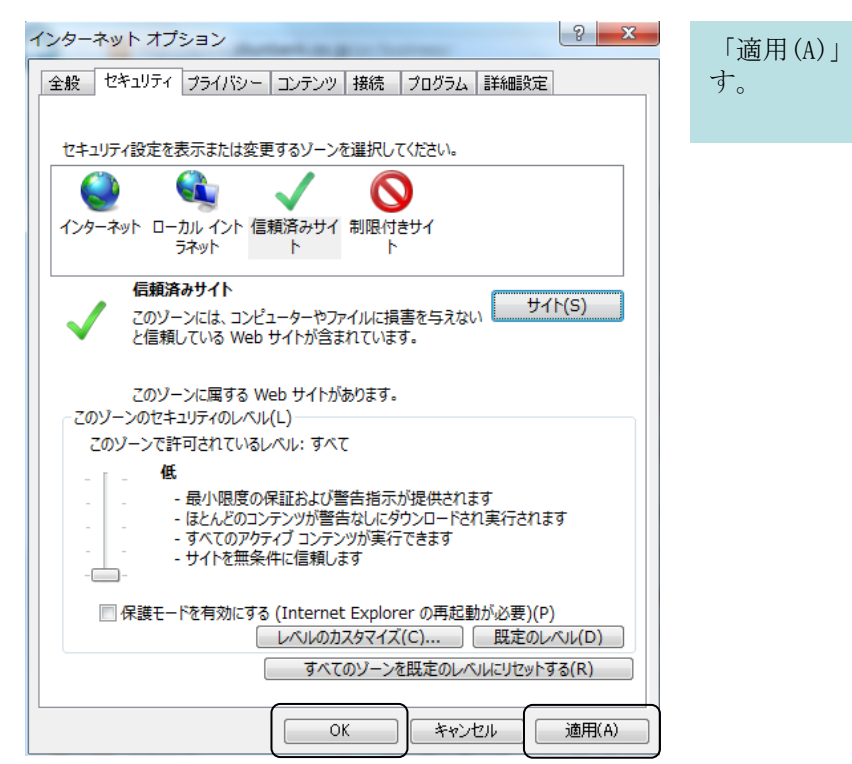

| 7. | <b>滴</b> 用 |
|----|------------|
| •• |            |

「適用(A)」を押し、「OK」を押して、終了しま す。

# 8. ブラウザのツールを開く

メニューバーの[ツール]から、「セーフティー (S)」を選択後、「ActiveX フィルター(X)」を選 択して無効にします。(チェックを外してくださ い)。

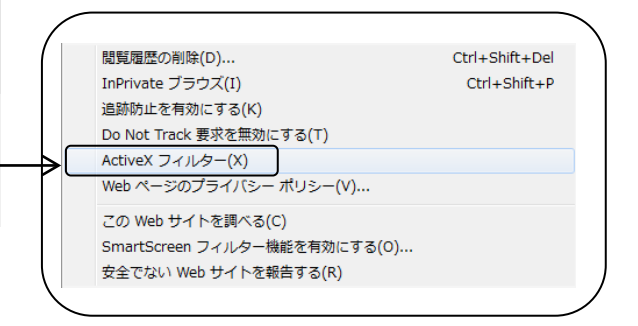

|                             |                                                                           | <u>ب م</u>                    | ファイル(F)                                        |     |
|-----------------------------|---------------------------------------------------------------------------|-------------------------------|------------------------------------------------|-----|
| しじぶん銀行                      | 電気履歴の削除(D)                                                                | Ctrl+Shift+Del                | 10/(2)(11370)<br>セーフティ(S)                      |     |
| た人メニュー                      | intervate ノマワス(I)<br>追跡防止を有効にする(K)<br>Do Not Track 要求を無効にする(T)            | Ctri+Shift+P                  | ダウンロードの表示(N)<br>アドオンの管理(M)<br>512 開発者(V-14.0.) | Ctr |
| サービスのご案内                    | ActiveX フィルター(X)<br>Web ページのプライバシー ポリシー(V)                                |                               | F12 M用者タール(E)<br>ビン留めサイト(G)<br>互換表示設定(B)       |     |
| ] ご利用マニュアル (PDF)<br>] ご利用時間 | この Web サイトを調べる(C)<br>SmartSceen フィルター機能を有効にする(O)<br>キャアプロ Web サイトを起きする(P) |                               | Web サイトの問題を報告(R)<br>インターネット オプション(O)           |     |
| 日推续環境                       | 2011年9月26日 ・ 「犯罪による収益のそ                                                   | 移転防止に関する法律(れ                  | バージョン情報(A)<br>3時代金代がないになりソフーのパスは1~~            |     |
| 】 セキュリティについて<br>】 よくあるご質問   | 2014年2月19日 • 円普通預金金利を3                                                    | 文定します。                        |                                                |     |
| 】法人書式集                      | 2011年1月13日 ・こ利用マニュアル初<br>2011年12月14日 ・Windows Vists等サ7                    | 度」について<br>ポート終了に伴う、推奨環        | 境変更のお知らせ                                       |     |
| ] 預金金利<br>] 手数料一覧           | 2015年10月9日 ・法人に係る利子割(<br>2015年7月31日 ・「パンコンサービス」                           | 地方税)が廃止となります<br>による不正送金被害に関   | 。<br>する補償を開始いたします。                             |     |
| お問い合わせ先                     | 2015年7月31日 ・ 「バソコンサービス利<br>2015年11月19日 ・ インターネット通信で                       | 用規約」を一部変更いた <br>?使用する暗号化方式「SS | します。<br>iL 30Jの脆弱性について                         |     |
| 融機関コード (銀行コード):003!         | 201 年7月29日 ・パソコンサービスで<br>2014年4月18日 ・「Open SSLIの施設                        | の不正送金にご注意くださ<br>性について(当行でのお彫  | い<br>汚lの安全性に問題はございません。)                        |     |
|                             | 2014年4月15日 ・ Windows XPをご利用                                               | 目中のお客さまへ                      |                                                |     |

|                                      |                          |                                                                          |                                                           | • ×         |
|--------------------------------------|--------------------------|--------------------------------------------------------------------------|-----------------------------------------------------------|-------------|
| 🔿 🚍 http://www.jibunbank.co.j        | p/pc/business/           | ♀ c 🗮 法人                                                                 | 専用ウェブサイト! ×                                               | ት 🛠 🛱       |
| ●●●●●●●●●●●●●●●●●●●●●●●●●●●●●●●●●●●● | 専用ウェブサ                   | イト <u>Home</u> ・ログ                                                       | 印刷(P)<br>ファイル(F)<br>拡大(Z) (115%)<br>セーフティ(S)              | ><br>><br>> |
| 法人メニュー                               | お知らせ                     |                                                                          | ダウンロードの表示(N)<br>アドオンの管理(M)<br>F12 開発者ツール(L)<br>ビン留めサイト(G) | Ctrl+J      |
| ■ ご利用マニュアル (PDF)                     | 2016年12日12日              | ▶ 実験注に基づく居史悪の提出について                                                      |                                                           |             |
| ■ ご利用時間                              | 2016年11月4日               | <ul> <li>「じぶん銀行取引規約(法人・団体)」を一部3</li> </ul>                               | インターネット オプション(0)                                          |             |
| □ 推奨環境                               | 2016年9月26日               | ●「犯罪による収益の移転防止に関する法律()<br>*                                              | バージョン情報(A)<br>と対照ス金代ダゼングロニンズフリック 音いのスエニー ン                |             |
| ■ セキュリティについて                         | 2016年2月19日               | ▶ 円着通預金金利を改定します。                                                         |                                                           |             |
| 🗈 よくあるご質問                            | 2016年1月13日               | ・ご利用マニュアル改訂について                                                          |                                                           |             |
| □ 法人書式集                              | 2015年12月14日              | ・Windows Vista等サポート終了に伴う、推奨環                                             | 境変更のお知らせ                                                  |             |
| □ 預金金利                               | 2015年10月9日               | ▶ 法人に係る利子割(地方税)が廃止となります                                                  | •                                                         |             |
| ■ 手数料一覧                              | 2015年7月31日<br>2015年7月31日 | <ul> <li>「パソコンサービス」による不正送金被害に関</li> <li>「パソコンサービス利用規約」を一部変更いた</li> </ul> | する補償を開始いたします。<br>します。                                     |             |
| ■ お問い合わせ先                            | 2014年11月19日              | ▶ インターネット通信で使用する暗号化方式「SS                                                 | 5L 30Jの施設性について                                            |             |
| ARMER 11/10/23 11:0000               | 2014年7月29日               | <ul> <li>パソコンサービスでの不正送金にご注意くださ</li> </ul>                                | Ω.v                                                       |             |
|                                      | 2014年4月18日               | <ul> <li>FOpen SSLJの閲録性について(当行でのお見)</li> </ul>                           | 房 の安全性に問題はございません。)                                        |             |
|                                      | 2014年4月15日               | ▶ Windows XPをご利用中のお客さまへ                                                  |                                                           |             |
|                                      | 2014年3月4日                | ▶消費税率引上けに伴う法人取引の料金・手数                                                    | 料改定について                                                   | •           |

9. ブラウザのツールを開く

メニューバーの[ツール]から、「互換表示設定 (B)」を選択します。

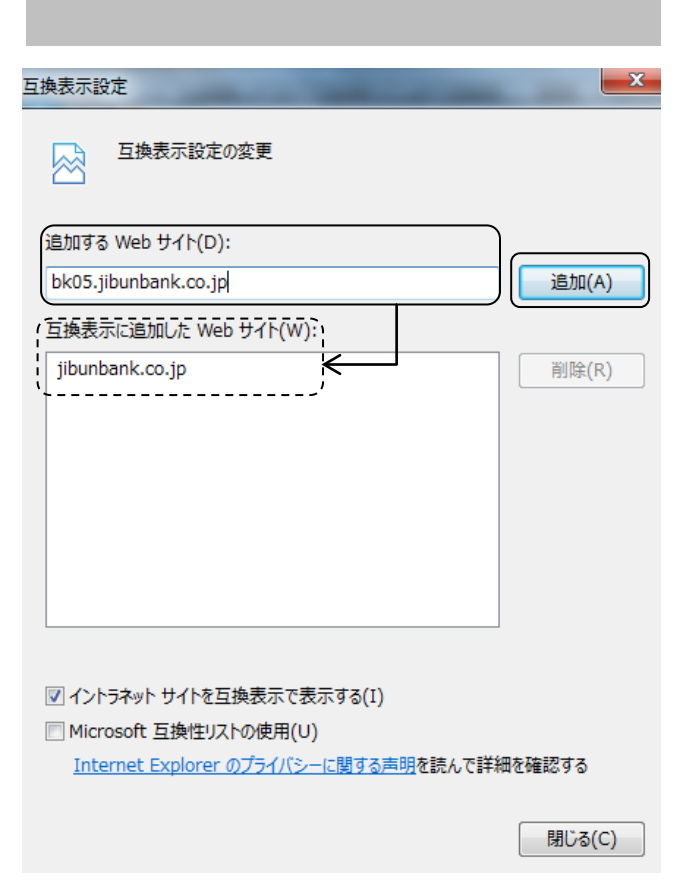

# 10. 互換表示設定の入力

「追加するWebサイト(D):」に、 bk05. jibunbank. co. jpを入力後、「追加(A)」を 押します。

互換表示に追加したWebサイト(W):に、上記で入 力したURLが登録されます。

※互換表示に追加したWebサイト(W):に登録され るURLは、jibunbank.co.jpに置き換えられ登録さ れます。

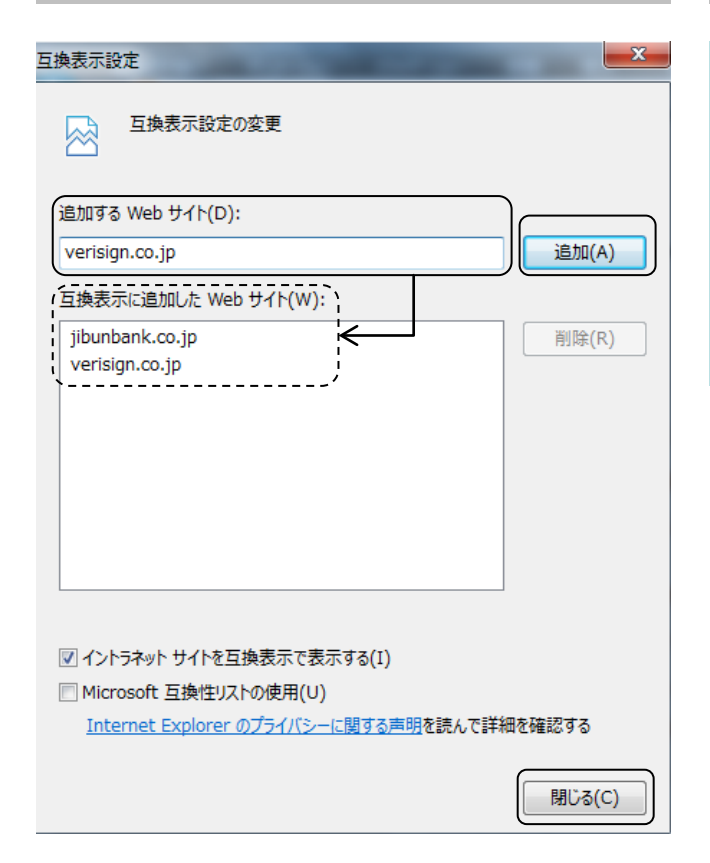

# 11. 完了

「追加するWebサイト(D):」に、verisign.co.jp を入力後、「追加(A)」を押します。

10. で入力したURLと、11. で入力したURLが「互換 表示に追加したWebサイト(W):」に登録されてい ることを確認し、「閉じる(C)」を押します。

その後、Internet Explorerを再起動してください。

#### 11. ご注意いただきたい事項

# 11-2 電子証明書、ログインパスワード、取引実行パスワードの管理 について

■ 「パソコンサービス」ご利用時の「電子証明書(秘密鍵を含む)」、「ログインパスワード」および 「取引実行パスワード」は、お客さまご本人を確認するために大変重要なものです。下記事項にご注意く ださい。

- 電子証明書(秘密鍵を含む)を取得したパソコンは、第三者に不正に利用されないよう十分お気をつ けください。
- ログインパスワードおよび取引実行パスワードは他人に知られないようにご注意ください。また、他 人から類推されるようなパスワードや、簡易なパスワードは使用しないでください。

パスワードの変更方法については、

→「4-5 パスワード変更」 (P.31) へ

【類推されやすいパスワードの例】

- × ログインパスワードと取引実行パスワードを同じものを利用する
- × 同じパスワードを何回も繰り回し利用する

【簡易なパスワードの例】

- × 利用者の名前と数字を組み合わせる:tanakaichirol
- × 単純な文字を組み合わせる: aaabbbccc111
- × 英語辞書に載っている単語を組み合わせる: october2004

# 11-3 「スパイウエア」にご注意ください

■ 「パソコンサービス」のご利用にあたり、下記事項にご注意ください。

スパイウエア(\*1)などを使って、お客さまのパソコンからインターネットバンキングのパスワードなど を不正に取得し、お客さまの預金口座から心当たりのない振込みがされるという悪質な事件が発生してい ます。

こうしたスパイウエアの侵入を防ぐため、心当たりの無い電子メールやファイルを不用意に開いたり、安 易にフリーソフトをダウンロードしたり、不審なウェブサイトへアクセスしたりしないよう、ご注意くだ さい。

(見知らぬソフトウエアをインストールしたなど、スパイウエアに感染した疑いのあるパソコンを使って「パソコンサービス」を利用することはお避けください。)

なお、「パソコンサービス」ではログイン時に電子証明書(\*2)の提示を必要としており、第三者が容易 に使用できないセキュリティを施しております。

- 「パソコンサービス」では、ログイン時に前回のログイン時刻が表示されます。不審なログイン時刻 表示が無いか、都度ご確認いただくことをお勧めします。
- セキュリティ対策ソフト(スパイウエア対応のもの)のご利用をお勧めします。
- インターネットカフェなど、不特定多数の方が操作できる場所に設置されているパソコンを使っての 「パソコンサービス」のご利用は、控えていただくことをお勧めいたします。
- 「ログインパスワード」、「取引実行パスワード」、「電子証明書取得パスワード」等の管理には十 分ご注意ください。

万一、不審な取引などをご確認された場合は、auじぶん銀行法人専用デスク(巻末ご参照)へご連絡をいただくとともに、最寄りの警察署にもご相談いただくようお願いいたします。

- (\*1)本人に気づかれずに、インターネット経由でパソコンの情報を外部から盗み出すソフト。電子 メールなどの形でパソコンに侵入し、パスワードなどの個人情報を第三者に転送してしまうプログ ラム。無料で入手できる画像や楽曲のフリーソフトをダウンロードする際にインストールされる場 合があるもの。なお、ウイルスのような感染力、自己増殖力は無く、基本的に他人に迷惑を掛ける ものではありません。
- (\*2) 当行が発行するインターネット上の本人確認のための電子的な証明書で特定の端末以外からのロ グインを抑制しています。

# 12 お問い合わせ先

■「パソコンサービス」の操作方法等は、以下までお問い合わせください。

# auじぶん銀行 法人専用デスク

03-6479-0544 (通話料有料)

受付時間:平日 9:00 ~ 17:00 (土・日・祝休日・年末年始を除く)